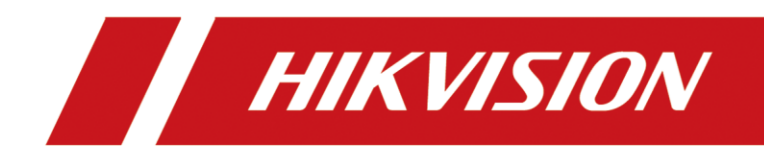

# **300 Mbps Wireless Router**

User Guide

# **Legal Information**

#### ©2022 Hangzhou Hikvision Digital Technology Co., Ltd. All rights reserved.

#### About this Manual

The Manual includes instructions for using and managing the Product. Pictures, charts, images and all other information hereinafter are for description and explanation only. The information contained in the Manual is subject to change, without notice, due to firmware updates or other reasons. Please find the latest version of this Manual at the Hikvision website (https://www.hikvision.com/).

Please use this Manual with the guidance and assistance of professionals trained in supporting the Product.

#### Trademarks

**HIKVISION** and other Hikvision's trademarks and logos are the properties of Hikvision in various jurisdictions. Other trademarks and logos mentioned are the properties of their respective owners.

#### Disclaimer

TO THE MAXIMUM EXTENT PERMITTED BY APPLICABLE LAW, THIS MANUAL AND THE PRODUCT DESCRIBED, WITH ITS HARDWARE, SOFTWARE AND FIRMWARE, ARE PROVIDED "AS IS" AND "WITH ALL FAULTS AND ERRORS". HIKVISION MAKES NO WARRANTIES, EXPRESS OR IMPLIED, INCLUDING WITHOUT LIMITATION, MERCHANTABILITY, SATISFACTORY QUALITY, OR FITNESS FOR A PARTICULAR PURPOSE. THE USE OF THE PRODUCT BY YOU IS AT YOUR OWN RISK. IN NO EVENT WILL HIKVISION BE LIABLE TO YOU FOR ANY SPECIAL, CONSEQUENTIAL, INCIDENTAL, OR INDIRECT DAMAGES, INCLUDING, AMONG OTHERS, DAMAGES FOR LOSS OF BUSINESS PROFITS, BUSINESS INTERRUPTION, OR LOSS OF DATA, CORRUPTION OF SYSTEMS, OR LOSS OF DOCUMENTATION, WHETHER BASED ON BREACH OF CONTRACT, TORT (INCLUDING NEGLIGENCE), PRODUCT LIABILITY, OR OTHERWISE, IN CONNECTION WITH THE USE OF THE PRODUCT, EVEN IF HIKVISION HAS BEEN ADVISED OF THE POSSIBILITY OF SUCH DAMAGES OR LOSS.

YOU ACKNOWLEDGE THAT THE NATURE OF THE INTERNET PROVIDES FOR INHERENT SECURITY RISKS, AND HIKVISION SHALL NOT TAKE ANY RESPONSIBILITIES FOR ABNORMAL OPERATION, PRIVACY LEAKAGE OR OTHER DAMAGES RESULTING FROM CYBER-ATTACK, HACKER ATTACK, VIRUS INFECTION, OR OTHER INTERNET SECURITY RISKS; HOWEVER, HIKVISION WILL PROVIDE TIMELY TECHNICAL SUPPORT IF REQUIRED.

YOU AGREE TO USE THIS PRODUCT IN COMPLIANCE WITH ALL APPLICABLE LAWS, AND YOU ARE SOLELY RESPONSIBLE FOR ENSURING THAT YOUR USE CONFORMS TO THE APPLICABLE LAW. ESPECIALLY, YOU ARE RESPONSIBLE, FOR USING THIS PRODUCT IN A MANNER THAT DOES NOT INFRINGE ON THE RIGHTS OF THIRD PARTIES, INCLUDING WITHOUT LIMITATION, RIGHTS OF PUBLICITY, INTELLECTUAL PROPERTY RIGHTS, OR DATA PROTECTION AND OTHER PRIVACY RIGHTS. YOU SHALL NOT USE THIS PRODUCT FOR ANY PROHIBITED END-USES, INCLUDING THE DEVELOPMENT OR PRODUCTION OF WEAPONS OF MASS DESTRUCTION, THE DEVELOPMENT OR PRODUCTION OF CHEMICAL OR BIOLOGICAL WEAPONS, ANY ACTIVITIES IN THE CONTEXT RELATED TO ANY NUCLEAR EXPLOSIVE OR UNSAFE NUCLEAR FUEL-CYCLE, OR IN SUPPORT OF HUMAN RIGHTS ABUSES.

IN THE EVENT OF ANY CONFLICTS BETWEEN THIS MANUAL AND THE APPLICABLE LAW, THE LATTER PREVAILS.

### **Regulatory Information**

#### **FCC Information**

Please take attention that changes or modification not expressly approved by the party responsible for compliance could void the user's authority to operate the equipment.

#### FCC Compliance

This equipment has been tested and found to comply with the limits for a Class A digital device, pursuant to part 15 of the FCC Rules. These limits are designed to provide reasonable protection against harmful interference when the equipment is operated in a commercial environment. This equipment generates, uses, and can radiate radio frequency energy and, if not installed and used in accordance with the instruction manual, may cause harmful interference to radio communications. Operation of this equipment in a residential area is likely to cause harmful interference in which case the user will be required to correct the interference at his own expense.

#### **FCC Conditions**

This device complies with part 15 of the FCC Rules. Operation is subject to the following two conditions:

- 1. This device may not cause harmful interference.
- 2. This device must accept any interference received, including interference that may cause undesired operation.

#### **EU Conformity Statement**

**CE** This product and - if applicable - the supplied accessories too are marked with "CE" and comply therefore with the applicable harmonized European standards listed under the Directive 2014/30/EU, the Directive 2014/35/EU, the Directive 2011/65/EU.

Hereby, Hikvision declares that the radio equipment type Wireless Router is in compliance with Directive 2014/53/EU. The full text of the EU declaration of conformity is available at the following internet address: https://www.bikvision.com/ouropa/cuppert/devenlead/declaration.of conformity/

| internet address. <u>https://www.nkvision.com/europe/support/download/declaration-or-comormity/</u> |                    |                       |                            |                  |  |  |
|----------------------------------------------------------------------------------------------------|--------------------|-----------------------|----------------------------|------------------|--|--|
| Model                                                                                               | Received frequency | Transmitted frequency | Bandwidth                  | Transmit power   |  |  |
| DS-3WR3N                                                                                            | 2400-2483.5 MHz    | 2400-2483.5 MHz       | 2.4 GHz: 20 MHz and 40 MHz | 2.4 GHz:18.5 dBm |  |  |

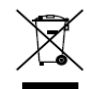

2012/19/EU (WEEE directive): Products marked with this symbol cannot be disposed of as unsorted municipal waste in the European Union. For proper recycling, return this product to your local supplier upon the purchase of equivalent new equipment, or dispose of it at

designated collection points. For more information see: <u>www.recyclethis.info</u>

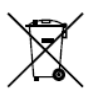

2006/66/EC (battery directive): This product contains a battery that cannot be disposed of as unsorted municipal waste in the European Union. See the product documentation

for specific battery information. The battery is marked with this symbol, which may include lettering to indicate cadmium (Cd), lead (Pb), or mercury (Hg). For proper recycling, return the

battery to your supplier or to a designated collection point. For more information see: <a href="http://www.recyclethis.info">www.recyclethis.info</a>

#### Industry Canada ICES-003 Compliance

This device meets the CAN ICES-3 (A)/NMB-3(A) standards requirements.

This device complies with Industry Canada licence-exempt RSS standard(s). Operation is subject to the following two conditions:

(1) this device may not cause interference, and

(2) this device must accept any interference, including interference that may cause undesired operation of the device.

Le présent appareil est conforme aux CNR d'Industrie Canada applicables aux appareils radioexempts de licence. L'exploitation est autorisée aux deux conditions suivantes :

(1) l'appareil ne doit pas produire de brouillage, et

(2) l'utilisateur de l'appareil doit accepter tout brouillage radioélectrique subi, même si le brouillage est susceptible d'en compromettre le fonctionnement.

Under Industry Canada regulations, this radio transmitter may only operate using an antenna of a type and maximum (or lesser) gain approved for the transmitter by Industry Canada. To reduce potential radio interference to other users, the antenna type and its gain should be so chosen that the equivalent isotropically radiated power (e.i.r.p.) is not more than that necessary for successful communication.

Conformément à la réglementation d'Industrie Canada, le présent émetteur radio peut

fonctionner avec une antenne d'un type et d'un gain maximal (ou inférieur) approuvé pour l'émetteur par Industrie Canada. Dans le but de réduire les risques de brouillage radioélectrique à l'intention des autres utilisateurs, il faut choisir le type d'antenne et son gain de sorte que la puissance isotrope rayonnée équivalente (p.i.r.e.) ne dépasse pas l'intensité nécessaire à l'établissement d'une communication satisfaisante.

This equipment should be installed and operated with a minimum distance 20cm between the radiator and your body.

Cet équipement doit être installé et utilisé à une distance minimale de 20 cm entre le radiateur et votre corps.

### **Applicable Models**

This guide applies to the model: DS-3WR3N.

### Symbol Conventions

The symbols that may be found in this document are defined as follows.

| Symbol           | Description                                                                                                    |  |  |
|------------------|----------------------------------------------------------------------------------------------------|--|--|
| <b>i</b> Note    | Provides additional information to emphasize or supplement important points of the main text.                                                                   |  |  |
| <b>A</b> Caution | Indicates a potentially hazardous situation, which if not avoided, could result in equipment damage, data loss, performance degradation, or unexpected results. |  |  |
| Danger           | Indicates a hazard with a high level of risk, which if not avoided, will result in death or serious injury.                                                     |  |  |

### Safety Instructions

Before operating, read the operation instructions and precautions to be taken, and follow them to prevent accidents. The warning and danger items in other documents do not cover all the safety precautions that must be followed. They are only supplementary information, and the installation and maintenance personnel need to understand the basic safety precautions to be taken.

- Do not use the device in a place where wireless devices are not allowed.
- Please use the included power adapter.
- Mains plug is used as the disconnect device and shall remain readily operable.
- The power socket shall be installed near the device and easily accessible.
- Operating environment: Temperature: 0°C 40°C; Humidity: (10% 90%) RH, noncondensing; Storage environment: Temperature: -40°C - 70°C; Humidity: (5% - 90%) RH, noncondensing.
- Keep the device away from water, fire, high electric field, high magnetic field, and inflammable and explosive items.
- Unplug this device and disconnect all cables during lightning storms or when the device is unused for long periods.
- Do not use the power adapter if its plug or cord is damaged.
- If such phenomena as smoke, abnormal sound, or smell appear when you use the device, immediately stop using it and disconnect its power supply, unplug all connected cables, and contact the after-sales service personnel.

• Disassembling or modifying the device or its accessories without authorization voids the warranty, and might cause safety hazards.

# TABLE OF CONTENTS

| Chapter 1 Get to know your device                        | 1  |
|----------------------------------------------------------|----|
| 1.1 Overview                                             | 1  |
| 1.2 Appearance                                           | 1  |
| 1.2.1 LED indicator                                      | 1  |
| 1.2.2 Jack, ports, and button                            |    |
| 1.3 Label                                                | 4  |
| Chapter 2 Web UI                                         | 5  |
| 2.1 Log in to the web UI                                 | 5  |
| 2.2 Log out of the web UI                                | 7  |
| 2.3 Web UI layout                                        | 8  |
| 2.4 Common element                                       | 9  |
| Chapter 3 Status                                         |    |
| 3.1 View internet connection status                      |    |
| 3.2 View online device information                       |    |
| 3.3 View system information                              |    |
| Chapter 4 Route settings                                 |    |
| 4.1 Internet settings                                    |    |
| 4.1.1 Overview                                           |    |
| 4.1.2 Serve as a router                                  |    |
| 4.1.3 Serve as a WiFi extender                           |    |
| 4.1.4 Serve as an AP                                     |    |
| 4.2 Wireless settings                                    |    |
| 4.2.1 WiFi on/off                                        |    |
| 4.2.2 WiFi name and password                             |    |
| 4.2.3 Multi SSID and password                            |    |
| 4.2.4 WiFi schedule                                      |    |
| 4.2.5 WPS                                                |    |
| 4.2.6 WiFi parameters                                    | 55 |
| Chapter 5 Client management                              | 57 |
| 5.1 Access control                                       | 57 |
| 5.1.1 Overview                                           | 57 |
| 5.1.2 Set the upload and download speed limit            | 59 |
| 5.1.3 Add the device to the blacklist                    | 60 |
| 5.1.4 Remove the device from the blacklist               | 61 |
| 5.2 Parental control                                     | 62 |
| 5.2.1 Overview                                           | 62 |
| 5.2.2 An example of configuring parental control         | 64 |
| Chapter 6 Advanced                                       |    |
| 6.1 MAC address filter                                   |    |
| 6.1.1 Overview                                           |    |
| 6.1.2 Only allow specified device to access the internet | 67 |
| 6.2 IP-MAC binding                                       |    |
| 6.2.1 Overview                                           |    |
| 6.2.2 Assign fixed IP addresses to LAN clients           |    |
| 6.3 Port mapping                                         | 71 |

| 6.3.1 Overview                                                          | 71  |
|-------------------------------------------------------------------------|-----|
| 6.3.2 Enable internet users to access LAN resources using an IP address | 72  |
| 6.4 DDNS                                                                | 77  |
| 6.4.1 Overview                                                          | 77  |
| 6.4.2 Enable internet users to access LAN resources using a domain name |     |
| 6.5 DMZ host                                                            |     |
| 6.5.1 Overview                                                          |     |
| 6.5.2 Enable internet users to access LAN resources using an IP address |     |
| 6.6 PING WAN                                                            |     |
| 6.7 UPnP                                                                |     |
| 6.8 AP Isolation                                                        |     |
| Chapter 7 Administration                                                | 90  |
| 7.1 Login password                                                      |     |
| 7.2 WAN parameters                                                      | 91  |
| 7.2.1 Change the MTU value                                              | 91  |
| 7.2.2 Clone WAN MAC address                                             | 92  |
| 7.2.3 Change the WAN speed                                              | 94  |
| 7.3 LAN parameters                                                      |     |
| 7.4 Remote web management                                               | 97  |
| 7.4.1 Overview                                                          | 97  |
| 7.4.2 Internet users access the web UI                                  |     |
| 7.5 Date & time                                                         |     |
| 7.6 Device management                                                   |     |
| 7.6.1 Reboot the router                                                 |     |
| 7.6.2 Reset the router                                                  |     |
| 7.6.3 Backup/restore configuration                                      |     |
| 7.6.4 Export system log                                                 |     |
| 7.6.5 Upgrade firmware                                                  |     |
| 7.6.6 Automatic maintenance                                             |     |
| Appendix A                                                              |     |
| A.1 Configuring the computer to obtain an IPv4 address automatically    |     |
| A.1.1 Windows 10                                                        |     |
| A.1.2 Windows 8                                                         |     |
| A.1.3 Windows 7                                                         | 115 |
| A.2 Default parameters                                                  |     |
| A.3 Acronyms and abbreviations                                          |     |

# Chapter 1 Get to know your device

# 1.1 Overview

Hikvision wireless N300 home router is an eco-friendly wireless router dedicated to small and medium apartments. With 4 external 5 dBi antennas and built-in Qualcomm WiFi chip, it works perfectly with popular mobile phones and blanks your home with a reliable and stable internet connection. The WISP mode allows you to extend your existing WiFi network with one single step. In addition, the WiFi schedule function helps save power consumption by setting your router to turn on and off the WiFi network regularly.

## 1.2 Appearance

### 1.2.1 LED indicator

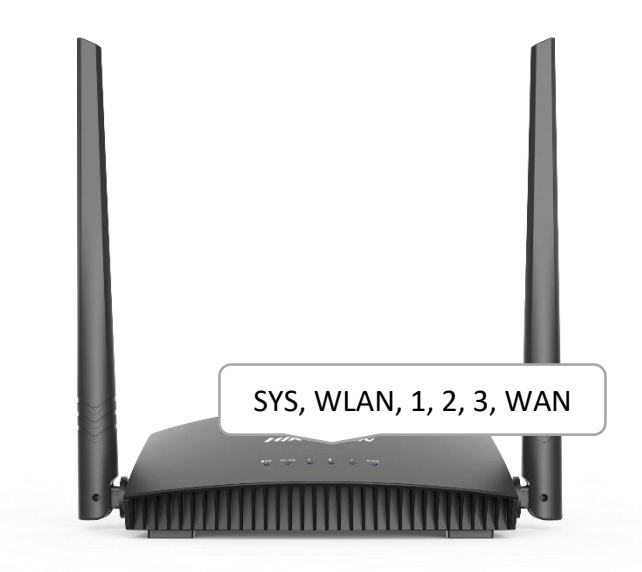

Figure 1-1 LED indicator

| LED indicator | Status   | Description                                                                                                    |  |
|---------------|----------|----------------------------------------------------------------------------------------------------|--|
| CVC           | Solid on | The system is working properly.                                                                                  |  |
| 515           | Off      | The system is faulty.                                                                                            |  |
|               | Solid on | The WiFi network is enabled.                                                                                     |  |
| WLAN          | Blinking | Data is being transmitted wirelessly.                                                                            |  |
|               | Off      | The WiFi network is disabled.                                                                                    |  |
|               | Solid on | The corresponding LAN port is connected properly, but no data is being transmitted over the LAN port.            |  |
| 1, 2, 3       | Blinking | The corresponding LAN port is connected properly, and data is being transmitted over the corresponding LAN port. |  |
|               | Off      | The corresponding port is disconnected or improperly connected.                                                  |  |
| WAN           | Solid on | The corresponding WAN port is connected properly, and data is being transmitted over the corresponding WAN port. |  |
|               | Blinking | Data is being transmitted over the WAN port.                                                                     |  |
|               | Off      | The WAN port is disconnected or improperly connected.                                                            |  |

Table 1-1 LED indicator description

## 1.2.2 Jack, ports, and button

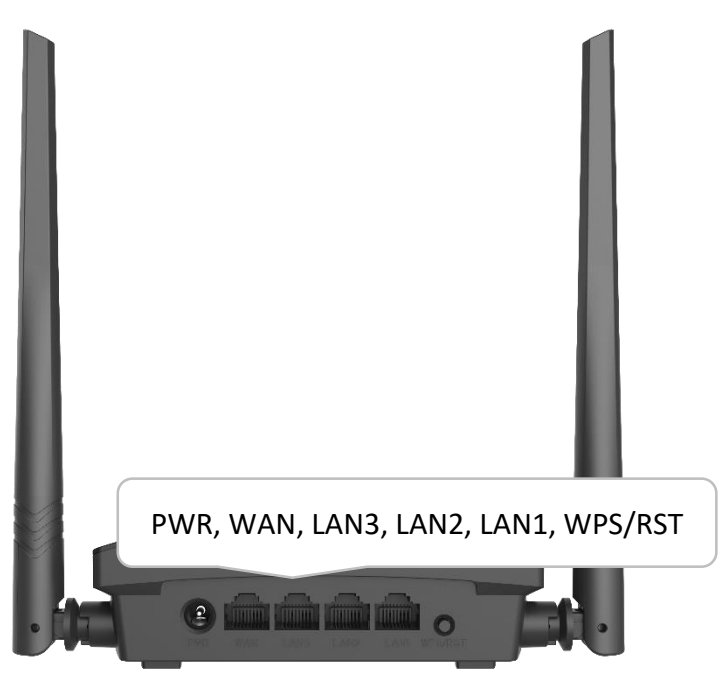

Figure 1-2 Jack, ports, and button

| Table 1-2 Jack, | ports and | button | description |
|-----------------|-----------|--------|-------------|
|-----------------|-----------|--------|-------------|

| Jack/port/button | Description                                                                                                    |
|------------------|----------------------------------------------------------------------------------------------------|
|                  | Power jack                                                                                                    |
| PVVK             | Used to power on the router (with the included power adapter).                                                                                                    |
|                  | 10/100 Mbps auto-negotiation WAN port.                                                                                                    |
| WAN              | Used to connect to the external network.                                                                                                    |
|                  | 10/100 Mbps auto-negotiation LAN port.                                                                                                    |
| LANS, LANZ, LANI | Used to connect to computers, and switches.                                                                                                    |
|                  | Used for WPS negotiation or reset.                                                                                                    |
| WPS/RST          | • WPS: Press the <b>WPS/RST</b> button for 1 to 3 seconds, and enable the WPS function of another WPS-enabled device within 2 minutes to establish a WPS connection.                             |
|                  | • RST: When the router completes startup, hold down the <b>WPS/RST</b> button for about 8 seconds, and then release it when all the LED indicators blink once. The router is reset successfully. |

## 1.3 Label

The bottom label shows the login IP address, SSID, MAC address, and serial number (SN) of the router. See the following figure.

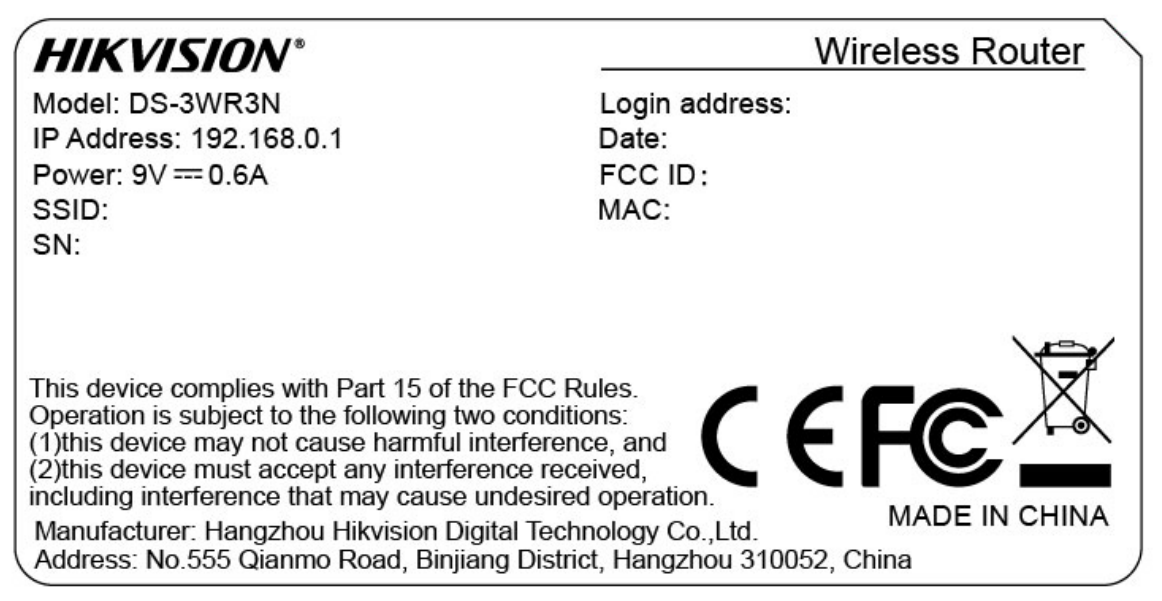

Figure 1-3 Label

Login address: It is the domain name used to log in to the web UI of the router.

IP Address: It is the default address used to log in to the web UI of the router.

**SSID:** It specifies the default WiFi name of the router.

**SN:** It is required if you need technical assistance.

**MAC:** It specifies the MAC address of the router.

# Chapter 2 Web UI

## 2.1 Log in to the web UI

Step 1 Connect your smartphone to the WiFi network of the router, or connect your computer to a LAN port of the router.

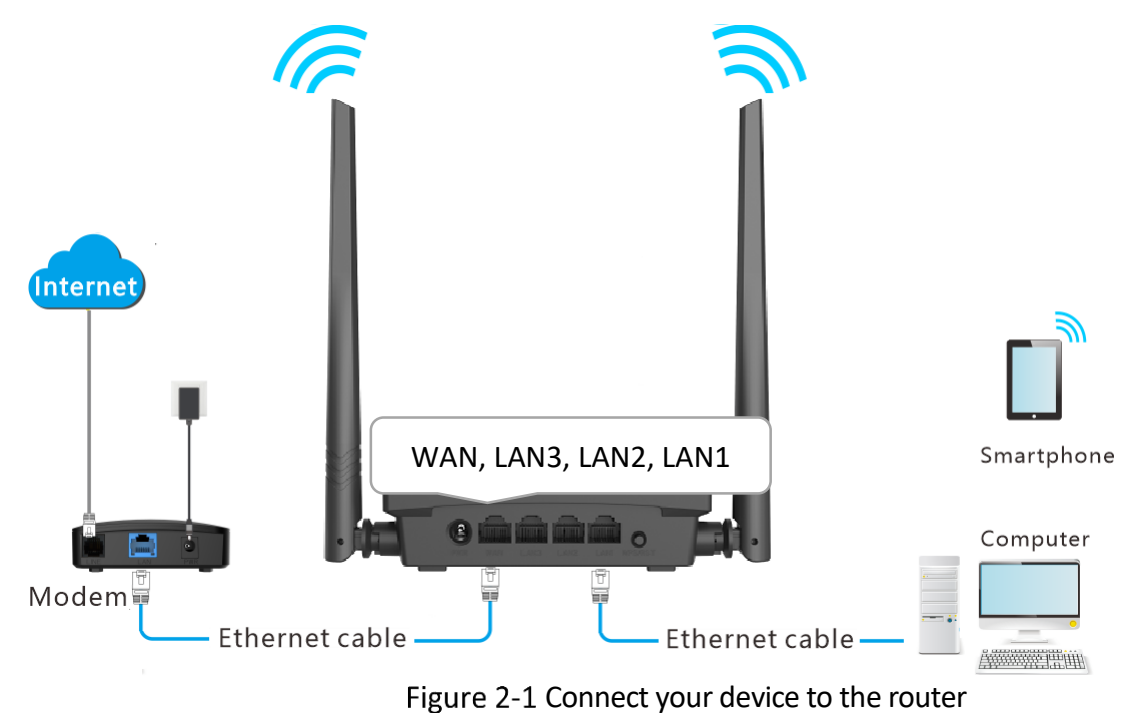

Step 2 Launch a web browser on the device connected to the router, and visit http://hikvisionwifi.local.

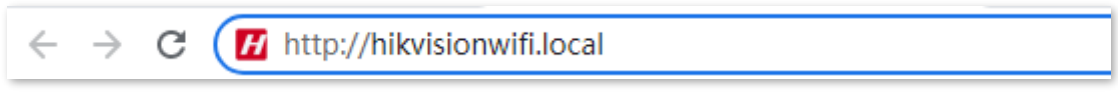

Figure 2-2 Visit the domain name of the router

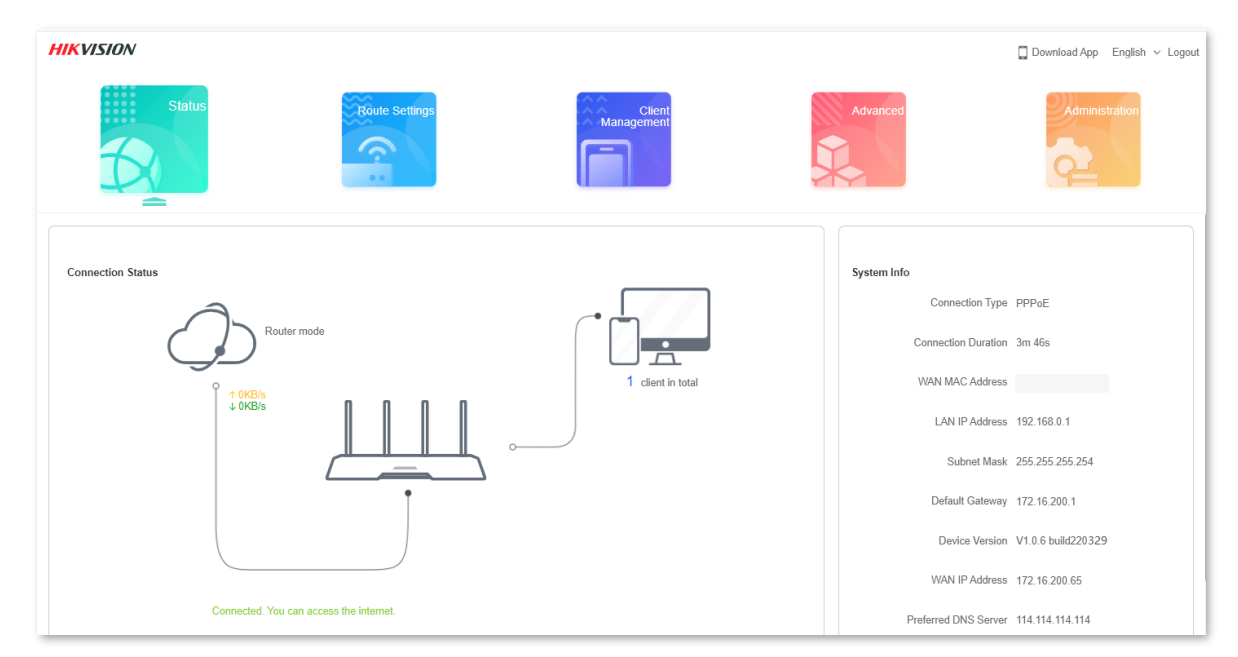

The following page appears.

Figure 2-3 Web UI

## **i**Note

If the above page does not appear, try the following solutions:

- Ensure that the router is powered on properly.
- If you are using a computer to access the page, check whether the computer obtains an IP address automatically. Refer to <u>A.1 Configuring the computer to obtain an IPv4 address</u> <u>automatically</u>.
- If you are using a smartphone to access the page, ensure that your cellular network is disabled.
- <u>Reset the router</u> and log in to the web UI of the router.

# 2.2 Log out of the web UI

If you log in to the web UI of the router and perform no operation within 5 minutes, the router logs you out automatically. You can also log out by clicking **Logout** in the upper right corner of the web UI.

## 2.3 Web UI layout

The web UI of the router consists of two parts, including the navigation bar and the configuration area. See the following figure.

| HIKVISION                  |                                                                                                    | Download App English ~ Logout |  |  |
|----------------------------|----------------------------------------------------------------------------------------------------|-------------------------------|--|--|
| Sta                        | tus Route Settings                                                                                                    | Administration                |  |  |
| Solution Internet Settings |                                                                                                    |                               |  |  |
| Mireless Settings          | Operating Mode                                                                                                    |                               |  |  |
| IPv6 Configuration         | Internet Connection Mode   Router mode  MISP mode  Universal relay mode  AP mode                                                                                               |                               |  |  |
| Sleeping Mode              | <ul> <li>Sleeping Mode</li> <li>Under this mode, the router connects to the ISP in a wired manner, and provides WFI signal to clients.</li> <li>Internet Connection</li> </ul> |                               |  |  |
|                            | Connection Type   PPPoE  Static IP Address  Dynamic IP Address                                                                                                    |                               |  |  |
|                            | This type is applicable if a PPPoE user name and password are required for setting up an internet connection.                                                                  |                               |  |  |
|                            | User Name tix                                                                                                    |                               |  |  |
|                            | Password ···· 🕸                                                                                                    |                               |  |  |
|                            | Connection Status Connected You can access the internet.                                                                                                    |                               |  |  |
|                            | Save                                                                                                    |                               |  |  |

Figure 2-4 Web UI layout

# iNote

The functions and parameters shown in gray indicate that the functions are not supported or cannot be modified.

| SN | Name               | Description                                                                                                    |  |
|----|--------------------|----------------------------------------------------------------------------------------------------|--|
| 1. | Navigation bar     | It is used to show the function menu of the router. Use<br>can select functions in the navigation bar and th<br>configuration appears in the configuration area. |  |
| 2  | Configuration area | It is used to modify or view your configurations.                                                                                                    |  |

Table 2-1 Navigation bar and configuration area description

## 2.4 Common element

The common elements used on the web UI are as follows.

Table 2-2 Common element description

| Common element | Description                                                                        |
|----------------|------------------------------------------------------------------------------------|
| Save           | It is used to save the current configurations and enable them to take effect.      |
| Cancel         | It is used to cancel the current configurations and restore the previous settings. |

# Chapter 3 Status

Log in to the web UI of the router and choose **Status** to enter the page. On this page, you can:

- View internet connection status
- <u>View online device information</u>
- View system information

### 3.1 View internet connection status

You can view the internet connection status on this page.

#### **Procedures:**

Step 1 Launch a web browser on a device connected to the router and visit **http://hikvisionwifi.local** to log in to the web UI of the router.

#### Step 2 Navigate to **Status** > **Connection Status**.

When the internet and the router are connected and Connected. You can access the internet. is shown as below, the router is connected to the internet successfully and you can access the internet via the router.

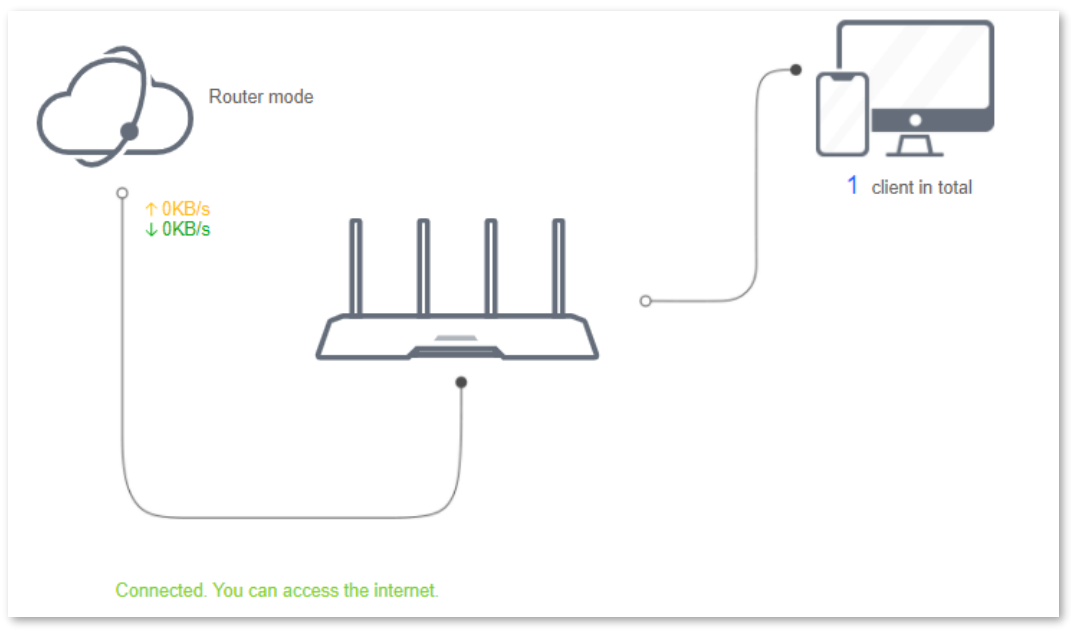

Figure 3-1 Internet connection status

When a red cross and "Disconnected" are shown between the internet and the router, and WAN port disconnected. Please connect an Ethernet cable with Internet connectivity to the port. is shown on the page, it indicates that the Ethernet cable is not connected properly. Please ensure that the Ethernet cable is connected properly.

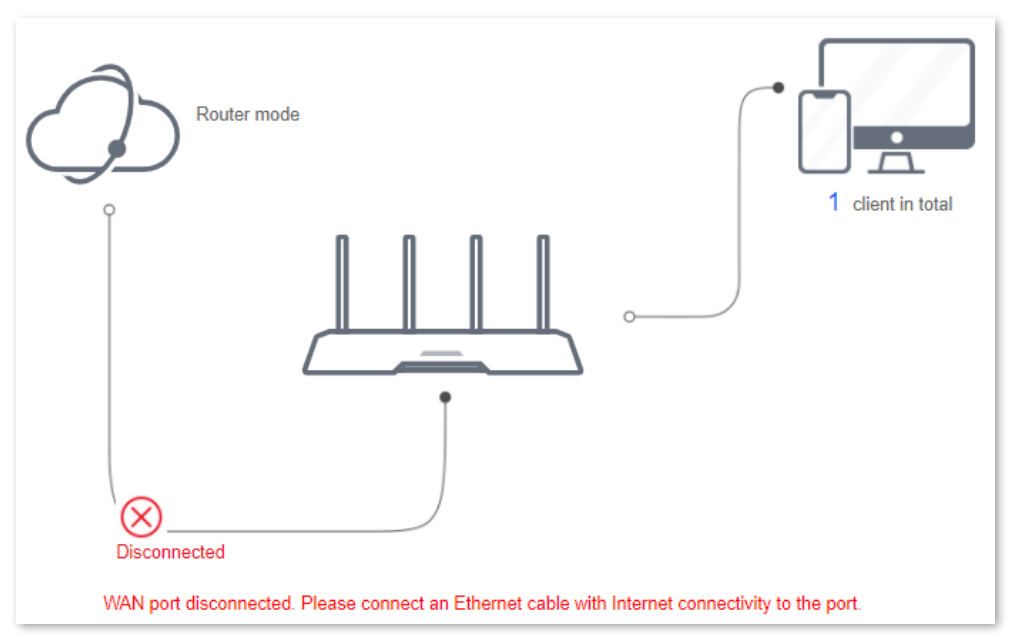

Figure 3-2 Internet connection status

When a red cross and "Disconnected" are shown between the internet and the router, and Failed. Please confirm your user name and password and try again. is shown on the page, it indicates that the user name and password you entered were incorrect. Please navigate to the **Internet Settings** page to try again.

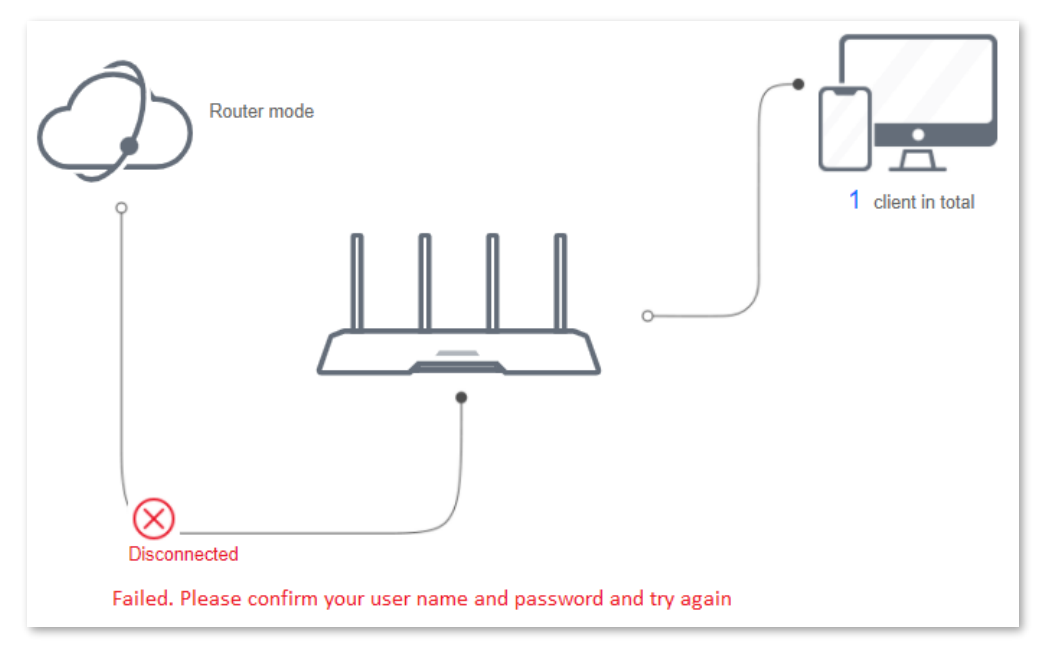

Figure 3-3 Internet connection status

### **i**Note

Please consider the following tips when entering the username and password:

- Pay attention to case sensitivity, such as "Z" and "z".
- Pay attention to similar letters and numbers, such as "I" and "1".
- Ensure the completeness of account parameters, such as "0755000513@163.gd", rather than "0755000513"

If the problem persists, contact your ISP.

When a red cross and "Disconnected" are shown between the internet and the router, and Error: No response from the remote server. Please contact your ISP. is shown on the page, try the following solutions:

- Ensure that the Ethernet cable is connected properly.
- Ensure that you choose the proper connection type (Contact your ISP for any doubt about the connection type).
- Power off the router and wait for several minutes, then power it on and try again.

If the problem persists, consult your ISP.

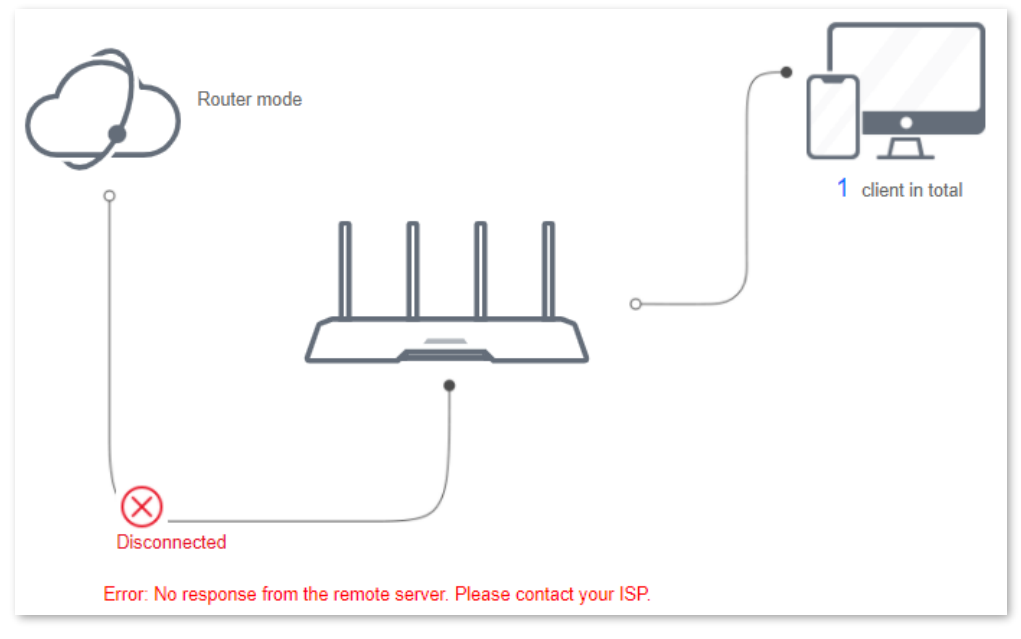

Figure 3-4 Internet connection status

When a red cross and "Disconnected" are shown between the internet and the router, and Dial-up connection succeeded but the internet is inaccessible. Please contact your ISP. is shown on the page, contact your ISP for the problem.

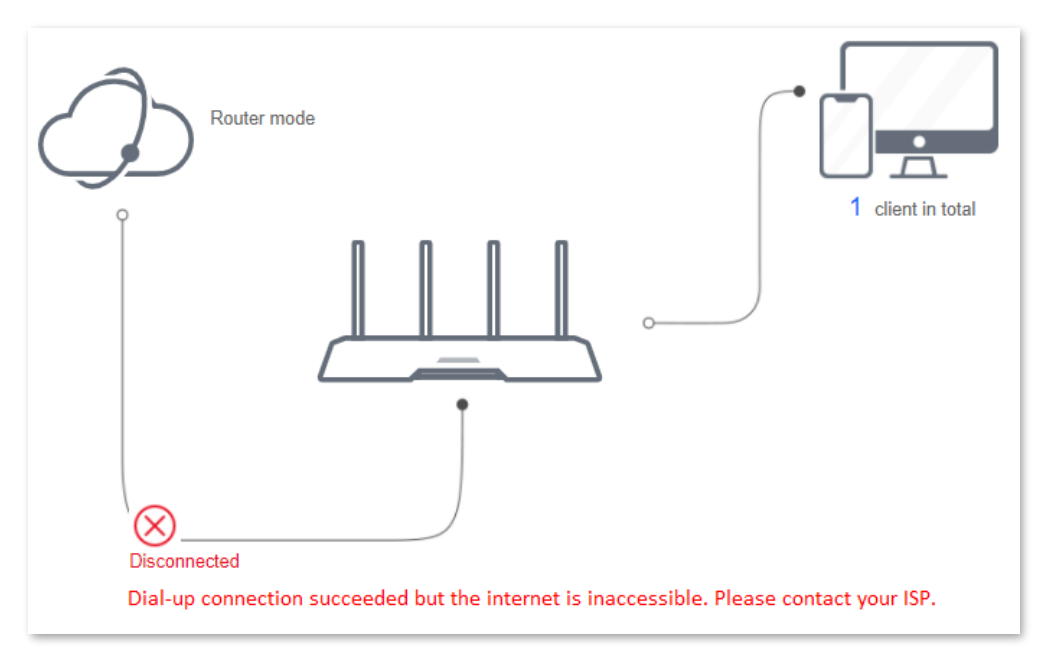

Figure 3-5 Internet connection status

When a red cross and "Disconnected" are shown between the internet and the router, and The router has obtained a valid IP address but cannot access the Internet. Please try the solutions below one by one. is shown as below, follow the instructions on the page to solve the problem.

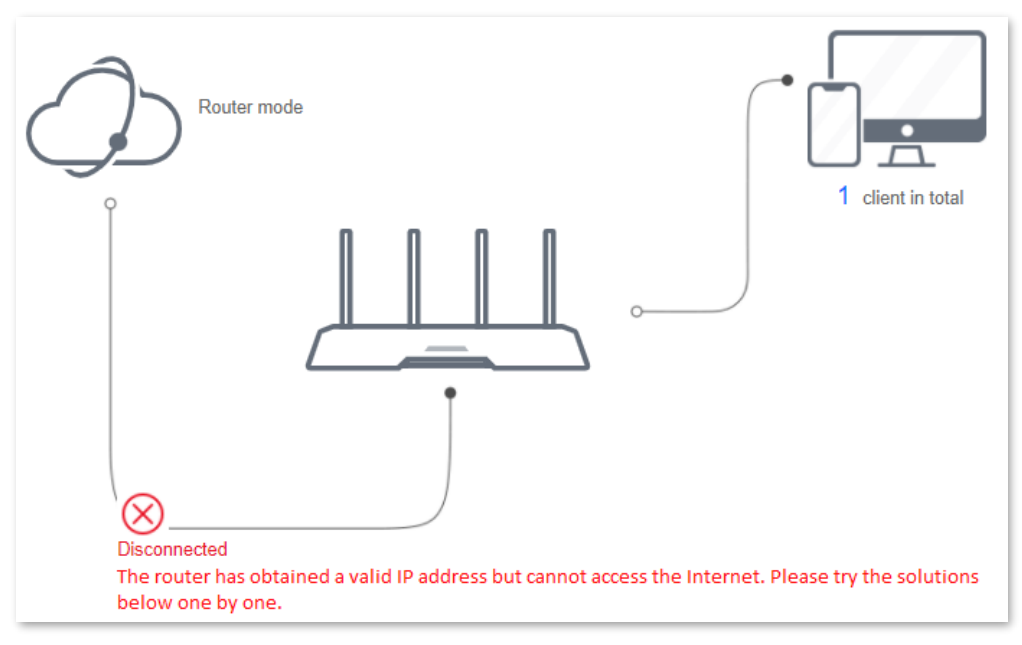

Figure 3-6 Internet connection status

## 3.2 View online device information

This part shows the information of online devices, such as the number and real-time upload/download speed.

To access the page, log in to the web UI of the router and navigate to **Status** > (Online devices).

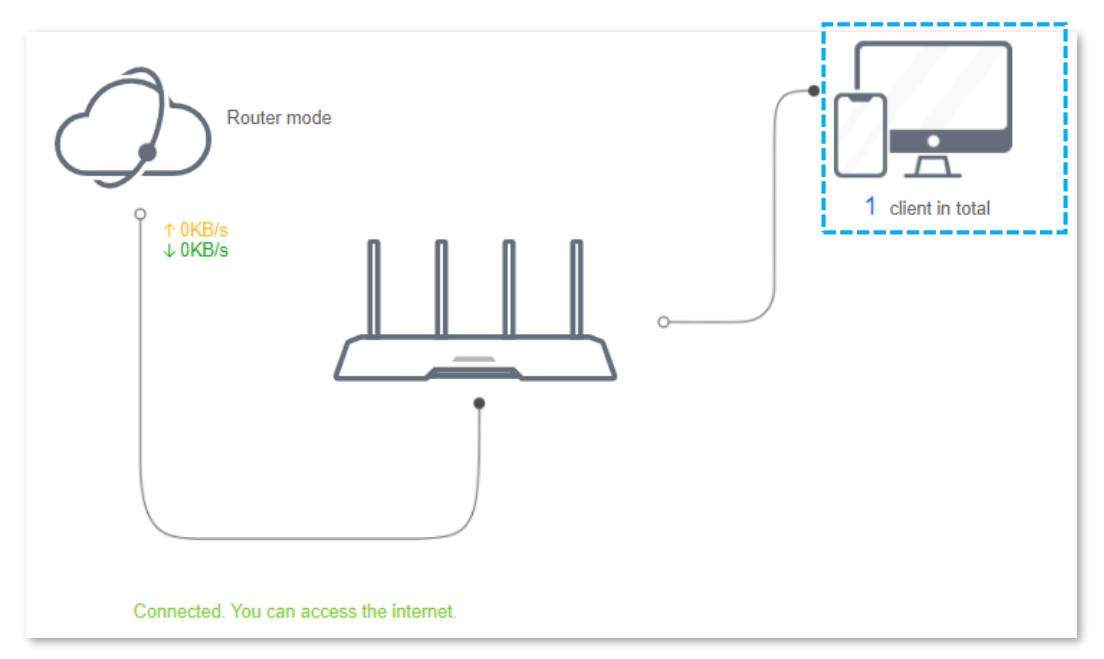

Figure 3-7 Online device information

To control the bandwidth of online devices, click the **Download Speed** and **Upload Speed** area to enter the <u>Access Control</u> page.

| Online Device (1)                                                          |                |              |                |              |                 |
|----------------------------------------------------------------------------|----------------|--------------|----------------|--------------|-----------------|
| Device Name                                                                | Download Speed | Upload Speed | Download Limit | Upload Limit | Internet Access |
| MININT-GV6I0BB         ∠           192.168.0.200         6C:4B:90:41:E2:AD | ↓ 0KB/s        | ↑0KB/s       | No Limit v     | No Limit ~   | Local           |
| Blocked Device (Blacklist)                                                 |                |              |                |              |                 |
| Device Name                                                                | MAC Address    |              | Unlimit        |              |                 |
|                                                                            |                | No device    |                |              |                 |

Figure 3-8 Online device information

# 3.3 View system information

This section shows the basic information of the router, including connection type, connection duration, WAN IP address and so on.

To access the page, log in to the web UI of the router and navigate to **Status** > **System Info**.

| System Info          |                    |
|----------------------|--------------------|
| Connection Type      | Dynamic IP Address |
| Connection Duration  | 1m 27s             |
| WAN MAC Address      |                    |
| LAN IP Address       | 192.168.0.1        |
| Subnet Mask          | 255.255.255.0      |
| Default Gateway      | 192.168.84.1       |
| Device Version       | V1.0.6 build220329 |
| WAN IP Address       | 192.168.84.100     |
| Preferred DNS Server | 192.168.80.1       |
| Alternate DNS Server | 61.139.2.69        |

Figure 3-9 System information

| Table 3-1 9 | wstom | information | narameter | description |
|-------------|-------|-------------|-----------|-------------|
| Table 2-1 3 | ystem | iniornation | parameter | uescription |

| Parameter           | Description                                                                                                    |  |  |  |
|---------------------|----------------------------------------------------------------------------------------------------|--|--|--|
| Connection Type     | It shows the current IPv4 connection type of the router.                                                                                                    |  |  |  |
| Connection Duration | It specifies the time that has elapsed since the router connects to the IPv4 internet successfully.                                                          |  |  |  |
| WAN MAC Address     | It specifies the MAC address of the WAN port of the router.                                                                                                  |  |  |  |
| LAN IP Address      | It specifies the IP address of the LAN port for the router. LAN users can access the web UI of the router by visiting this IP address. Default: 192.168.0.1. |  |  |  |

| Parameter            | Description                                                    |  |  |
|----------------------|----------------------------------------------------------------|--|--|
| Subnet Mask          | It specifies the subnet mask of the WAN port.                  |  |  |
| Default Gateway      | It specifies the IPv4 default gateway of the router.           |  |  |
| Device Version       | specifies the current version number of the router's firmware. |  |  |
| WAN IP Address       | It specifies the IPv4 address of the WAN port.                 |  |  |
| Preferred DNS Server | They show the preferred and alternative IPv4 DNS server        |  |  |
| Alternate DNS Server | address of the WAN port.                                       |  |  |

# Chapter 4 Route settings

### 4.1 Internet settings

### 4.1.1 Overview

On this page, you can complete the internet settings to achieve shared internet access for multiple users.

To access the page, log in to the web UI of the router and navigate to **Route Settings** > **Internet Settings**.

| Operating Mode                                                                                                |
|----------------------------------------------------------------------------------------------------|
| Internet Connection Mode   Router mode   WISP mode   Universal relay mode   AP mode                           |
| Under this mode, the router connects to the ISP in a wired manner, and provides WiFi signal to clients.       |
| Internet Connection                                                                                           |
| Connection Type   PPPoE   Static IP Address   Dynamic IP Address                                              |
| This type is applicable if a PPPoE user name and password are required for setting up an internet connection. |
| User Name                                                                                                    |
| Password                                                                                                    |
| Connection Status Connected. You can access the internet.                                                     |
| Save                                                                                                    |

Figure 4-1 Internet settings

The router supports multiple working modes, including router mode, WISP mode, universal relay mode and AP mode. Choose the suitable mode according to your context of use.

| Context of use                                                           | Suitable mode                        |
|--------------------------------------------------------------------------|--------------------------------------|
| Connect your router to a modem or Ethernet jack using an Ethernet cable. | Router mode                          |
| Bridge the existing WiFi network and extend the wireless coverage.       | WISP mode or<br>Universal relay mode |
| Connect the router to a smart home gateway to provide wireless coverage. | <u>AP mode</u>                       |

### 4.1.2 Serve as a router

If you use the router for the first time or the router is restored to factory settings, follow the quick installation guide to configure the internet access. If you want to modify internet parameters or other settings, you can follow the instruction in this chapter.

By default, the router works in router mode. Under this mode, connect the WAN port of the router to the internet, connect the LAN ports to user devices and complete the internet settings, then you can access the internet on these devices.

### iNote

Parameters are provided by your ISP. Contact your ISP for any doubts.

#### Set up a PPPoE connection

If the ISP provides you with a PPPoE user name and password, you can choose this connection type to access the internet. The application scenario is shown below.

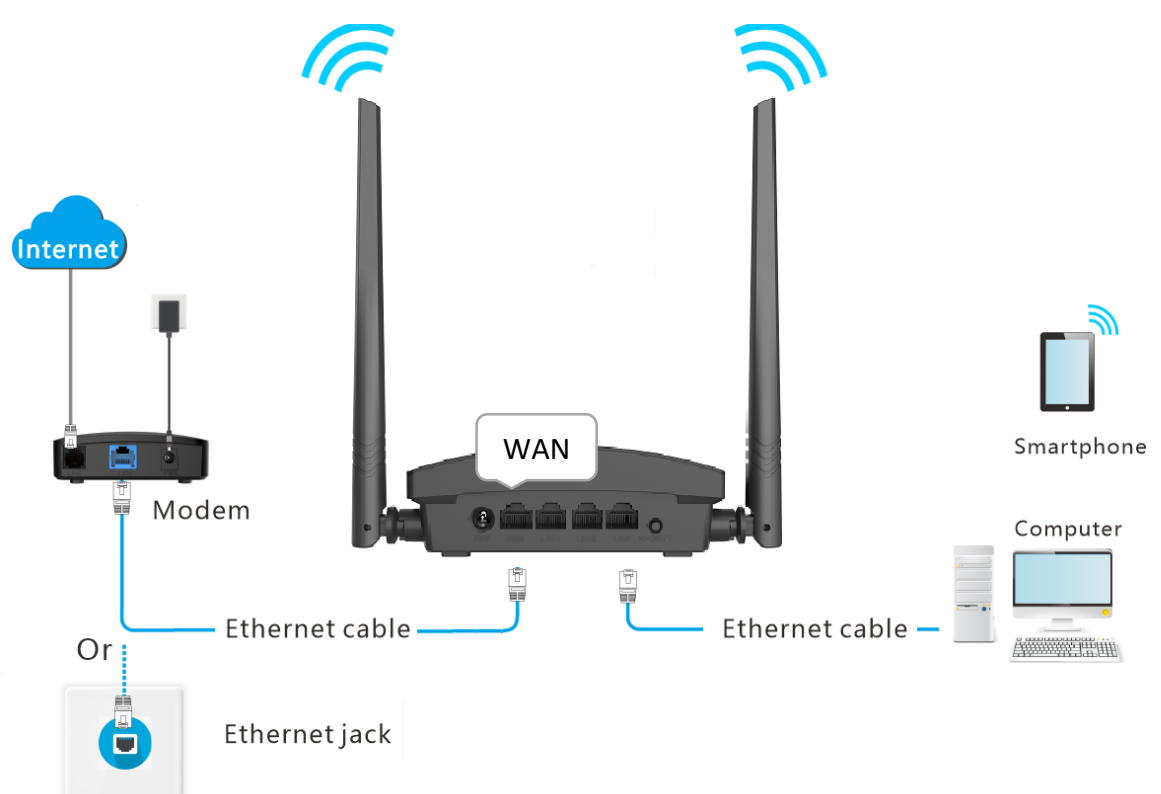

Figure 4-2 Application scenario

#### **Procedures:**

- Step 1 Launch a web browser on a device connected to the router and visit **http://hikvisionwifi.local** to log in to the web UI of the router.
- Step 2 Navigate to Route Settings > Internet Settings.
- Step 3 Set Operating Mode to Router Mode.
- Step 4 Set Connection Type to PPPoE.
- Step 5 Enter the User Name and Password provided by your ISP.

#### Step 6 Click **Save** at the bottom of the page.

| Operating Mode                                                                                                |
|----------------------------------------------------------------------------------------------------|
| Internet Connection Mode   Router mode   WISP mode   Universal relay mode   AP mode                           |
| Under this mode, the router connects to the ISP in a wired manner, and provides WiFi signal to clients.       |
| Internet Connection                                                                                           |
| Connection Type   PPPoE   Static IP Address   Dynamic IP Address                                              |
| This type is applicable if a PPPoE user name and password are required for setting up an internet connection. |
| User Name                                                                                                    |
| Password                                                                                                    |
| Save                                                                                                    |

Figure 4-3 Set up a PPPoE connection

Wait a moment. When "Connected. You can assess the internet." is shown on the page, the router is connected to the internet.

| Internet Connection   |                                         |                                                     |
|-----------------------|-----------------------------------------|-----------------------------------------------------|
| Connection Type       | PPPoE O Static IP Address               | O Dynamic IP Address                                |
| This type is applicab | ole if a PPPoE user name and password   | are required for setting up an internet connection. |
| User Name             |                                         |                                                     |
| Password              |                                         | ۵                                                   |
| Connection Status C   | Connected. You can access the internet. |                                                     |

Figure 4-4 Connection status

# **i**Note

If you still cannot access the internet, try the following solutions:

- If "Error: No response from the remote server. Please contact your ISP." is shown on the page, you are recommended to set the Connection Type to Dynamic IP Address.
- If the problem persists, refer to <u>3.1 View internet connection status</u> to find a solution.

| Table 4-2 PPPoE parameter description |
|---------------------------------------|
|---------------------------------------|

| Parameter         | Description                                                                                                    |  |
|-------------------|----------------------------------------------------------------------------------------------------|--|
| User Name         | They specify the PPPoE user name and password provided by your                                                                                                    |  |
| Password          | ISP.                                                                                                    |  |
| Connection Status | It specifies the connection status of the WAN port.                                                                                                    |  |
|                   | • When "Connected. You can access the internet now." is shown here, the router is connected to the internet successfully.                                                                  |  |
|                   | <ul> <li>When other information is shown here, the router fails to<br/>connect to the internet. Please take corresponding measures<br/>according to the information shown here.</li> </ul> |  |

#### Set up a static IP connection

When your ISP provides you with information including IP address, subnet mask, default gateway and DNS server, you can choose this connection type to access the internet.

#### **Procedures:**

Step 1 Launch a web browser on a device connected to the router and visit **http://hikvisionwifi.local** to log in to the web UI of the router.

#### Step 2 Navigate to Route Settings > Internet Settings.

#### Step 3 Set Connection Type to Static IP Address.

Step 4 Set the required parameters provided by your ISP.

Step 5 Click **Save** at the bottom of the page.

| Internet Connection      |                     |            |                |                                    |
|--------------------------|---------------------|------------|----------------|------------------------------------|
| Connection Type          | O PPPoE             | Static I   | P Address      | O Dynamic IP Address               |
| This type is application | able if a static IP | address is | required for s | setting up an internet connection. |
| IP Address               |                     |            |                |                                    |
| Subnet Mask              |                     |            |                | ]                                  |
| Default Gateway          |                     |            |                |                                    |
| Preferred DNS Server     |                     |            |                | ]                                  |
| Alternate DNS Server     |                     |            |                | ]                                  |
|                          |                     | Save       |                |                                    |

Figure 4-5 Set up a static IP connection

Wait a moment. When "Connected. You can access the internet." is shown on the page, you can access the internet.

| Internet Connection                                                                              |
|--------------------------------------------------------------------------------------------------|
| Connection Type O PPPoE     Static IP Address O Dynamic IP Address                               |
| This type is applicable if a static IP address is required for setting up an internet connection |
| IP Address 192 · 168 · 20 · 155                                                                  |
| Subnet Mask 255 · 255 · 255 · 0                                                                  |
| Default Gateway 192 · 168 · 20 · 100                                                             |
| Preferred DNS Server 192 · 168 · 20 · 100                                                        |
| Alternate DNS Server                                                                             |
| Connection Status Connected. You can access the internet.                                        |

Figure 4-6 Connection status

If you still cannot access the internet, refer to 3.1 View internet connection status to find a solution.

| Parameter         | Description                                                                                                    |  |
|-------------------|----------------------------------------------------------------------------------------------------|--|
| IP Address        | When the static IP address is chosen as the connection type, en                                                                                                    |  |
| Subnet Mask       | the fixed IP address information provided by your ISP.                                                                                                    |  |
| Default Gateway   | □ <b>i</b> Note                                                                                                    |  |
| Preferred DNS     | If your ISP only provides one DNS server address, you can leave the Alternate DNS blank.                                                                                                   |  |
| Alternate DNS     |                                                                                                    |  |
|                   | It specifies the connection status of the WAN port.                                                                                                    |  |
| Connection Status | • When "Connected. You can access the internet now." is shown here, the router is connected to the internet successfully.                                                                  |  |
|                   | <ul> <li>When other information is shown here, the router fails to<br/>connect to the internet. Please take corresponding measures<br/>according to the information shown here.</li> </ul> |  |

| Table 1 2 | Static ID | addrocc | paramotor | doccription |
|-----------|-----------|---------|-----------|-------------|
| Table 4-5 | Static IP | address | parameter | description |

#### Set up a dynamic IP connection

Generally, accessing the internet through a dynamic IP address is applicable in the following situations:

- Your ISP does not provide PPPoE user name and password, or any information including IP address, subnet mask, default gateway and DNS server.
- You have a router with internet access and want to add another router.

The application scenario is shown below.

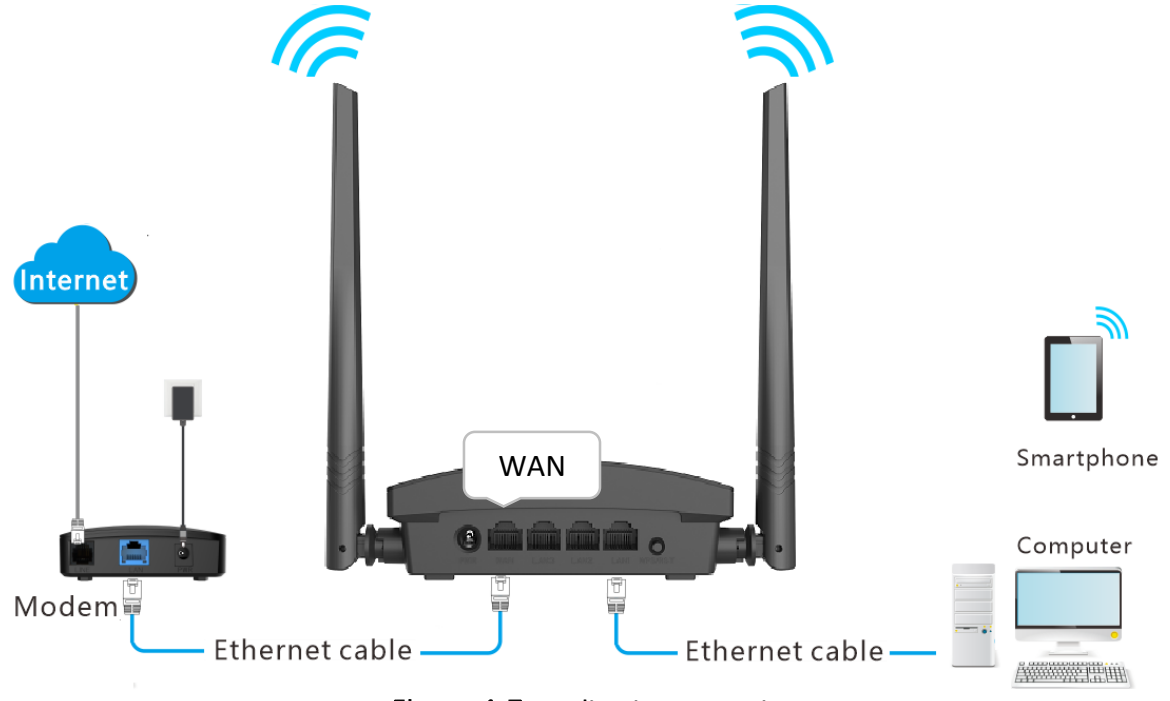

Figure 4-7 Application scenario

#### **Procedures:**

- Step 1 Launch a web browser on a device connected to the router and visit **http://hikvisionwifi.local** to log in to the web UI of the router.
- Step 2 Navigate to **Route Settings** > Internet Settings.

Step 3 Set Operating Mode to Router Mode.

#### Step 4 Set Connection Type to Dynamic IP Address.

Step 5 Click **Save** at the bottom of the page.

| Operating Mode                                                                                          |  |  |  |
|----------------------------------------------------------------------------------------------------|--|--|--|
| Internet Connection Mode   Router mode   WISP mode   Universal relay mode   AP mode                     |  |  |  |
| Under this mode, the router connects to the ISP in a wired manner, and provides WiFi signal to clients. |  |  |  |
| Internet Connection                                                                                     |  |  |  |
| Connection Type O PPPoE O Static IP Address O Dynamic IP Address                                        |  |  |  |
| This type is applicable if no settings is required for setting up an internet connection.               |  |  |  |
| Save                                                                                                    |  |  |  |

Figure 4-8 Set up a dynamic IP connection

Wait a moment. When "Connected. You can access the internet." is shown on the page, you can access the internet.

| Internet Connection                                                                       |  |  |  |  |  |  |
|-------------------------------------------------------------------------------------------|--|--|--|--|--|--|
| Connection Type O PPPoE O Static IP Address O Dynamic IP Address                          |  |  |  |  |  |  |
| This type is applicable if no settings is required for setting up an internet connection. |  |  |  |  |  |  |
| Connection Status Connected. You can access the internet.                                 |  |  |  |  |  |  |
| Save                                                                                      |  |  |  |  |  |  |

Figure 4-9 Connection status

If you still cannot access the internet, refer to <u>3.1 View internet connection status</u> to find a solution.

### 4.1.3 Serve as a WiFi extender

If you have a router that is connected to the internet and wants to extend the WiFi coverage, you can refer to this chapter.

Assume that the information about your existing WiFi network is as follows:

- WiFi name: My\_home\_WiFi
- WiFi password: Hikvision123456

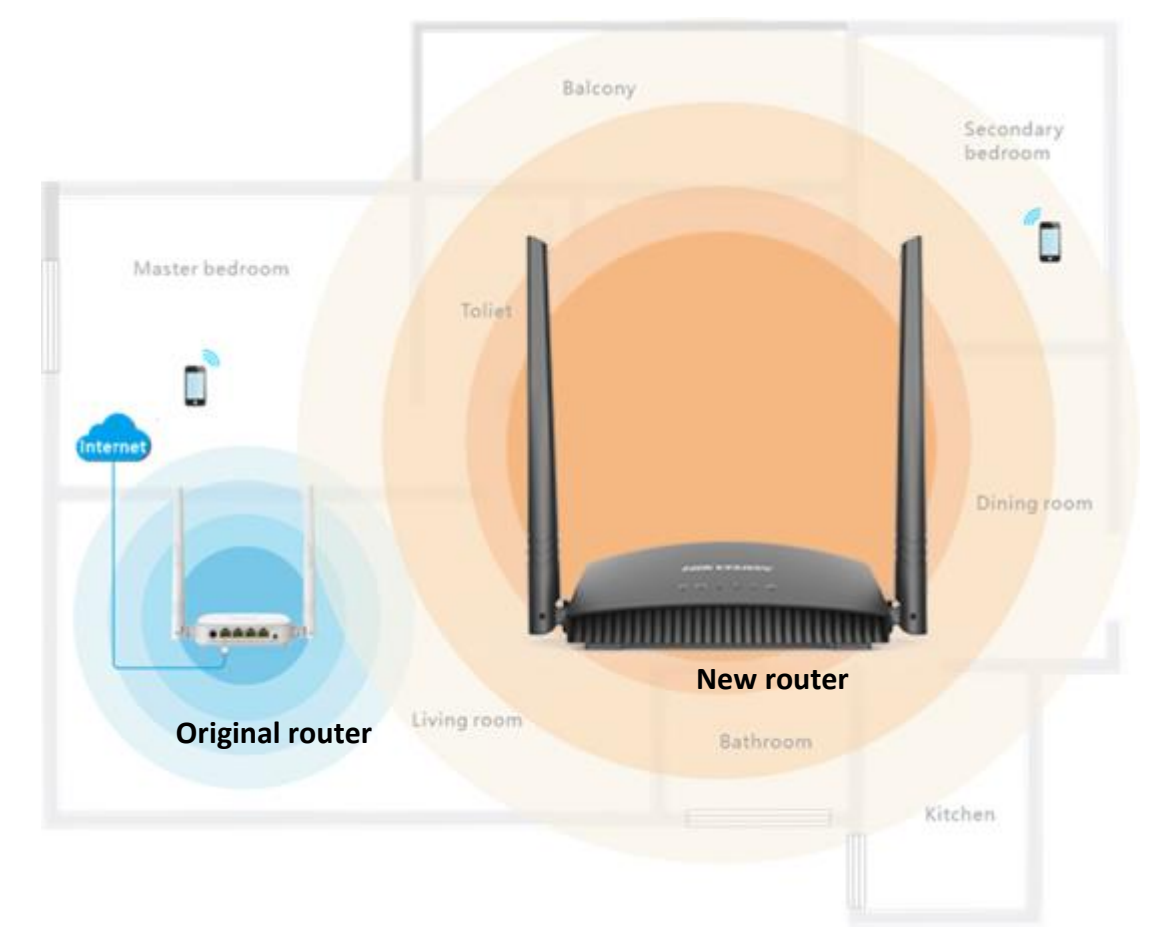

Figure 4-10 Application scenario

#### Method 1: Set the router to WISP mode

#### **Procedures:**

Step 1 Launch a web browser on a device connected to the router and visit **http://hikvisionwifi.local** to log in to the web UI of the router.

### iNote

If you use the router for the first time or have reset the router, proceed with the following steps. If you have already configured the router, skip **Step 2**.

Step 2 Set **Connection Type** to **Dynamic IP Address**, and click **Save**. You will be directed to the **Status** page.

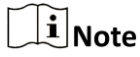

If you are using a wireless device for configuration and are not directed to the **Status** page automatically, ensure that your wireless device is still connected to the WiFi network of the router.

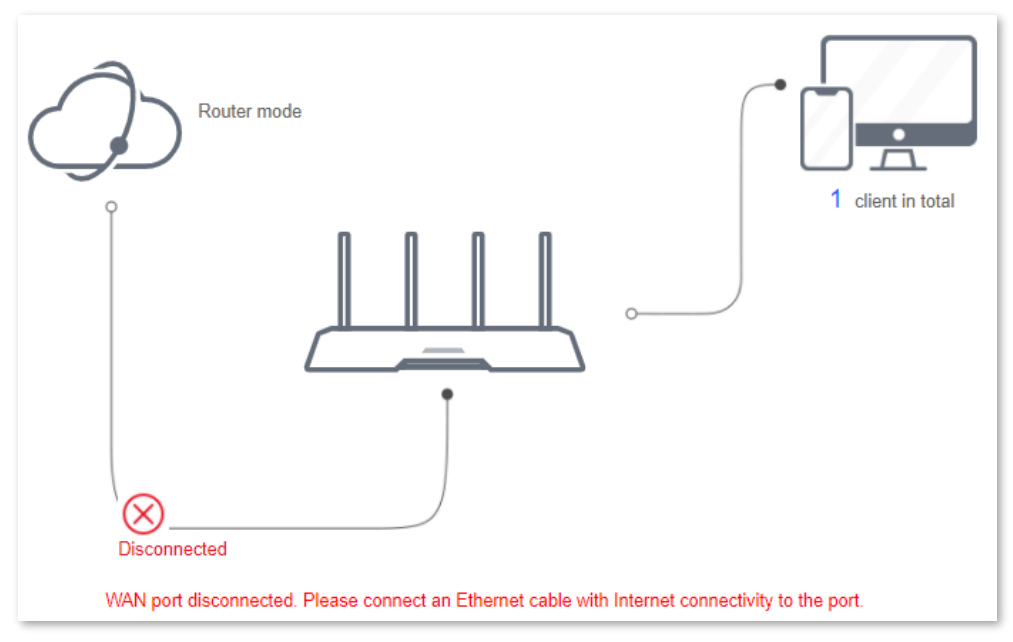

Figure 4-11 Internet connection status

Step 3 Navigate to **Route Settings > Internet Settings > Operating Mode**.

#### Step 4 Set **Operating Mode** to **WISP**.

Step 5 Select the ISP hotspot, which is **My\_home\_WiFi** in this example.

| Operating Mode                                  |                                                            |                                      |           |               |          |  |  |  |
|-------------------------------------------------|------------------------------------------------------------|--------------------------------------|-----------|---------------|----------|--|--|--|
|                                                 | Internet Connection Mode 🔘 Router mode                     | WISP mode     O Universal relay mode | ○ AP mode |               |          |  |  |  |
|                                                 | Under this mode, the router boosts the WiFi signal of ISP. |                                      |           |               |          |  |  |  |
| Please choose the WiFi signal to be boosted $G$ |                                                            |                                      |           |               |          |  |  |  |
|                                                 | WiFi Name                                                  | MAC Address                          | Channel   | Security Mode | Strength |  |  |  |
| ۲                                               | My_home_WiFi                                               | D8:38:0D:EE:43:A0                    | 48        | WPA/WPA2-PSK  | 100%     |  |  |  |

Figure 4-12 Select the WiFi signal to be boosted

Step 6 Enter the password of the WiFi network, which is **Hikvision123456** in this example.

Step 7 Click **OK**. The router will reboot to activate the settings.

| Enter Password                                                                                                    | $\times$ |  |  |  |
|----------------------------------------------------------------------------------------------------|----------|--|--|--|
|                                                                                                    |          |  |  |  |
| Enter the password of "My_home_WiFi"                                                                                                    |          |  |  |  |
| <i></i>                                                                                                    |          |  |  |  |
| After you click OK, the router reboots to make the settings effective. When the reboot completes, visit hikvisionwifi.local to log in to the web UI. |          |  |  |  |
| Cancel OK                                                                                                    |          |  |  |  |

Figure 4-13 Enter password
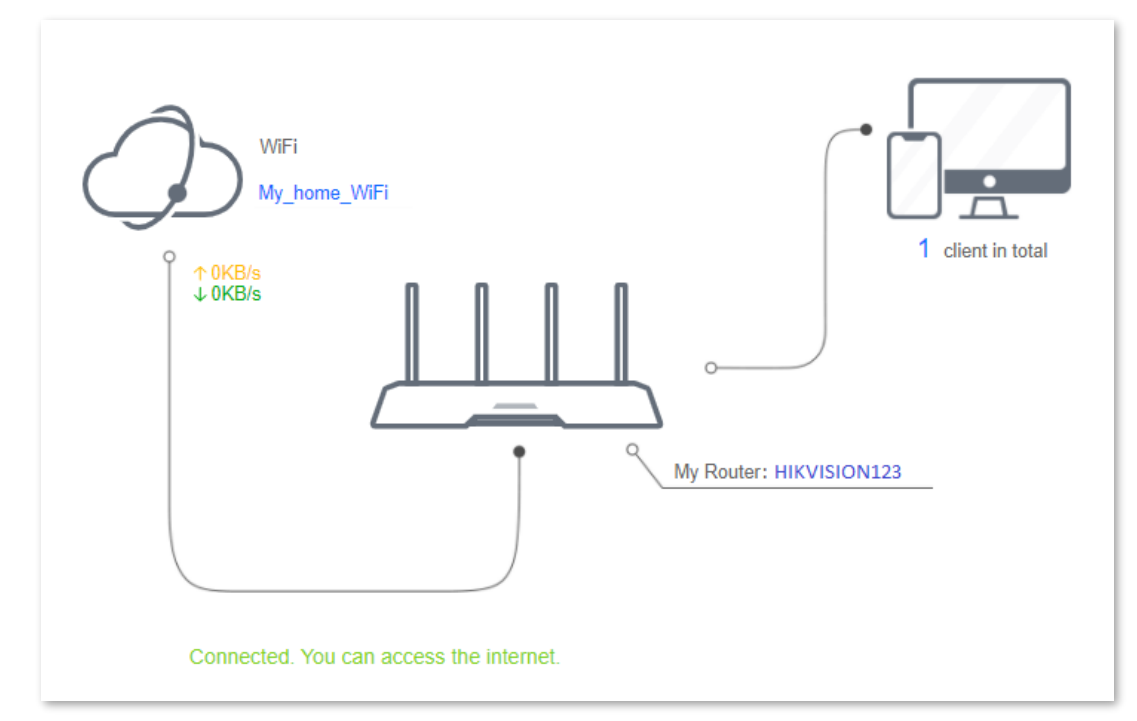

Step 8 Log in to the web UI of the router again, and navigate to **Status > Connection Status** to ensure that Connected. You can access the internet. is shown on this page.

Figure 4-14 Connection status

# **i** Note

If the connection between WiFi and My Router failed, try the following solutions:

- Ensure that you have entered the correct WiFi password of the WiFi, and mind case sensitivity.
- Ensure that **My Router** is within the wireless coverage of the **WiFi**.

Step 9 Relocate the new router by referring to the following suggestions and power it on again:

- Between the original router and the uncovered area, but within the coverage of the original router.
- Away from the microwave oven, electromagnetic oven or refrigerator.
- Above the ground with few obstacles.

# 

Do not connect any device to the WAN port of the new router after setting the router to WISP mode.

To access the internet, connect your computer to a LAN port of the new router, or connect your smartphone to the WiFi network of the new router.

Navigate to **Route Settings** > **Wireless Settings** > **WiFi Name and Password** to check the WiFi name and password. If the network is not encrypted, you can also set a WiFi password on this page for security.

| WiFi Name and Password      |                                                   |                                                                                                  |
|-----------------------------|---------------------------------------------------|--------------------------------------------------------------------------------------------------|
| Unify 2.4 GHz & 5 GHz       | Enable O Disable                                  |                                                                                                  |
| After this function is enab | oled, the 2.4 GHz and 5 GHz networks use the same | e WiFi name; in this way, the router can automatically choose the best WiFi network for clients. |
| WiFi Network                | Enable O Disable                                  |                                                                                                  |
| WiFi Name                   | HIKVISION123                                      | Hide WiFi network                                                                                |
| Security Mode               | WPA/WPA2-PSK Mixed ~                              |                                                                                                  |
| WiFi Password               | &                                                 |                                                                                                  |

Figure 4-15 WiFi name and password

# **i**Note

If you cannot access the internet, try the following solutions:

- Ensure that the existing router is connected to the internet successfully.
- Ensure that your wireless devices are connected to the WiFi network of the new router.
- If the computer connected to the router for repeating cannot access the internet, ensure that the computer is configured to obtain an IP address and DNS sever automatically.

### Method 2: Set the router to universal relay mode

#### **Procedures:**

Step 1 Launch a web browser on a device connected to the router and visit **http://hikvisionwifi.local** to log in to the web UI of the router.

# iNote

If you use the router for the first time or have reset the router, proceed with the following steps. If you have already configured the router, skip **Step 2**.

Step 2 Set **Connection Type** to **Dynamic IP Address**, and click **Save**. You will be directed to the **Status** page.

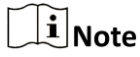

If you are using a wireless device for configuration and are not directed to the **Status** page automatically, ensure that your wireless device is still connected to the WiFi network of the router.

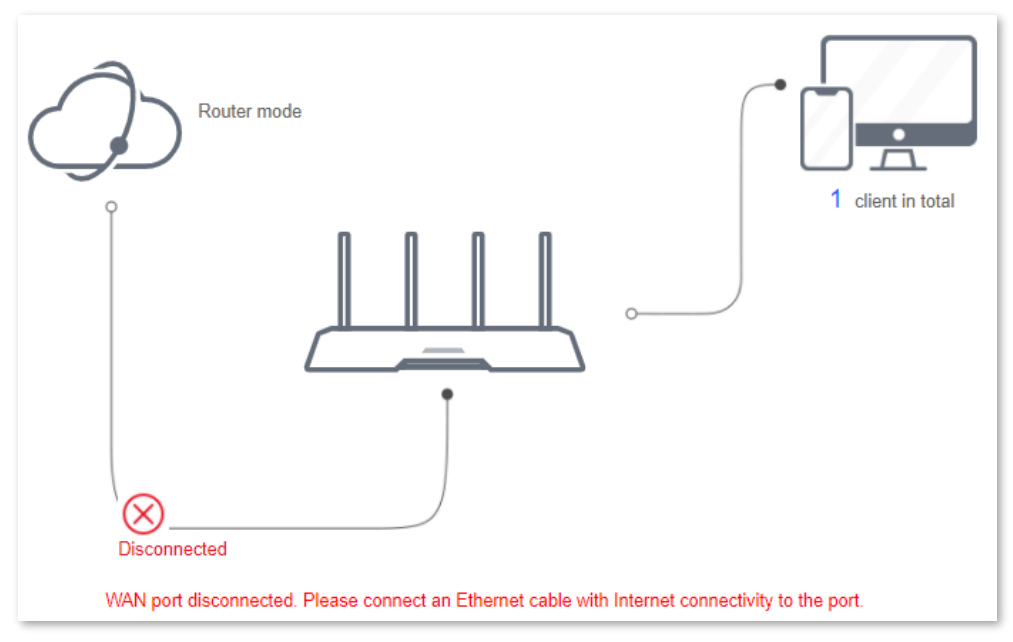

Figure 4-16 Internet connection status

Step 3 Navigate to Route Settings > Internet Settings > Operating Mode.

### Step 4 Set **Operating Mode** to **Universal relay mode**.

Step 5 Select the ISP hotspot, which is **My\_home\_WiFi** in this example.

| Operatio | ng Mode                                                   |                                                            |             |               |              |
|----------|-----------------------------------------------------------|------------------------------------------------------------|-------------|---------------|--------------|
|          | Internet Connection Mode 🔘 Router mode                    | <ul> <li>WISP mode</li> <li>Universal relay mod</li> </ul> | e 🔿 AP mode |               |              |
|          | Under this mode, the router features strong cor           | npatibility and can easily relay and boost all WiF         | Fi signals. |               |              |
| Please   | choose the WiFi signal to be ${\sf boosted} {\mathcal O}$ |                                                            |             |               |              |
|          | WiFi Name                                                 | MAC Address                                                | Channel     | Security Mode | Strength     |
| 0        | My_home_WiFi                                              | D8:38:0D:EE:43:A0                                          | 48          | WPA/WPA2-PSK  | <u></u> 100% |

Figure 4-17 Select the ISP hotspot to be boosted

Step 6 Enter the password of the selected WiFi network, which is **Hikvision123456** in this example.

Step 7 Click **OK**. The router will reboot to activate the settings.

Step 8 Log in to the web UI of the router again, and navigate to **Status > Connection Status** to ensure that Bridged in Universal Repeater mode is shown on this page.

# **i**Note

The LAN IP address of the router will change. Please log in to the web UI of the router by visiting **http://hikvisionwifi.local**. If there is another network device with the same login domain name (hikvisionwifi.local) as the router, log in to the upstream router and find the IP address obtained by the new router in the client list. Then you can log in to the web UI of the router by visiting the IP address.

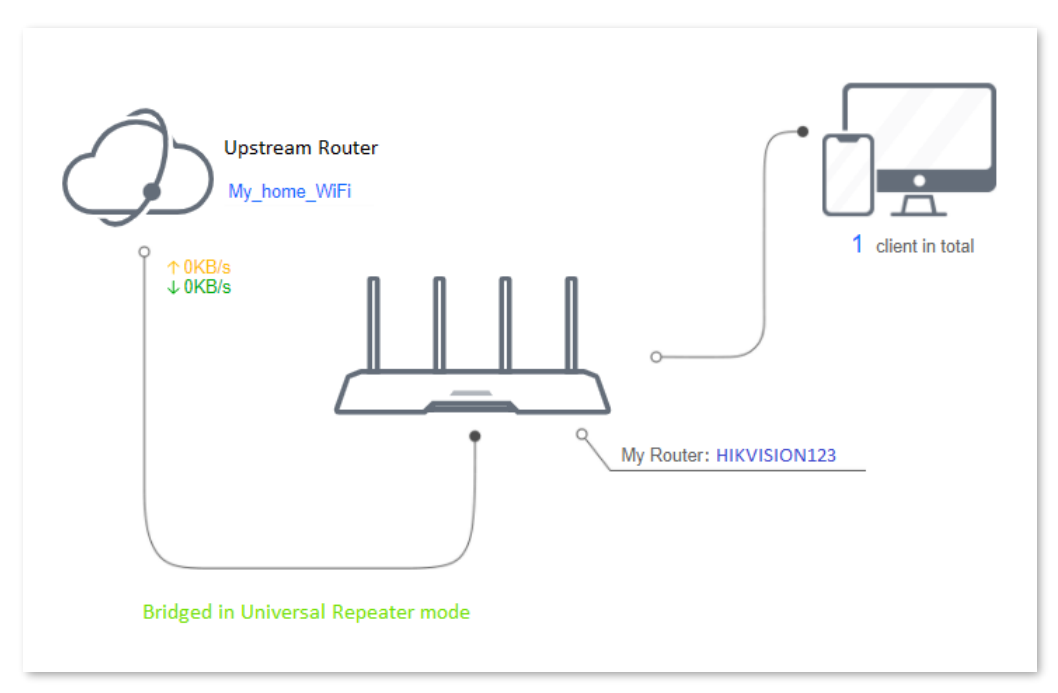

Figure 4-18 Connection status

# **i**Note

If the connection between the Upstream Router and My Router failed, try the following solutions:

- Ensure that you have entered the correct WiFi password of the WiFi, and mind case sensitivity.
- Ensure that **My Router** is within the wireless coverage of the **Upstream Router**.

Step 9 Relocate the new router by referring to the following suggestions and power it on again:

- Between the original router and the uncovered area, but within the coverage of the original router.
- Away from the microwave oven, electromagnetic oven, and refrigerator.
- Above the ground with few obstacles.

# 

After the new router is set to universal relay mode, Do NOT connect any device to the WAN port of the new router.

To access the internet, connect your computer to a LAN port of the new router, or connect your smartphone to the WiFi network of the new router.

Navigate to **Wireless Settings** > **WiFi Name and Password** to check the WiFi name and password. If the network is not encrypted, you can also set a WiFi password on this page for security.

| WiFi Name and Password      |                                                                                                    |
|-----------------------------|----------------------------------------------------------------------------------------------------|
| Unify 2.4 GHz & 5 GHz       | Enable O Disable                                                                                                    |
| After this function is enal | pled, the 2.4 GHz and 5 GHz networks use the same WiFi name; in this way, the router can automatically choose the best WiFi network for clients |
| WiFi Network                | Enable O Disable                                                                                                    |
| WiFi Name                   | HIKVISION123 Hide WiFi network                                                                                                    |
| Security Mode               | WPA/WPA2-PSK Mixed V                                                                                                    |
| WiFi Password               | <u>@</u>                                                                                                    |

Figure 4-19 WiFi name and password

# **i**Note

If you cannot access the internet, try the following solutions:

- Ensure that the existing router is connected to the internet successfully.
- Ensure that your wireless devices are connected to the WiFi network of the new router.
- If the computer connected to the router for repeating cannot access the internet, ensure that the computer is configured to obtain an IP address and DNS sever automatically.

## 4.1.4 Serve as an AP

When you have a smart home gateway that only provides wired internet access, you can set the router to work in AP mode to provide wireless coverage.

# **i**Note

When the router is set to AP mode:

- Every physical port can be used as a LAN port.
- The LAN IP address of the router will be changed. Please log in to the web UI of the router by visiting http://hikvisionwifi.local.
- Functions, such as bandwidth control and port mapping will be unavailable. Refer to the web UI for available functions.

#### **Procedures:**

Step 1 Power on the router. Connect a computer to a LAN port of the router, or connect your smartphone to the WiFi network of the router.

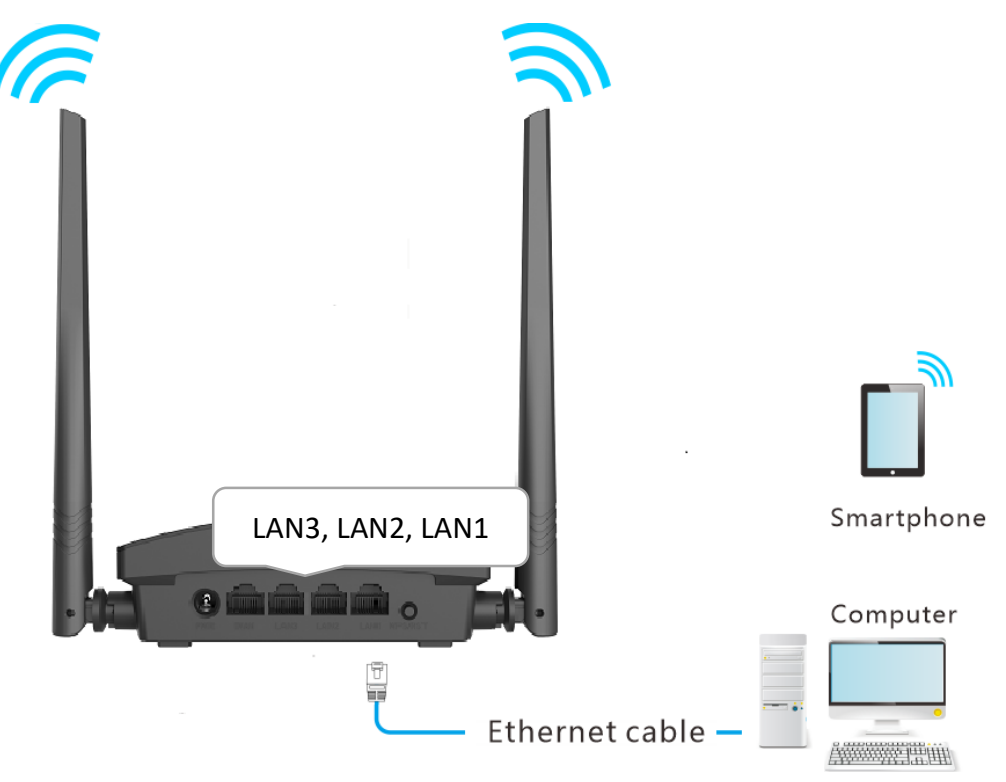

Figure 4-20 Application scenario

## **i**Note

If you have finished the quick setup wizard before, launch a web browser and visit **http://hikvisionwifi.local** and skip **Step 2**.

Step 2 Log in to the web UI of the router.

- Launch a web browser on a device connected to the router and visit http://hikvisionwifi.local to log in to the web UI of the router. A computer is used for the illustration below.
- 2) Set **Connection Type** to **Dynamic IP Address**, and click **Save**. You will be directed to the **Status** page.

## **i**Note

If you are using a wireless device for configuration and are not directed to the **Status** page automatically, ensure that your wireless device is still connected to the WiFi network of the router.

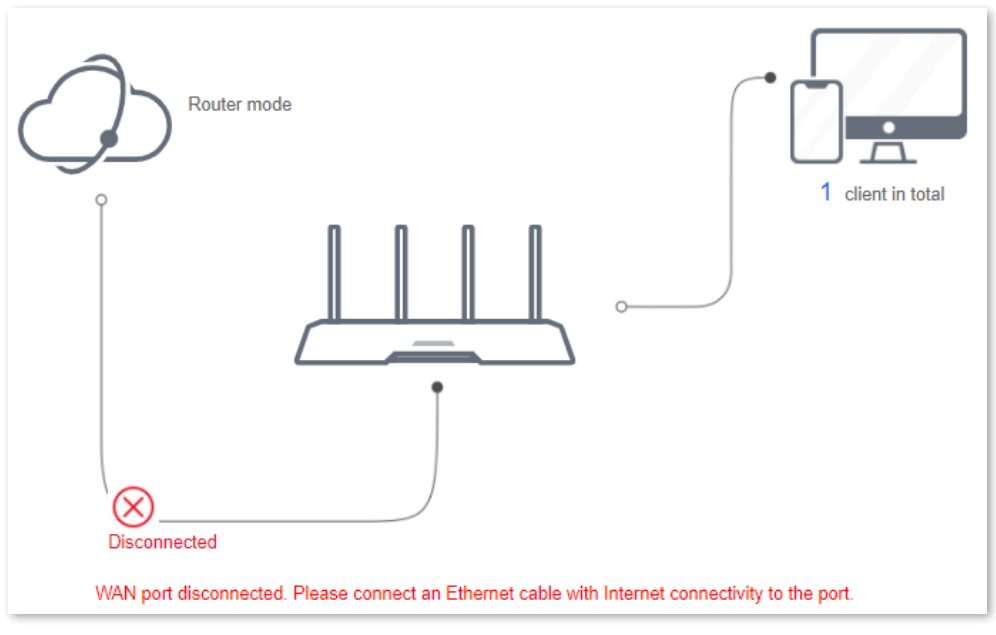

Figure 4-21 Connection status

Step 3 Set the router to **AP mode**.

- 1) Navigate to Route Settings > Internet Settings > Operating Mode.
- 2) Set **Operating Mode** to **AP**, and click **Save** at the bottom of the page.

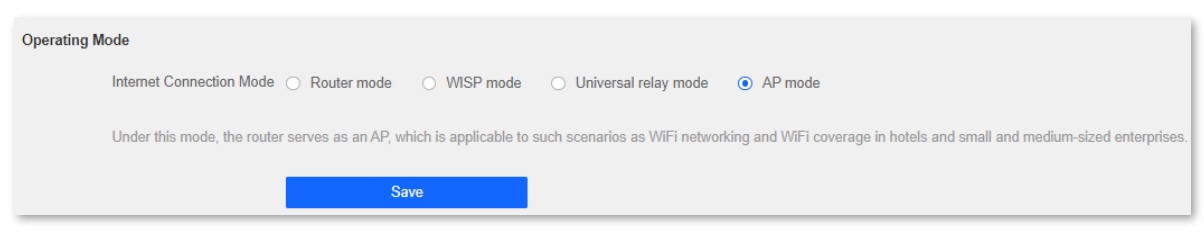

Figure 4-22 Set the router to AP mode

3) Click **OK** in the popup window. The router will reboot to activate the settings.

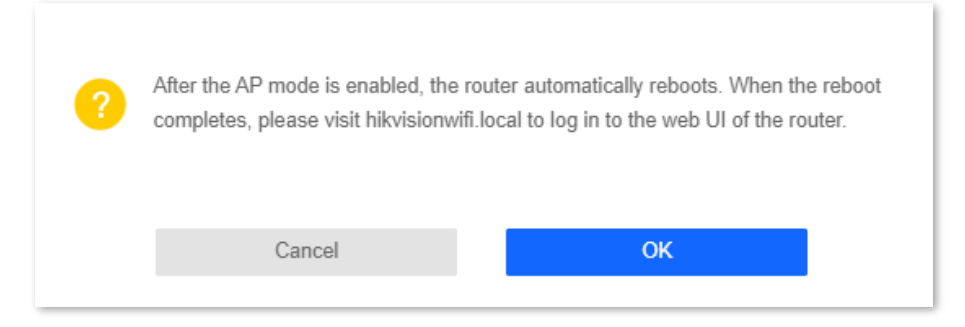

Figure 4-23 Click OK

Step 4 Connect the upstream device, such as a gateway, to any port of the router.

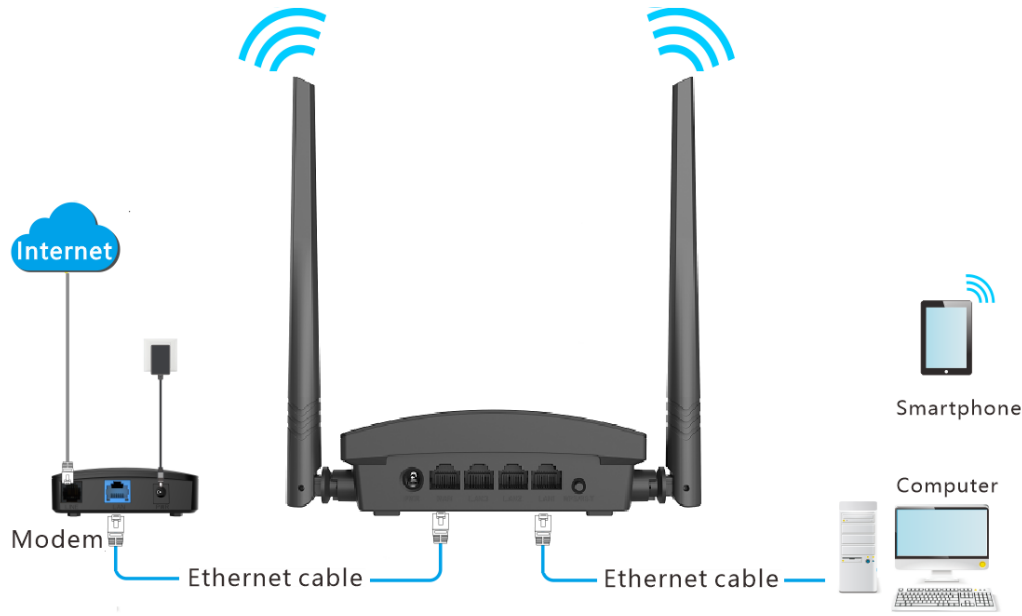

Figure 4-24 Application scenario

Log in to the web UI of the router again, and navigate to **Status > Connection Status** to check if the AP mode is configured successfully as follows.

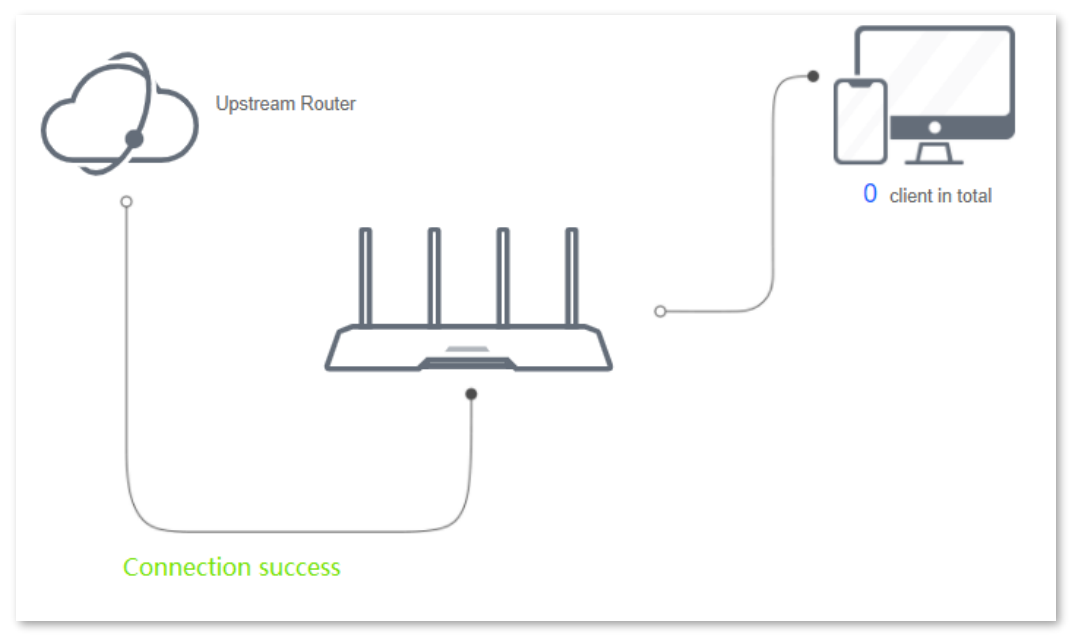

Figure 4-25 Internet connection status

# **i**Note

If there is another network device with the same login domain name (hikvisionwifi.local) as the router, log in to the upstream router and find the IP address obtained by the new router in the client list. Then you can log in to the web UI of the router by visiting the IP address.

To access the internet, connect your computer to a physical port, or connect your smartphone to the WiFi network.

Navigate to **Route Settings** > **Wireless Settings** > **WiFi Name and Password** to check the WiFi name and password. If the network is not encrypted, you can also set a WiFi password on this page for security.

| WiFi Name and Password      |                                                   |                                                                                                  |
|-----------------------------|---------------------------------------------------|--------------------------------------------------------------------------------------------------|
| Unify 2.4 GHz & 5 GHz       | Enable      Disable                               |                                                                                                  |
| After this function is enal | oled, the 2.4 GHz and 5 GHz networks use the same | e WiFi name; in this way, the router can automatically choose the best WiFi network for clients. |
| WiFi Network                | Enable      Disable                               |                                                                                                  |
| WiFi Name                   | HIKVISION123                                      | Hide WiFi network                                                                                |
| Security Mode               | WPA/WPA2-PSK Mixed ~                              |                                                                                                  |
| WiFi Password               | <i></i> Ø                                         |                                                                                                  |

Figure 4-26 WiFi name and password

# iNote

If you cannot access the internet, try the following solutions:

- Ensure that the existing router is connected to the internet successfully.
- Ensure that your wireless devices are connected to the correct WiFi network of the new router.
- If the computer connected to the router cannot access the internet, ensure that the computer is configured to obtain an IP address and DNS sever automatically.

# 4.2 Wireless settings

## 4.2.1 WiFi on/off

You can enable/disable the wireless network of the router.

To access the configuration page, log in to the web UI of the router, and navigate to **Route Settings** > **Wireless Settings** > **WiFi On/Off**.

| WiFi On/Off |                      |                             |
|-------------|----------------------|-----------------------------|
|             | WiFi On/Off   Enable | <ul> <li>Disable</li> </ul> |

Figure 4-27 WiFi on/off

### 4.2.2 WiFi name and password

### Overview

On this page, you can configure basic WiFi parameters, such as the WiFi name and password.

To access the configuration page, log in to the web UI of the router, and navigate to **Route Settings** > **Wireless Settings** > **WiFi Name and Password**.

| WiFi Name and Password |                      |                   |
|------------------------|----------------------|-------------------|
| WiFi Name              | HIKVISION_XXXX       | Hide WiFi network |
| Security Mode          | WPA/WPA2-PSK Mixed ~ |                   |
| WiFi Password          | <i></i>              |                   |

Figure 4-28 WiFi name and password

| Parameter            | Description                                                                                                    |  |
|----------------------|----------------------------------------------------------------------------------------------------|--|
| WiFi Name            | It specifies the WiFi network name (SSID) of the WiFi network.                                                                                                    |  |
|                      | It specifies the encryption modes supported by the router, including:                                                                                                    |  |
|                      | <ul> <li>None: It indicates that a WiFi network is not encrypted and any<br/>clients can access the network without a password. This option is<br/>not recommended as it leads to low network security.</li> </ul> |  |
| Security Mode        | <ul> <li>WPA-PSK: It indicates that WPA-PSK is adopted to authenticate users.</li> </ul>                                                                                                    |  |
|                      | <ul> <li>WPA2-PSK: It indicates that WPA2-PSK is adopted to authenticate users.</li> </ul>                                                                                                    |  |
|                      | <ul> <li>WPA/WPA2-PSK Mixed: It indicates that WPA-PSK and WPA2-<br/>PSK are adopted to authenticate users.</li> </ul>                                                                                             |  |
|                      | It specifies the password for connecting to the WiFi network. You are strongly recommended to set a WiFi password for security.                                                                                    |  |
| WiFi Password        | <b>i</b> Note                                                                                                    |  |
|                      | It is recommended to use the combination of numbers, uppercase letters, lowercase letters and special symbols in the password to enhance the security of the WiFi network.                                         |  |
| Hide WiFi<br>network | With this function enabled, wireless clients cannot find the SSID, and you need to enter the SSID on the wireless clients to access the WiFi network. By default, this function is disabled.                       |  |

| Table 4-4 | WiFi name and      | password | parameter | description |
|-----------|--------------------|----------|-----------|-------------|
|           | with that the unit | passwora | puruncter | ucscriptio  |

### Change the WiFi name and WiFi password

The router supports a 2.4 GHz WiFi network.

Assume that you want to change the WiFi name and password to John\_Doe\_2.4GHz and Hikvision+Wireless24. The network adopts WPA/WPA2-PSK Mixed as the encryption type.

#### **Procedures:**

Step 1 Launch a web browser on a device connected to the router and visit **http://hikvisionwifi.local** to log in to the web UI of the router.

#### Step 2 Navigate to Route Settings > Wireless Settings > WiFi Name and Password.

Step 3 Change the parameters of the WiFi network.

- 1) Change the WiFi Name of the WiFi network, which is **John\_Doe\_2.4GHz** in this example.
- 2) Select an Encryption Mode, which is **WPA/WPA2-PSK Mixed** in this example.
- 3) Change the WiFi Password of the WiFi network, which is **Hikvision+Wireless24** in this example.

Step 4 Click **Save** at the bottom of the page.

| WiFi Name and Password |                    |                   |
|------------------------|--------------------|-------------------|
| WiFi Name              | John_Doe_2.4GHz    | Hide WiFi network |
| Security Mode          | WPA/WPA2-PSK Mixed |                   |
| occurry mode           |                    |                   |
| WiFi Password          | <i></i>            |                   |

Figure 4-29 Change WiFi name and password

When completing the configurations, you can connect your wireless devices to the WiFi networks of the router to access the internet.

### Hide the WiFi network

### **Procedures:**

Step 1 Launch a web browser on a device connected to the router and visit **http://hikvisionwifi.local** to log in to the web UI of the router.

Step 2 Navigate to Route Settings > Wireless Settings > WiFi Name and Password.

Step 3 Tick **Hide WiFi network** of the target network.

Step 4 Click **Save** at the bottom of the page.

| WiFi Name and Password |                                        |                   |
|------------------------|----------------------------------------|-------------------|
| WiFi Name              | John_Doe_2.4GHz                        | Hide WiFi network |
| Security Mode          | WPA/WPA2-PSK Mixed V                   |                   |
| WiFi Password          | ~~~~~~~~~~~~~~~~~~~~~~~~~~~~~~~~~~~~~~ |                   |

Figure 4-30 Hide WiFi network

When the configurations are completed, the corresponding WiFi network is invisible to wireless devices.

### Connect to a hidden WiFi network

When a WiFi network is hidden, you need to enter the WiFi name manually to connect to it.

Assume that the WiFi parameters are:

- WiFi name: Jone\_Doe
- Encryption type: WPA/WPA2-PSK Mixed
- WiFi password: Hikvision+Wireless245

# **i**Note

If you do not remember the wireless parameters of the WiFi network, log in to the web UI of the router and navigate to **Route Settings** > **Wireless Settings** > **WiFi Name and Password** to find them.

Procedures (Example: iPhone):

Step 1 Tap **Settings** on your phone, and find **WLAN**.

Step 2 Enable WLAN.

- Step 3 Scroll the WiFi list to the bottom, and tap Other....
- Step 4 Enter the WiFi name and password, which are **John\_Doe** and **Hikvision+Wireless245** in this example.
- Step 5 Set security to **WPA2/WPA3** (If WPA2/WPA3 is not available, choose WPA2).

Step 6 Tap Join.

| Settings WLAN |              | Enter network information             |
|---------------|--------------|---------------------------------------|
|               | 🔒 🗢 🚺        | Cancel Other Network Join             |
|               | 🔒 ᅙ ϳ        | · · · · · · · · · · · · · · · · · · · |
|               | 🔒 🤶 🚺        |                                       |
|               | 🔒 🤶 🚺        | Name John_Doe                         |
|               | <b>∻</b> (i) |                                       |
|               | ê 🤶 🚺        | Security WPA2/WPA3 >                  |
|               | ê 🤶 i        | Password                              |
|               | ê ᅙ 🚺        |                                       |
| Other         | ₽ ╤ ()       |                                       |
|               |              |                                       |

Figure 4-31 Connect to a hidden WiFi network

When the configurations are completed, you can connect to the hidden WiFi network to access the internet.

# 4.2.3 Multi SSID and password

### Overview

In this module, you can enable/disable the Multi SSID and password function and change the WiFi name and password of the guest network.

To access the configuration page, log in to the web UI of the router and navigate to **Route Settings** > **Wireless Settings** > **Multi SSID and Password**. This function is disabled by default.

| Multi SSID and Password       |   |  |  |  |  |
|-------------------------------|---|--|--|--|--|
| Multi SSID 💿 Enable 🔿 Disable |   |  |  |  |  |
| WiFi Name HIKVISION_Extender  | ] |  |  |  |  |
| WiFi Password                 | ] |  |  |  |  |

Figure 4-32 Multi SSID and Password

| Parameter     | Description                                                                                                    |
|---------------|----------------------------------------------------------------------------------------------------|
| Multi SSID    | It is used to enable the Multi SSID and password function.                                                                                                    |
| WiFi Name     | It specifies the WiFi name of the router's guest network.<br><b>i</b> Note<br>You can change the SSIDs (WiFi name) if required. To distinguish<br>the guest network from the main network, you are<br>recommended to set the different WiFi network names. |
| WiFi Password | It specifies the password for the router's guest network.                                                                                                    |

| Table 4-5 N | Aulti SSID and | password  | parameter | description |
|-------------|----------------|-----------|-----------|-------------|
|             | nulti 3510 unu | pussivoru | purumeter | acscription |

### Set up the guest network

**Scenario:** A group of friends is going to visit your home.

**Goal:** Prevent the use of WiFi networks by guests from affecting the network speed of your computer for work purposes.

**Solution:** You can configure the guest network function and let your guests use the guest networks.

Assume that the parameters you are going to set for the guest WiFi network:

- WiFi name for WiFi network: John\_Doe.
- WiFi password for WiFi network: Hikvision+245.

#### **Procedures:**

- Step 1 Launch a web browser on a device connected to the router and visit **http://hikvisionwifi.local** to log in to the web UI of the router.
- Step 2 Navigate to Route Settings > Wireless Settings > Multi SSID and Password.
- Step 3 Set Multi SSID and Password to Enable.
- Step 4 Change the WiFi Name, which is John\_Doe in this example.
- Step 5 Set **WiFi Password**, which is **Hikvision+245** in this example.
- Step 6 Click **Save** at the bottom of the page.

| Multi SSID and Password |                    |  |
|-------------------------|--------------------|--|
| Multi SSID              | • Enable O Disable |  |
| WiFi Name               | John_Doe           |  |
| WiFi Password           | ····· &            |  |

Figure 4-33 Set up the multi SSID and password

After the configuration, guests can connect their wireless devices, such as smartphones, to **John\_Doe** to access the internet.

## 4.2.4 WiFi schedule

### Overview

In this module, you can enable/disable the WiFi schedule function.

To access the configuration page, log in to the web UI of the router and navigate to **Route Settings** > **Wireless Settings** > **WiFi Schedule**. This function is disabled by default.

| WiFi Schedule |                                                                                                    |
|---------------|----------------------------------------------------------------------------------------------------|
|               | WiFi Schedule 💿 Enable 🔿 Disable                                                                   |
|               | Tum WiFi Off At 00 v 07 v 07 v 00 v                                                                |
|               | Turn WiFi Off On 🗌 Everyday 🔽 Monday 🔽 Tuesday 🔽 Wednesday 🔽 Thursday 🔽 Friday 🗋 Saturday 🗋 Sunday |

Figure 4-34 WiFi schedule

| Parameter        | Description                                                                  |
|------------------|------------------------------------------------------------------------------|
| WiFi Schedule    | Used to enable/disable the WiFi schedule function of the router.             |
| Turn WiFi Off At | It specifies the period to turn off WiFi. 00:00-00:00 indicates a whole day. |
| Turn WiFi Off On | It specifies the date to turn off WiFi.                                      |

| Table 4-6 | WiFi schedule | narameter | description |
|-----------|---------------|-----------|-------------|
|           | with schedule | parameter | ucscription |

### Set up WiFi schedule

### **Procedures:**

Step 1 Launch a web browser on a device connected to the router and visit http://hikvisionwifi.local to log in to the web UI of the router.

### Step 2 Navigate to Route Settings > Wireless Settings > WiFi Schedule.

- Step 3 Set WiFi Schedule to Enable.
- Step 4 Specify a period to turn off the WiFi network, which is **03:00** ~ **08:00** in this example.
- Step 5 Choose the specified date to turn off the WiFi network, which is **Everyday** in this example.

Step 6 Click **Save** at the bottom of the page.

| WiFi Schedule |                                                                                                  |  |
|---------------|--------------------------------------------------------------------------------------------------|--|
|               | WiFi Schedule   Enable  Disable                                                                  |  |
| -             | Tum WiFi OffAt 03 ~ 08 ~ 00 ~                                                                    |  |
| Т             | um WiFi Off On 🔽 Everyday 🗹 Monday 🔽 Tuesday 🔽 Wednesday 🔽 Thursday 🔽 Friday 🔽 Saturday 🛃 Sunday |  |

Figure 4-35 Set up WiFi schedule

### 4.2.5 WPS

The WPS function enables wireless devices such as smartphones to connect to WiFi networks of the router quickly and easily.

To access the page, log in to the web UI of the router and navigate to **Route Settings > Wireless Settings > WPS**.

# **i**Note

This function is only applicable to WPS-enabled wireless devices.

### Connect to the WiFi network using the WPS button

Step 1 Press the WPS button on the router.

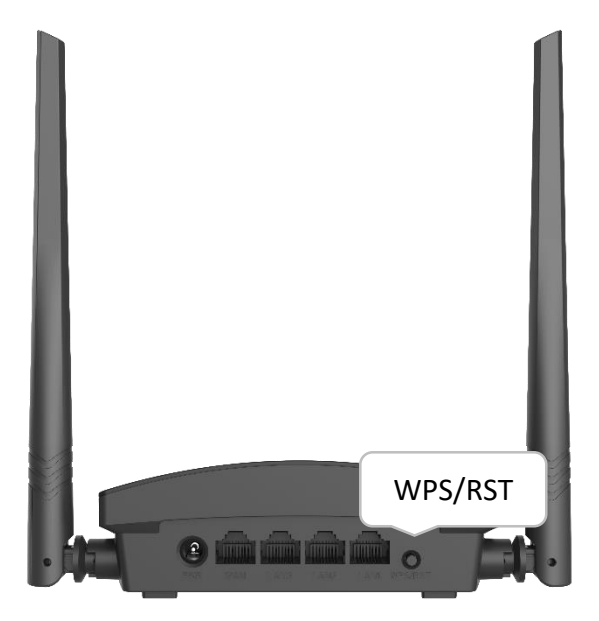

Figure 4-36 Press the WPS button

Step 2 Configure the WPS function on your wireless devices within 2 minutes. Configurations on various devices may differ (Example: HUAWEI P10).

- 1) Find **Settings** on the phone.
- 2) Select WLAN.
- 3) Tap :, and select WLAN settings.

| $\leftarrow$ Wireless & networks | Q                                     | $\leftarrow$ wlan | :             |
|----------------------------------|---------------------------------------|-------------------|---------------|
| Airplane mode                    |                                       | WLAN              | WLAN+         |
| WLAN                             | · · · · · · · · · · · · · · · · · · · |                   | WLAN Direct   |
| Mobile network                   | >                                     |                   | WLAN settings |
| Tethering & portable hotspot     | >                                     |                   | Help          |
| Dual SIM settings                | >                                     |                   |               |
| Data usage                       | >                                     |                   |               |
| VPN                              | >                                     |                   |               |
| Private DNS                      | Off >                                 |                   |               |

Figure 4-37 Configure the WPS function

4) Select WPS connection.

| $\leftarrow$ WLAN settings                                                                                                    |   |
|----------------------------------------------------------------------------------------------------|---|
| WLAN security check<br>Check the security of connected WLAN<br>networks, and avoid connecting to known<br>networks that pose security risks |   |
| Saved networks                                                                                                    |   |
| Install certificates                                                                                                    |   |
| MAC address                                                                                                    |   |
| IP address                                                                                                    |   |
| WPS CONNECTION                                                                                                    |   |
| WPS connection                                                                                                    |   |
| WPS PIN connection                                                                                                    | > |

Figure 4-38 Select WPS connection

Wait a moment until the WPS negotiation is completed, and the phone is connected to the WiFi network.

| $\leftarrow$ WLAN settings                                                                                                    |                   |  |
|----------------------------------------------------------------------------------------------------|-------------------|--|
| WLAN security check<br>Check the security of connected WL.<br>networks, and avoid connecting to k<br>networks that pose security risks | AN O              |  |
| Saved networks                                                                                                    | >                 |  |
| Install certificates                                                                                                    | >                 |  |
| MAC address                                                                                                    | 14:5f:94:bc:fc:83 |  |
| IP address                                                                                                    | Unavailable       |  |
| WPS connection                                                                                                    |                   |  |
| Press the WLAN Protected Setup button on<br>your router. It may be called "WPS" or contain<br>this symbol:                             |                   |  |
| <b>(</b> )                                                                                                    |                   |  |
| CANCEL                                                                                                    |                   |  |

Figure 4-39 WPS negotiation completed

### Connect to the WiFi network using the PBC button

#### Procedures:

Step 1 Launch a web browser on a device connected to the router and visit **http://hikvisionwifi.local** to log in to the web UI of the router.

#### Step 2 Navigate to Route Settings > Wireless Settings > WPS.

- Step 3 Enable the WPS.
- Step 4 Click **Save** at the bottom of the page.
- Step 5 Click PBC.

Step 6 Configure the WPS function on your wireless devices within 2 minutes. Configurations on various devices may differ (Example: HUAWEI P10).

- 1) Find WLAN settings on the phone.
- 2) Tap : , and choose WLAN settings.

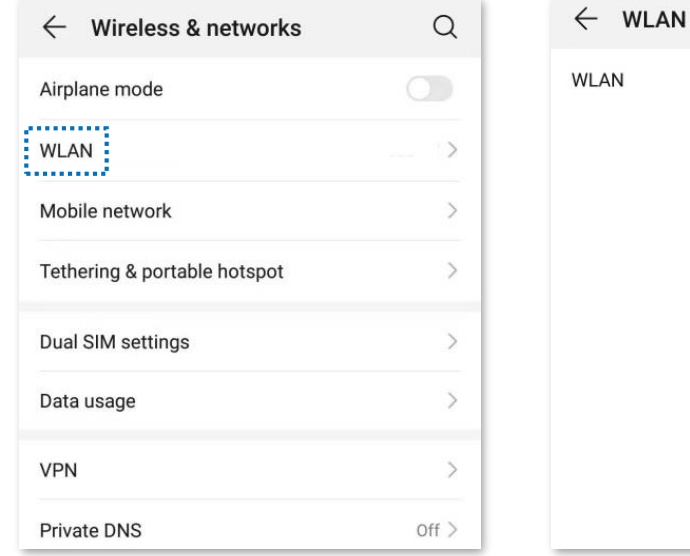

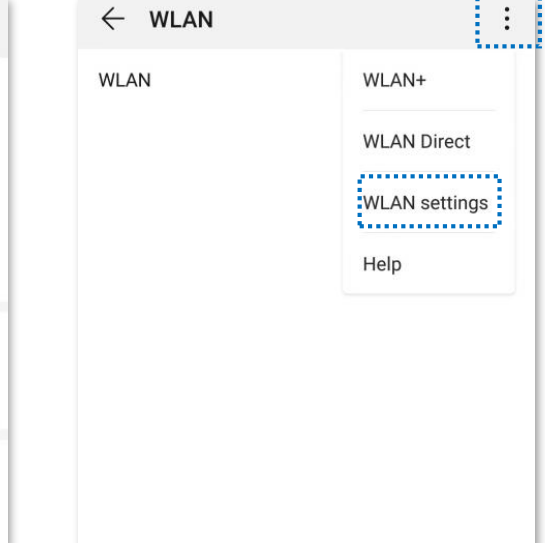

Figure 4-40 Configure the WPS function

#### 3) Select WPS connection.

| $\leftarrow$ WLAN settings                                                                                                    |   |
|----------------------------------------------------------------------------------------------------|---|
| WLAN security check<br>Check the security of connected WLAN<br>networks, and avoid connecting to known<br>networks that pose security risks |   |
| Saved networks                                                                                                    |   |
| Install certificates                                                                                                    |   |
| MAC address                                                                                                    |   |
| IP address                                                                                                    |   |
| WPS CONNECTION                                                                                                    |   |
| WPS connection                                                                                                    |   |
| WPS PIN connection                                                                                                    | > |

Figure 4-41 Select WPS connection

Wait a moment until the WPS negotiation is completed, and the phone is connected to the WiFi network.

| $\leftarrow$ WLAN settings                                                                                                    |                   |  |
|----------------------------------------------------------------------------------------------------|-------------------|--|
| WLAN security check<br>Check the security of connected WLAI<br>networks, and avoid connecting to kno<br>networks that pose security risks | N Own             |  |
| Saved networks                                                                                                    | >                 |  |
| Install certificates                                                                                                    | >                 |  |
| MAC address                                                                                                    | 14:5f:94:bc:fc:83 |  |
| IP address                                                                                                    | Unavailable       |  |
| WPS connection                                                                                                    |                   |  |
| Press the WLAN Protected Setup button on<br>your router. It may be called "WPS" or contain<br>this symbol:                                |                   |  |
| <b>.</b>                                                                                                    |                   |  |
| CANCEL                                                                                                    |                   |  |

Figure 4-42 WPS negotiation completed

Wait until the smartphone or computer is connected to the WiFi network of the router successfully.

### Connect to the WiFi network using the PIN code

# Caution

WPS connection using pin code is generally applied on a computer with a wireless adapter. Please refer to the relevant adapter's user guide for detailed instructions.

Step 1 Find the PIN code.

Launch a web browser on the device connected to the router, and visit http://hikvisionwifi.local. Navigate to Route Settings > Wireless Settings > WPS to check the PIN code.

| WPS      |                                                                  |
|----------|------------------------------------------------------------------|
| WPS      | Enable O Disable                                                 |
| PBC Mode | PBC Click this button or hold down the WPS/RST button            |
| PIN Mode | PIN code: 33744827 Enter this PIN on the device to be connected. |

Figure 4-43 Check PIN code

Step 2 Enter the PIN code on the wireless device for connection.

Wait until the smartphone or computer is connected to the WiFi network of the router successfully.

## 4.2.6 WiFi parameters

In this section, you can change network mode, wireless channel, and wireless bandwidth of 2.4 GHz WiFi network.

To access the configuration page, log in to the web UI of the router, and navigate to **Route Settings > Wireless Settings > WiFi Parameters**.

# **i**Note

In order not to influence the wireless performance, it is recommended to maintain the default settings on this page without professional instructions.

| WiFi Parameters    |         |   |                    |
|--------------------|---------|---|--------------------|
| Network Mode       | 11b/g/n | ~ |                    |
| WiFi Channel       | Auto    | ~ | Current channel: 3 |
| Wireless Bandwidth | Auto    | ~ | Current: 20 MHz    |
|                    | Save    |   |                    |

Figure 4-44 WiFi parameters

| Parameter             | Description                                                                                                    |  |  |  |  |
|-----------------------|----------------------------------------------------------------------------------------------------|--|--|--|--|
|                       | It specifies various protocols adopted for wireless transmission.                                                                                                    |  |  |  |  |
|                       | 2.4 GHz WiFi network supports 11b, 11g, 11b/g mixed and 11b/g/n mixed modes.                                                                                                    |  |  |  |  |
|                       | • <b>11b/g/n:</b> It indicates that all devices compliant with IEEE 802.11b or IEEE 802.11g protocol, or work at 2.4 GHz with IEEE 802.11n protocol can connect to the 2.4 GHz WiFi network of the router, therefore enjoying a maximum transmission rate of 300 Mbps.                                                                                                    |  |  |  |  |
| Network Mode          | <ul> <li>11b/g: It indicates that devices compliant with IEEE 802.11b or IEEE 802.11g protocol can connect to the 2.4 GHz WiFi network of the router, enjoying a maximum transmission rate of 54 Mbps.</li> </ul>                                                                                                    |  |  |  |  |
|                       | <ul> <li>11b: It indicates that devices compliant with IEEE 802.11b protocol<br/>can connect to the 2.4 GHz WiFi network of the router, enjoying a<br/>maximum transmission rate of 11 Mbps.</li> </ul>                                                                                                    |  |  |  |  |
|                       | <ul> <li>11g: It indicates that devices compliant with IEEE 802.11g protocol<br/>can connect to the 2.4 GHz WiFi network of the router, enjoying a<br/>maximum transmission rate of 54 Mbps.</li> </ul>                                                                                                    |  |  |  |  |
|                       | It specifies the operating channel of a WiFi network.                                                                                                    |  |  |  |  |
| WiFi Channel          | By default, the wireless channel is <b>Auto</b> , which indicates that the<br>router selects a channel for the WiFi network automatically. You are<br>recommended to choose a channel with less interference for better<br>wireless transmission efficiency. You can use a third-party tool to scan<br>the WiFi signals nearby to understand the channel usage situations. |  |  |  |  |
|                       | It specifies the bandwidth of the wireless channel of a WiFi network.<br>Change the default settings only when necessary. By default, the<br>wireless bandwidth is <b>Auto</b> .                                                                                                    |  |  |  |  |
| Wireless<br>Bandwidth | <ul> <li>40MHz: It indicates that the channel bandwidth of a router is 40<br/>MHz.</li> </ul>                                                                                                    |  |  |  |  |
|                       | • 20MHz: It indicates that the channel bandwidth of a router is to 20 MHz.                                                                                                    |  |  |  |  |

Table 4-7 WiFi parameter description

# Chapter 5 Client management

# 5.1 Access control

### 5.1.1 Overview

By configuring this function, you can limit the upload and download speed of devices connected to the router and allocate the bandwidth reasonably. On this page you can:

- Set the upload and download speed limit
- Add devices to the blacklist
- Remove devices from the blacklist

To access the configuration page, log in to the web UI of the router and navigate to **Client Management > Access Control**.

| Online Device (1)                                                          |                             |                             |                             |
|----------------------------------------------------------------------------|-----------------------------|-----------------------------|-----------------------------|
| Device Name                                                                | Download Speed Upload Speed | Download Limit Upload Limit | Internet Ac                 |
| MININT-GV610BB         ∠           192.168.0.100         6C:4B:90:41:E2:AD | ↓ 0KB/s ↑ 0KB/s             | No Limit V No Limit         | <ul> <li>✓ Local</li> </ul> |
| Blocked Device (Blacklist)                                                 |                             |                             |                             |
| Device Name                                                                | MAC Address                 | Unlimit                     |                             |
|                                                                            | No device                   |                             |                             |
|                                                                            | Save                        |                             |                             |

Figure 5-1 Access control

| Parameter             |                 | Description                                                                                                    |
|-----------------------|-----------------|----------------------------------------------------------------------------------------------------|
|                       | Device Name     | It shows the information of the online device, including the device name and IP address.<br>You can click 🖉 to customize the device name for easier management.                                                                                                    |
|                       | Download Speed  | It specifies the current upload and download speeds of the                                                                                                    |
|                       | Upload Speed    | device.                                                                                                    |
| Online<br>Device      | Download Limit  | It allows you to specify the maximum upload and                                                                                                    |
|                       | Upload Limit    | download speeds for the device.                                                                                                    |
|                       | Internet Access | <ul> <li>It specifies whether the device can access the internet.</li> <li>It indicates that the device can access the internet.</li> <li>It indicates that the device is unable to access the internet.</li> <li>Local: It indicates that the device is managing the web UI of the router.</li> </ul> |
|                       | Device Name     | It specifies the device name of a blocked device.                                                                                                    |
| Blocked               | MAC Address     | It specifies the MAC address of a blocked device.                                                                                                    |
| Device<br>(Blacklist) | Unlimit         | It is used to remove a blocked device from the blacklist.<br>After being removed from the blacklist, the device can<br>reconnect to the router for internet access.                                                                                                    |

Table 5-1 Access control parameter description

## 5.1.2 Set the upload and download speed limit

**Scenario:** You want to allocate bandwidth equally and enable all connected devices to enjoy smooth 720p videos.

Solution: Configure the bandwidth control function to meet the requirement.

### **Procedures:**

Step 1 Launch a web browser on a device connected to the router and visit **http://hikvisionwifi.local** to log in to the web UI of the router.

### Step 2 Navigate to Client Management > Access Control.

Step 3 Target the devices to be controlled, set the **Download Limit** to **512 KB/s (HD Videos)**, and set the **Upload Limit** to **32KB/s**.

Step 4 Click **Save** at the bottom of the page.

| Online D | evice (2)                                            |   |                |              |                            |              |   |                 |
|----------|------------------------------------------------------|---|----------------|--------------|----------------------------|--------------|---|-----------------|
| Device   | Name                                                 |   | Download Speed | Upload Speed | Download Limit             | Upload Limit |   | Internet Access |
| ?        | MININT-GV6I0BB<br>192.168.0.200<br>6C:4B:90:41:E2:AD | ∠ | ↓ 0KB/s        | ↑0KB/s       | 512 KB/s (HD Videos $\vee$ | 32KB/s       | ~ | Local           |
| ?        | User<br>192.168.0.199<br>32:D0:08:4B:64:48           | 2 | ↓ 0KB/s        | ↑ 0KB/s      | 128 KB/s (Web) ~           | 32KB/s       | ~ |                 |

Figure 5-2 Set the upload and download speed limit

After the configuration, the highest speed for the device is 4 Mbps (or 512 KB/s) and satisfies the requirement of 720p videos.

## 5.1.3 Add the device to the blacklist

Add devices to the blacklist to block internet access:

Step 1 Launch a web browser on a device connected to the router and visit **http://hikvisionwifi.local** to log in to the web UI of the router.

#### Step 2 Navigate to **Client Management > Access Control**.

Step 3 Click 🚺 corresponded to the device to be blocked to change the status to 🕖 .

| Online D | evice (2)                                            |   |                |              |                |              |                 |
|----------|------------------------------------------------------|---|----------------|--------------|----------------|--------------|-----------------|
| Device   | Name                                                 |   | Download Speed | Upload Speed | Download Limit | Upload Limit | Internet Access |
| ?        | MININT-GV610BB<br>192.168.0.200<br>6C:4B:90:41:E2:AD | _ | ↓ 0KB/s        | ↑0KB/s       | No Limit v     | No Limit ~   | Local           |
| ?        | Unknown<br>192.168.0.199<br>32:D0:08:4B:64:48        | 2 | ↓ 0KB/s        | ↑0KB/s       | No Limit ~     | No Limit ~   |                 |

Figure 5-3 Add device to the blacklist

Step 4 Click **Save** at the bottom of the page.

The blocked device is shown on the blacklist.

| Blocked Device (Blacklist) |                   |         |
|----------------------------|-------------------|---------|
| Device Name                | MAC Address       | Unlimit |
|                            | 32:D0:08:4B:64:48 |         |
|                            | Save              |         |

Figure 5-4 Blocked device

## 5.1.4 Remove the device from the blacklist

#### **Procedures:**

- Step 1 Launch a web browser on a device connected to the router and visit **http://hikvisionwifi.local** to log in to the web UI of the router.
- Step 2 Navigate to Client Management > Access Control > Blocked Device (Blacklist).

Step 3 Target the device and click 🕖 to 🌔 .

Step 4 Click **Save** at the bottom of the page.

| Blocked Device (Blacklist) |                   |         |
|----------------------------|-------------------|---------|
| Device Name                | MAC Address       | Unlimit |
|                            | 32:D0:08:4B:64:48 |         |
|                            | Save              |         |

Figure 5-5 Blocked device

After the device is removed from the blacklist, it can access the internet through the router again.

# 5.2 Parental control

### 5.2.1 Overview

On the parental control page, you can view the information of online devices and configure their internet access options.

To access the configuration page, log in to the web UI of the router, and navigate to **Client Management** > **Parental Control Rules** page.

| Online Device (1)                                       |                                                                     |                     |  |  |  |
|---------------------------------------------------------|---------------------------------------------------------------------|---------------------|--|--|--|
| Device Name                                             | Online Duration                                                     | Manage              |  |  |  |
| MININT-GV6I0BB //<br>192.168.0.200                      | 2h 22m 37s                                                          |                     |  |  |  |
| Parental Control Rules                                  |                                                                     |                     |  |  |  |
| Allow access during $19 \sim :00 \sim 21 \sim :00 \sim$ |                                                                     |                     |  |  |  |
| Repe                                                    | at on 📄 Everyday 📄 Monday 📄 Tuesday 📄 Wednesday 📄 Thursday 🛃 Friday | 🗹 Saturday 📋 Sunday |  |  |  |
| Website Restric                                         | ctions Disable ~                                                    |                     |  |  |  |
|                                                         | Save                                                                |                     |  |  |  |

Figure 5-6 Parental control

| Parameter |                         | Description                                                                                                    |  |  |  |  |
|-----------|-------------------------|----------------------------------------------------------------------------------------------------|--|--|--|--|
|           |                         | It specifies the name of the online device.                                                                           |  |  |  |  |
|           | Device Name             | You can click 📃 to customize the device name for                                                                      |  |  |  |  |
|           |                         | easier management.                                                                                                    |  |  |  |  |
| Online    | IP Address              | It specifies the IP address of the online device.                                                                     |  |  |  |  |
| Device    | Online Duration         | It specifies the time that has elapsed since the device connects to the router successfully.                          |  |  |  |  |
|           | Manage                  | It specifies the status of a rule. You can enable/disable the rule by switching the button.                           |  |  |  |  |
|           | Allow access<br>during  | It specifies the period when the internet connection is allowed.                                                      |  |  |  |  |
|           | Repeat on               | It specifies the dates when the internet connection is allowed.                                                       |  |  |  |  |
|           |                         | It specifies the modes of website restrictions.                                                                       |  |  |  |  |
|           |                         | • <b>Disable:</b> It specifies that all websites are accessible.                                                      |  |  |  |  |
| Parental  | Website<br>Restrictions | <ul> <li>Only Permit: It specifies that only the websites listed in<br/>Unblocked Websites are accessible.</li> </ul> |  |  |  |  |
| Rules     |                         | • Only Forbid: It specifies that only the websites listed in Blocked Websites are inaccessible.                       |  |  |  |  |
|           | Unblocked<br>Websites   | It specifies the websites that devices can or cannot access during the "Allow access during" period.                  |  |  |  |  |
|           | Blocked                 | <b>i</b> Note                                                                                                    |  |  |  |  |
|           | vvebsites               | website addresses are recommended for precise limits.                                                                 |  |  |  |  |

Table 5-2 Parental control parameter description

## 5.2.2 An example of configuring parental control

**Scenario:** The final exam for your daughter is approaching and you want to configure her internet access through the router.

**Goal:** Your daughter cannot access websites, such as Facebook, Twitter, Youtube, and Instagram, from 8:00 to 22:00 on weekends using the computer in her room, and cannot access the internet from 22:00 to 8:00.

**Solution:** You can configure the parental controls function to reach the goal.

#### **Procedures:**

Step 1 Launch a web browser on a device connected to the router and visit http://hikvisionwifi.local to log in to the web UI of the router.

Step 2 Navigate to Client Management > Parental Control Rules.

Step 3 Set the button from 🔘 to 🌔 .

| Online Device (1)               |   |                 |        |
|---------------------------------|---|-----------------|--------|
| Device Name                     |   | Online Duration | Manage |
| MININT-GV6I0BB<br>192.168.0.200 | _ | 2h 46m 17s      |        |

Figure 5-7 Configure parental control
- Step 4 Specify the period when the target websites cannot be accessed, which is 8:00 ~ 22:00 in this example.
- Step 5 Tick the days when the rule is applied, which are **Saturday** and **Sunday** in this example.
- Step 6 Set Website Restrictions to Only Forbid.
- Step 7 Set Blocked Websites, which are facebook.com, twitter.com, youtube.com and instagram.com.

Step 8 Click **Save** at the bottom of the page.

| Parental Control Rules                                                   |                                 |                                                     |  |  |  |
|--------------------------------------------------------------------------|---------------------------------|-----------------------------------------------------|--|--|--|
| The following rules take effect on all devices enabling parental control |                                 |                                                     |  |  |  |
| Allow access during                                                      | 08 ~ : 00 ~ ~ 22 ~ : 00 ~       |                                                     |  |  |  |
| Repeat on                                                                | 🗌 Everyday 📄 Monday 📄 Tuesday 📄 | ] Wednesday 📋 Thursday 📄 Friday 🗹 Saturday 🔽 Sunday |  |  |  |
| Website Restrictions                                                     | Only Forbid                     | ~                                                   |  |  |  |
| Blocked Websites                                                         | Please enter                    | +                                                   |  |  |  |
| 1                                                                        | facebook.com                    |                                                     |  |  |  |
| 2                                                                        | twitter.com                     |                                                     |  |  |  |
| 3                                                                        | youtube.com                     |                                                     |  |  |  |
| 4                                                                        | instagram.com                   |                                                     |  |  |  |
|                                                                          | Save                            |                                                     |  |  |  |

Figure 5-8 Set parental control rules

After the configuration is completed, your daughter can access any websites except for Facebook, Twitter, Youtube, and Instagram from 8:00 to 22:00 on weekends, and she cannot access the internet at all between 22:00 to 8:00.

# Chapter 6 Advanced

## 6.1 MAC address filter

### 6.1.1 Overview

This function enables you to add devices to the whitelist or blacklist to enable or disable specified users to access the internet through the router.

To access the configuration page, log in to the web UI of the router, and navigate to **Advanced** > **MAC Address Filter**.

| MAC Address Filter      |                    |           |
|-------------------------|--------------------|-----------|
| Filter Mode 💿 Bla       | cklist O Whitelist |           |
| Blacklisted MAC Address | Remark (Optional)  | Operation |
|                         |                    | ŧ         |

#### Figure 6-1 MAC address filter

| Parameter                    | Description                                                                                                    |  |
|------------------------------|----------------------------------------------------------------------------------------------------|--|
| Filter Mode                  | <ul> <li>It specifies the MAC address filter mode.</li> <li>Blacklist: Wireless devices listed are unable to connect to the WiFi network of the router, and wired devices listed are unable to access the internet.</li> <li>Whitelist: Only wireless devices listed can connect to the WiFi network of the router, and wired devices listed can access the internet.</li> </ul> |  |
| Blacklisted MAC Address      | It specifies the MAC address of the device to which a rule applies.                                                                                                    |  |
| Whitelisted MAC Address      |                                                                                                    |  |
| Remark (Optional)            | It specifies the description of a rule.                                                                                                    |  |
| Operation                    | <ul> <li>E : Click it to add a device to the blacklist/whitelist.</li> <li>E : Click it to delete a device from the blacklist/whitelist.</li> </ul>                                                                                                    |  |
| Whitelist all online devices | It is only available when you set the whitelist for the first time.<br>By clicking it, you can add all currently connected devices to<br>the whitelist.                                                                                                    |  |

#### Table 6-1 MAC address filter parameter description

### 6.1.2 Only allow specified device to access the internet

Scenario: The WiFi network in your home is misused by unknown users sometimes.

Goal: Only allow certain devices of family members to access the internet.

**Solution:** You can configure the MAC address filter function to reach the goal.

Assume the MAC address and connection status of your domestic devices are as follows.

| Device           | MAC address       | Status       |
|------------------|-------------------|--------------|
| Your own phone   | 6C:4B:90:41:E2:AD | Connected    |
| Wife's phone     | 94:C6:91:29:C2:12 | Disconnected |
| Daughter's phone | 98:9C:57:19:D0:1B | Disconnected |

#### **Procedures:**

- Step 1 Launch a web browser on a device connected to the router and visit **http://hikvisionwifi.local** to log in to the web UI of the router.
- Step 2 Navigate to Advanced > MAC Address Filter.
- Step 3 Set the Filter Mode to Whitelist.
- Step 4 Enter the **Whitelisted MAC Address** of the device, which is **94:C6:91:29:C2:12** in this example.
- Step 5 (Optional) Enter the remark for the device, which is **Wife's phone** in this example.

Step 6 Click 🛨 .

| MAC Address Filter      |                               |           |
|-------------------------|-------------------------------|-----------|
| Filter Mode 🔘 Blacklist | <ul> <li>Whitelist</li> </ul> |           |
| Whitelisted MAC Address | Remark (Optional)             | Operation |
| 94:C6:91:29:C2:12       | Wife's phone                  | ŧ         |

Figure 6-2 Add white MAC address

Step 7 Repeat Step 4 to Step 6 to add the Daughter's phone (98:9C:57:19:D0:1B) to the whitelist.

Step 8 Click **Save** at the bottom of the page.

| MAC Address Filter      |                   |           |
|-------------------------|-------------------|-----------|
| Filter Mode 🔘 Blacklist | Whitelist         |           |
| Whitelisted MAC Address | Remark (Optional) | Operation |
|                         |                   | Ŧ         |
| 6C:4B:90:41:E2:AD       |                   | Local     |
| 94:C6:91:29:C2:12       | Wife's phone      |           |
| 98:9C:57:19:D0:1B       | Daughter's phone  |           |

Figure 6-3 Whitelisted MAC address

When the configuration is completed, only the three devices added can access the internet through the router.

## 6.2 IP-MAC binding

### 6.2.1 Overview

Through the IP-MAC binding function, specified clients can always obtain the same IP address when connecting to the router, ensuring that the router's "Port Mapping", "DDNS", "DMZ host" and other functions can function normally. This function takes effect only when the DHCP server function of the router is enabled.

To access the configuration page, log in to the web UI of the router, and navigate to Advanced > IP-MAC Binding.

| IP-MAC Binding |             |           |
|----------------|-------------|-----------|
| IP Address     | MAC Address | Operation |
|                |             | ŧ         |

Figure 6-4 IP-MAC binding

#### Table 6-3 IP-MAC binding parameter description

| Parameter   | Description                                                                                                    |
|-------------|----------------------------------------------------------------------------------------------------|
| IP Address  | It specifies the IP address to be reserved for the client with the specified MAC address. It should belong to the DHCP address pool. |
| MAC Address | It specifies the MAC address of the client that needs a fixed IP address.                                                            |
| Onenetien   | 🗄 : It is used to add an IP-MAC binding rule.                                                                                        |
| Operation   | It is used to delete an IP-MAC binding rule.                                                                                         |

## 6.2.2 Assign fixed IP addresses to LAN clients

**Scenario:** You have set up an FTP server within your LAN.

**Goal:** Assign a fixed IP address to the host of the FTP server and prevent the failure of access to the FTP server owing to the change of IP address.

**Solution:** You can configure the IP-MAC binding function to reach the goal.

Assume that the information of the FTP server includes:

- The fixed IP address for the server: 192.168.0.136
- MAC address of the FTP server host: 00 00 00 00 00 01

#### Procedures:

- Step 1 Launch a web browser on a device connected to the router and visit **http://hikvisionwifi.local** to log in to the web UI of the router.
- Step 2 Navigate to Advanced > IP-MAC Binding.
- Step 3 Enter an IP address included in the DHCP address pool, which is **192.168.0.136** in this example.
- Step 4 Enter the MAC address of the client which needs a fixed IP address, which is **00:00:00:00:00:01** in this example.

Step 5 Click 🔳 .

Step 6 Click **Save** at the bottom of the page.

| IP-MAC Binding |                   |           |
|----------------|-------------------|-----------|
| IP Address     | MAC Address       | Operation |
| 192.168.0.136  | 00 00 00 00 00 01 | ÷         |

Figure 6-5 IP-MAC binding

When the configuration is completed, the page is shown as below and the FTP server host always gets the same IP address when connecting to the router, which is 192.168.0.136 in this example.

| IP-MAC Binding |                   |           |
|----------------|-------------------|-----------|
| IP Address     | MAC Address       | Operation |
|                |                   | +         |
| 192.168.0.136  | 00 00 00 00 00 01 |           |

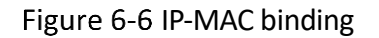

## 6.3 Port mapping

### 6.3.1 Overview

By default, internet users cannot actively access the LAN of the router.

The port mapping function opens a port of the router, and binds the LAN server to the port using the server's IP address and intranet service port. All-access requests to the WAN port of the router will be directed to the server. Therefore, the server within the LAN can be accessed by internet users and the LAN can be free from attacks from the internet.

For example, the port mapping function enables internet users to access web servers or FTP servers within the LAN.

To access the configuration page, log in to the web UI of the router, and navigate to **Advanced** > **Port Mapping**.

| Port Mapping        |               |               |          |           |
|---------------------|---------------|---------------|----------|-----------|
| Internal IP Address | Internal Port | External Port | Protocol | Operation |
|                     | 21 (FTP) ~    | 21            | Both ~   | +         |

#### Figure 6-7 Port mapping

| Parameter           | Description                                                                                                    |
|---------------------|----------------------------------------------------------------------------------------------------|
| Internal IP Address | It specifies the IP address of a server that resides on the LAN.                                                                                                    |
| Internal Port       | It specifies the service port number of the internal server.<br>You can either choose a port from the drop-down list or specify a<br>port manually.                    |
| External Port       | It specifies the service port number for internet users to access a specified service.                                                                                 |
|                     | When the internal port is selected or specified, the external port will be occupied automatically. You can also change it as required.                                 |
| Protocol            | It specifies the protocol that specified service uses.<br>Both indicate that both TCP and UDP are used. If you are uncertain<br>about it, <b>Both</b> are recommended. |
| Operation           | <ul> <li>It is used to add a port mapping rule.</li> <li>It is used to delete a port mapping rule.</li> </ul>                                                          |

#### Table 6-4 Port mapping parameter description

### 6.3.2 Enable internet users to access LAN resources using an IP address

Scenario: You have set up an FTP server within your LAN.

**Goal:** Open the FTP server to internet users and enable family members who are not at home to access the resources of the FTP server from the internet.

**Solution:** You can configure the port mapping function to reach the goal.

Assume that the information of the FTP server includes:

- IP address: 192.168.0.125
- MAC address: 00 00 00 00 00 01
- Service port: 21
- The WAN IP address of the router: X.X.X.X.

### **i** Note

- Please ensure that the router obtains an IP address from the public network. This function may not work on a host with an IP address of a private network or an intranet IP address assigned by ISPs that start with 100. Common IPv4 addresses are classified into class A, class B and class C. Private IP addresses of class A range from 10.0.00 to 10.255.255.255; Private IP addresses of class B range from 172.16.0.0 to 172.31.255.255; Private IP addresses of class C range from 192.168.0.0 to 192.168.255.255.
- ISPs may block unreported web services to be accessed with the default port number 80. Therefore, when the default LAN port number is 80, please change it to an uncommon port number (1024 to 65535) manually, such as 9999.
- The LAN port number and the WAN port number can be different.

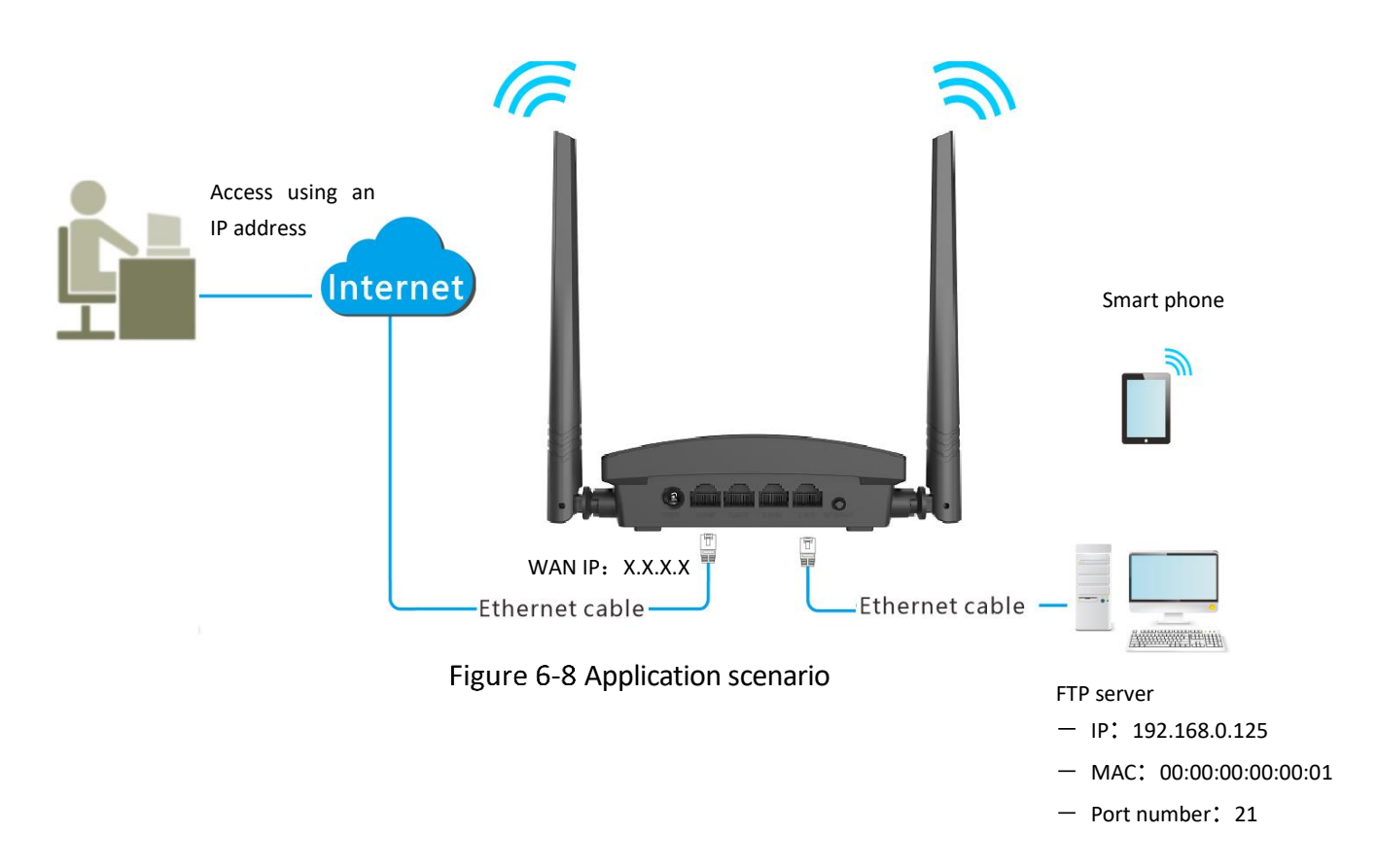

#### **Procedures:**

Step 1 Launch a web browser on a device connected to the router and visit **http://hikvisionwifi.local** to log in to the web UI of the router.

Step 2 Add a port mapping.

- 1) Navigate to Advanced > Port Mapping.
- 2) Enter the Internal IP Address, which is 192.168.0.125 in this example.
- 3) Select an **Internal Port** in the drop-down box, which is **21** in this example.
- 4) Select a protocol, which is **Both** in this example.
- 5) Click 🖽 .
- 6) Click **Save** at the bottom of the page.

| Port Mapping        |               |               |          |           |
|---------------------|---------------|---------------|----------|-----------|
| Internal IP Address | Internal Port | External Port | Protocol | Operation |
| 192.168.0.125       | 21 (FTP)      | ~ 21          | Both     | × +       |

Figure 6-9 Add a port mapping

The port mapping rule is added when the page is shown as below.

| Port Mapping        |               |               |          |           |
|---------------------|---------------|---------------|----------|-----------|
| Internal IP Address | Internal Port | External Port | Protocol | Operation |
|                     | 21 (FTP)      | ~ 21          | Both     | ~ +       |
| 192.168.0.125       | 21            | 21            | Both     |           |

Figure 6-10 Port mapping rule is added

Step 3 Assign a fixed IP address to the host where the server locates.

- 1) Navigate to **Advanced** > **IP-MAC Binding**.
- 2) Specifies an **IP Address** for the host of the server, which is **192.168.0.125** in this example.
- 3) Enter the **MAC Address** of the host of the server, which is **00:00:00:00:00:01** in this example.
- 4) Click 🖽 .
- 5) Click **Save** at the bottom of the page.

| IP-MAC Binding |                   |           |
|----------------|-------------------|-----------|
| IP Address     | MAC Address       | Operation |
|                |                   | Ŧ         |
| 192.168.0.125  | 00 00 00 00 00 01 | Ξ         |

Figure 6-11 IP-MAC binding

When completing the configurations, users from the internet can access the FTP server by visiting "Intranet service application layer protocol name://WAN IP address of the router". If the external port number is not the same as the default intranet service port number, the visiting address should be: "Intranet service application layer protocol name://WAN IP address of the routers."

In this example, the address is "**ftp://X.X.X.X**". You can find the WAN IP address of the router in <u>View system information</u>.

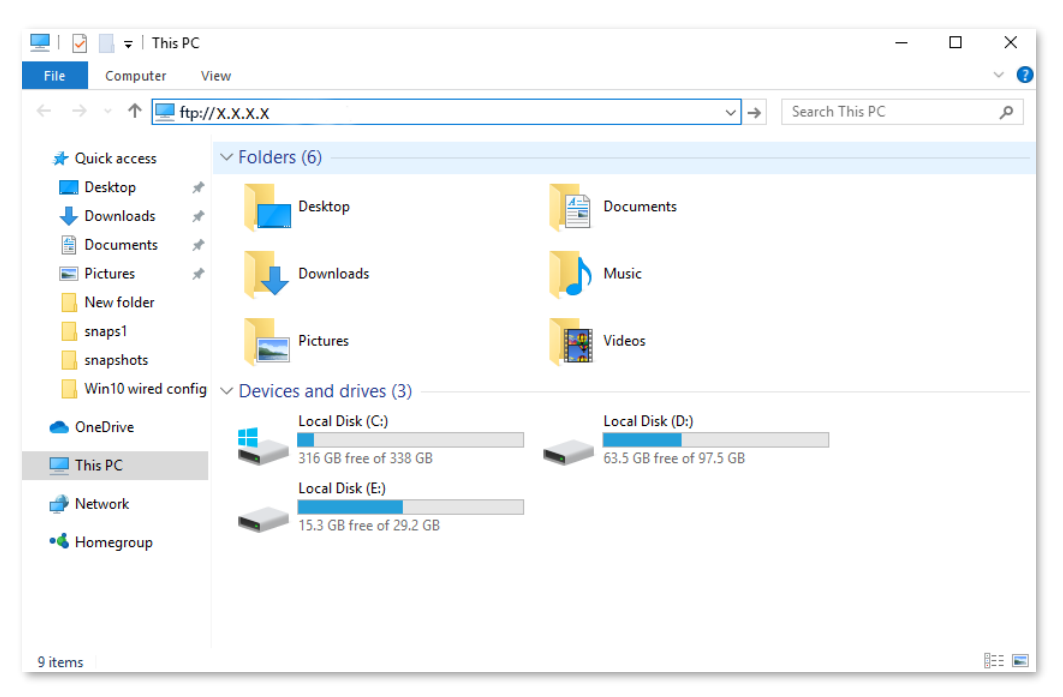

Figure 6-12 Enter the ftp://X.X.X.X

Enter the user name and password to access the resources on the FTP server.

| Log On     | s X                                                                                                    |
|------------|----------------------------------------------------------------------------------------------------|
| <b>?</b> > | Either the server does not allow anonymous logins or the e-mail address was not<br>accepted.                                                                   |
|            | FTP server: X.X.X.X                                                                                                    |
|            | User name:                                                                                                    |
|            | Password:                                                                                                    |
|            | After you log on, you can add this server to your Favorites and return to it easily.                                                                           |
| Δ          | FTP does not encrypt or encode passwords or data before sending them to the<br>server. To protect the security of your passwords and data, use WebDAV instead. |
|            |                                                                                                    |
|            | Log on <u>a</u> nonymously <u>S</u> ave password                                                                                                    |
|            | Log On Cancel                                                                                                    |

Figure 6-13 Enter the user name and password

If you want to access the server within a LAN using a domain name, refer to the solution <u>DDNS</u> + <u>Port mapping</u>.

## **i**Note

After the configurations, if internet users still cannot access the FTP server, try the following methods:

- Ensure that the internal port number configured in the port mapping function is the same as the service port number set on the server.
- Close the firewall, antivirus software and security guards on the host of the FTP server and try again.

## 6.4 DDNS

### 6.4.1 Overview

DDNS normally interworks with port mapping, DMZ host and remote management, so that the internet users can be free from the influence of dynamic WAN IP addresses and access the internal server or the router's web UI with a fixed domain name.

To access the configuration page, log in to the web UI of the router, and navigate to **Advanced** > **DDNS**.

This function is disabled by default. When it is enabled, the page is shown as below.

| DDNS              |                     |              |
|-------------------|---------------------|--------------|
| DDNS              | Enable      Disable |              |
| Service Provider  | oray.com            | Register Now |
| DDNS User Name    | DDNS User Name      |              |
| DDNS Password     | DDNS Password       | 2            |
| Connection Status |                     |              |

Figure 6-14 DDNS

| Parameter         | Description                                                                       |  |
|-------------------|-----------------------------------------------------------------------------------|--|
| DDNS              | It specifies whether to enable the DDNS function.                                 |  |
| Service Provider  | It specifies a DDNS service provider, including oray.com, 88ip.cn and dyn.com.    |  |
| DDNS User Name    | It specifies the user name and password registered on a DDNS                      |  |
| DDNS Password     | service provider's website for logging in to the DDNS service.                    |  |
| DDNS Host Name    | It specifies the domain name you applied on the website of your service provider. |  |
|                   | It is only required when dyn.com is chosen as the service provider.               |  |
| Connection Status | It specifies the current connection status of the DDNS service.                   |  |

Table 6-5 DDNS parameter description

### 6.4.2 Enable internet users to access LAN resources using a domain name

**Scenario:** You have set up an FTP server within your LAN.

**Goal:** Open the FTP server to internet users and enable family members who are not at home to access the resources of the FTP server from the internet with a domain name.

Solution: You can configure the DDNS and port mapping functions to reach the goal.

Assume that the information of the FTP server includes:

- IP address: 192.168.0.125
- MAC address of the host: 00:00:00:00:00:01
- Service port: 21

The information of the registered DDNS service:

- Service provider: oray.com
- User name: JohnDoe
- Password: JohnDoe123456
- Domain name: XXXX.zicp.vip

## **i** Note

Please ensure that the router obtains an IP address from the public network. This function may not work on a host with an IP address of a private network or an intranet IP address assigned by ISPs that start with 100. Common IPv4 addresses are classified into class A, class B and class C. Private IP addresses of class A range from 10.0.0.0 to 10.255.255.255; Private IP addresses of class B range from 172.16.0.0-172.31.255.255; Private IP addresses of class C range from 192.168.0.0-192.168.255.255.

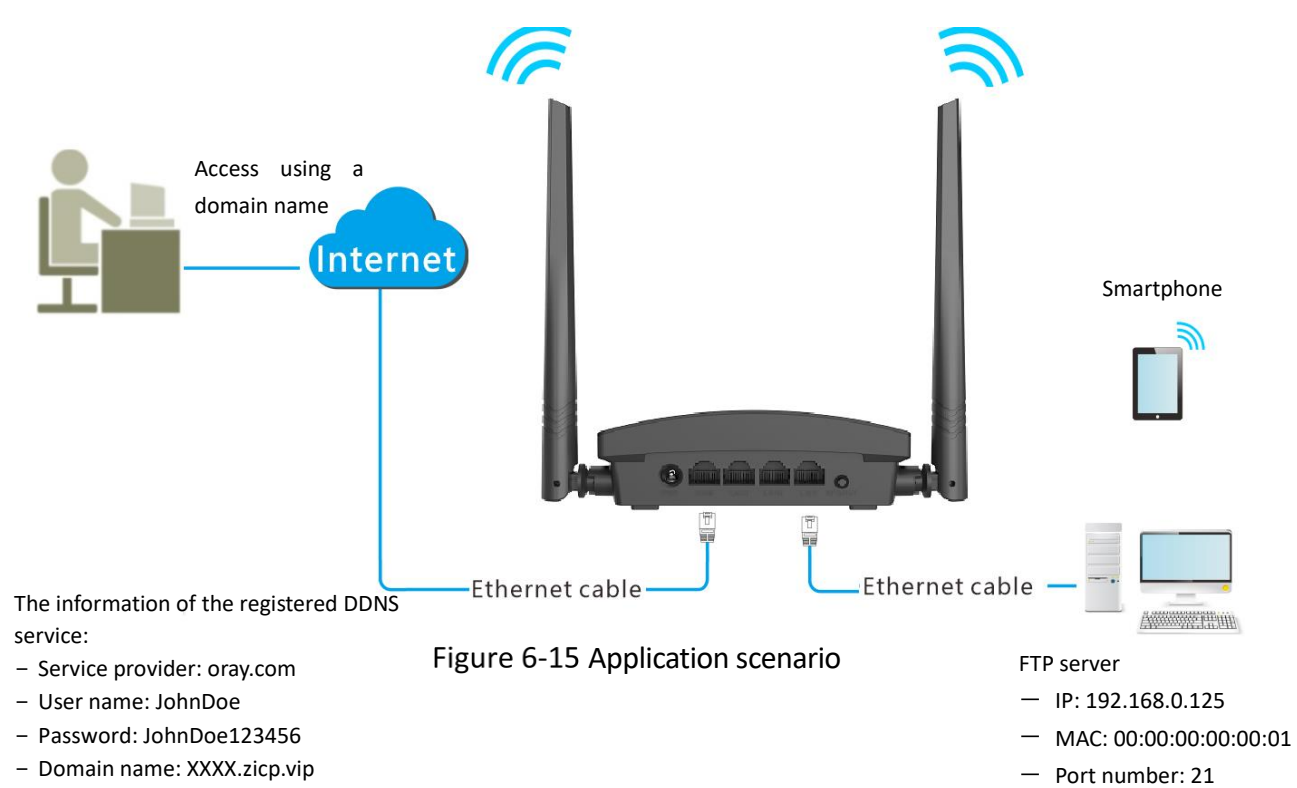

#### Procedures:

Step 2 Launch a web browser on a device connected to the router and visit **http://hikvisionwifi.local** to log in to the web UI of the router.

Step 3 Configure the DDNS function.

- 1) Navigate to **Advanced** > **DDNS**.
- 2) Set **DDNS** to **Enable**.
- 3) Select a service provider, which is **oray.com** in this example.
- 4) Enter the user name and password, which are **JohnDoe** and **JohnDoe123456** in this example.
- 5) Click **Save** at the bottom of the page.

| DDNS              |                     |              |
|-------------------|---------------------|--------------|
| DDNS              | Enable      Disable |              |
| Service Provider  | oray.com            | Register Now |
| DDNS User Name    | JohnDoe             |              |
| DDNS Password     | ĕ                   | 2            |
| Connection Status |                     |              |

Figure 6-16 Configure DDNS

Wait a moment, when the Connection Status turns Connected, the configurations succeed.

Step 4 Configure the port mapping function (refer to Port mapping).

When completing the configurations, users from the internet can access the FTP server by visiting "Intranet service application layer protocol name://the domain name". If the external port number is not the same as the default intranet service port number, the visiting address should be: "Intranet service application layer protocol name://the domain name:external port number".

| 💻   🛃 📕 🖛   This PC  |                          | >                       | < |
|----------------------|--------------------------|-------------------------|---|
| File Computer V      | /iew                     | ~                       | ? |
| ← → · ↑ 💻 ftp;       | //XXXX.zicp.vip          | → Search This PC 🔎      | > |
| 🖈 Quick access       | V Folders (6)            |                         |   |
| 🔜 Desktop 💉          | Desktop                  | Documents               |   |
| Documents            | Downloads                | Music                   |   |
| New folder<br>snaps1 | Pictures                 | Videos                  |   |
| Win10 wired config   | V Devices and drives (3) |                         |   |
| OneDrive             | Local Disk (C:)          | Local Disk (D:)         |   |
| 🛄 This PC            | 316 GB free of 338 GB    | 63.5 GB free of 97.5 GB |   |
| 鹶 Network            | Local Disk (E:)          |                         |   |
| • <b>4</b> Homegroup |                          |                         |   |
|                      |                          |                         |   |
|                      |                          |                         |   |
| 9 items              |                          | 8==                     |   |

In this example, the address is **ftp://XXXX.zicp.vip**.

Figure 6-17 Enter the ftp://XXXX.zip.vip

Enter the user name and password to access the resources on the FTP server.

| Log On | As                                 |                                                                                                    | $\times$ |
|--------|------------------------------------|----------------------------------------------------------------------------------------------------|----------|
| ۲      | Either the serve<br>accepted.      | er does not allow anonymous logins or the e-mail address was not                                                                  |          |
|        | FTP server:                        | XXXX.zicp.vip                                                                                                    |          |
|        | User name:                         | ×                                                                                                    |          |
|        | Password:                          |                                                                                                    |          |
|        | After you log or                   | n, you can add this server to your Favorites and return to it easily                                                              |          |
| Δ      | FTP does not er<br>server. To prot | ncrypt or encode passwords or data before sending them to the<br>tect the security of your passwords and data, use WebDAV instead | d.       |
|        | Log on anon                        | nymously Save password                                                                                                    |          |
|        |                                    | Log On Cancel                                                                                                    |          |

Figure 6-18 Enter the user name and password

## **i**Note

After the configurations, if internet users still cannot access the FTP server, try the following methods:

- Ensure that the LAN port number configured in the port mapping function is the same as the service port number set on the server.
- Close the firewall, antivirus software and security guards on the host of the FTP server and try again.

## 6.5 DMZ host

### 6.5.1 Overview

A DMZ host on a LAN is free from restrictions when communicating with the internet. It is useful for getting a better and smoother experience in video conferences and online games. You can also set the host of a server within the LAN as a DMZ host when in need of accessing the server from the internet.

# 

- A DMZ host is not protected by the firewall of the router. A hacker may leverage the DMZ host to attack your LAN. Therefore, enable the DMZ function only when necessary.
- Hackers may leverage the DMZ host to attack the local network. Do not use the DMZ host function randomly.
- Security software, antivirus software, and the built-in OS firewall of the computer may cause DMZ function failures. Disable them when using the DMZ function. If the DMZ function is not required, you are recommended to disable it and enable your firewall, security, and antivirus software.

To access the configuration page, log in to the web UI of the router, and navigate to **Advanced** > **DMZ Host**.

This function is disabled by default. When it is enabled, the page is shown as below.

| DMZ Host        |                 |
|-----------------|-----------------|
| DMZ Host        | Enable          |
| Host IP Address | Host IP Address |

#### Figure 6-19 DMZ host

Table 6-6 DMZ parameter description

| Parameter       | Description                                            |  |
|-----------------|--------------------------------------------------------|--|
| DMZ Host        | It is used to enable or disable the DMZ function.      |  |
| Host IP Address | It specifies the IP address to be set as the DMZ host. |  |

### 6.5.2 Enable internet users to access LAN resources using an IP address

Scenario: You have set up an FTP server within your LAN.

**Goal:** Open the FTP server to internet users and enable family members who are not at home to access the resources of the FTP server from the internet.

**Solution:** You can configure the DMZ host function to reach the goal.

Assume that the information of the FTP server includes:

- IP address: 192.168.0.125
- MAC address: 00:00:00:00:00:01
- Service port: 21
- The WAN IP address of the router: X.X.X.X.

### iNote

Please ensure that the router obtains an IP address from the public network. This function may not work on a host with an IP address of a private network or an intranet IP address assigned by ISPs that start with 100. Common IPv4 addresses are classified into class A, class B and class C. Private IP addresses of class A range from 10.0.0.0 to 10.255.255.255; Private IP addresses of class B range from 172.16.0.0-172.31.255.255; Private IP addresses of class C range from 192.168.0.0-192.168.255.255.

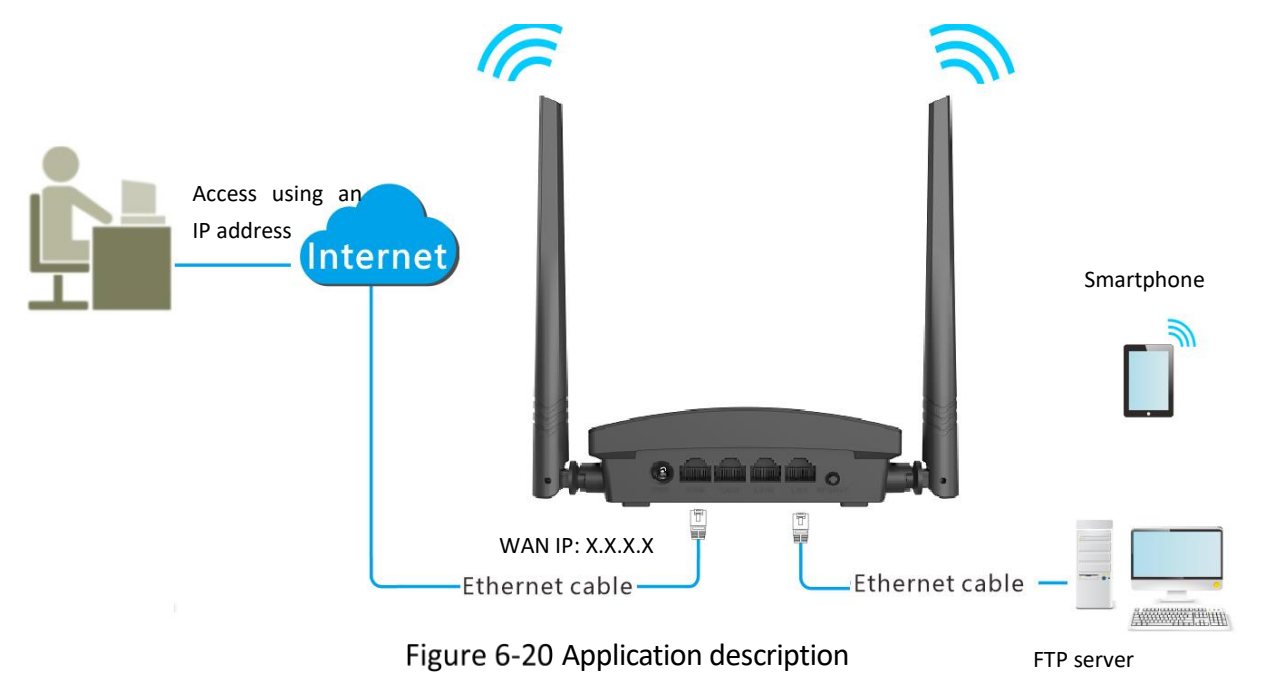

- MAC: 00:00:00:00:00:01
- Port number: 21

#### Procedures:

Step 1 Launch a web browser on a device connected to the router and visit **http://hikvisionwifi.local** to log in to the web UI of the router.

Step 2 Set the server host as the DMZ host.

- 1) Navigate to **Advanced** > **DMZ Host**.
- 2) Set DMZ Host to Enable.
- 3) Enter the IP address of the host, which is **192.168.0.125** in this example.
- 4) Click **Save** at the bottom of the page.

| DMZ Host        |               |
|-----------------|---------------|
| DMZ Host (      | Enable        |
| Host IP Address | 192.168.0.125 |

Figure 6-21 Enter the IP address of the host

Step 3 Assign a fixed IP address to the host where the server locates.

- 1) Navigate to Advanced > IP-MAC Binding.
- 2) Enter the **IP Address** for the FTP server host, which is **192.168.0.125** in this example.
- 3) Enter the **MAC Address** of the host of the FTP server, which is **00:00:00:00:00:01** in this example.
- 4) Click 🖽 .

| IP-MAC Binding |                   |           |
|----------------|-------------------|-----------|
| IP Address     | MAC Address       | Operation |
| 192.168.0.125  | 00 00 00 00 00 01 | ŧ         |

Figure 6-22 IP-MAC binding

5) Click **Save** at the bottom of the page.

When the configurations are completed, users from the internet can access the DMZ host by visiting "Intranet service application layer protocol name://WAN IP address of the router". If the intranet service port number is not the default number, the visiting address should be: "Intranet service application layer protocol name://WAN IP address of the router:intranet service port number".

In this example, the address is "ftp://X.X.X.X". You can find the WAN IP address of the router in <u>View system information</u>.

## iNote

When the default intranet service port number is 80, please change the service port number to an uncommon one (1024 to 65535), such as 9999.

| 💻   🎽 📄 🛛 I This PC    |                                            | - 🗆 X                   | ( |
|------------------------|--------------------------------------------|-------------------------|---|
| File Computer View     | N                                          | ~                       | ? |
| ← → · ↑ 💻 ftp://>      | X.X.X.X                                    | Search This PC          |   |
| 🖈 Quick access         | Folders (6)                                |                         |   |
| 📃 Desktop 🛛 🖈          |                                            |                         |   |
| 👆 Downloads 🛛 🖈        | Uesktop                                    |                         |   |
| 🔮 Documents 🛛 🖈        |                                            |                         |   |
| 📰 Pictures 🛛 🖈         | Downloads                                  | Music                   |   |
| New folder             |                                            |                         |   |
| snaps1                 | Pictures                                   | Videos                  |   |
| snapshots              |                                            |                         |   |
| 📙 Win10 wired config 🔍 | <ul> <li>Devices and drives (3)</li> </ul> |                         |   |
| len OneDrive           | Local Disk (C:)                            | Local Disk (D:)         |   |
| 💻 This PC              | 316 GB free of 338 GB                      | 63.5 GB free of 97.5 GB |   |
| A Network              | Local Disk (E:)                            |                         |   |
| - HELWOIK              | 15.3 GB free of 29.2 GB                    |                         |   |
| •4 Homegroup           |                                            |                         |   |

Figure 6-23 Enter the ftp://X.X.X.X

Enter the user name and password to access the resources on the FTP server.

| Log On     | As                                 |                                                                                                    | $\times$ |
|------------|------------------------------------|----------------------------------------------------------------------------------------------------|----------|
| <b>?</b> > | Either the serve<br>accepted.      | r does not allow anonymous logins or the e-mail address was not                                                                  |          |
|            | FTP server:                        | X.X.X.X                                                                                                    |          |
|            | <u>U</u> ser name:                 | ~                                                                                                    |          |
|            | Password:                          |                                                                                                    |          |
|            | After you log or                   | n, you can add this server to your Favorites and return to it easily.                                                            |          |
| ⚠          | FTP does not er<br>server. To prot | crypt or encode passwords or data before sending them to the<br>sect the security of your passwords and data, use WebDAV instead | I.       |
|            | Log on anon                        | ymously Save password                                                                                                    |          |
|            |                                    | Log On Cancel                                                                                                    |          |

Figure 6-24 Enter the user name and password

If you want to access the server within a LAN using a domain name, refer to the solution <u>DMZ</u> + <u>DDNS</u>.

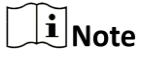

After the configuration is completed, if internet users still cannot access the FTP server, close the firewall, antivirus software and security guards on the host of the FTP server and try again.

## 6.6 PING WAN

The PING WAN function enables you to ping the WAN port IP address over the internet to check the connectivity between the router and the internet. It is enabled by default.

Choose **Advance**, and move to the **PING WAN** module to enter the configuration page. This function is disabled by default. When it is enabled, the page is shown as below.

| PING WAN |                              |  |
|----------|------------------------------|--|
|          | PING WAN    Enable   Disable |  |
|          |                              |  |

Figure 6-25 PING WAN

## 6.7 UPnP

UPnP is short for Universal Plug and Play. This function enables the router open port automatically for UPnP-based programs. It is generally used for P2P programs, such as BitComet and AnyChat, and helps increase the download speed.

To access the configuration page, log in to the web UI of the router, and navigate to **Advanced** > **UPnP**.

This function is enabled by default.

| UPnP |               |                             |
|------|---------------|-----------------------------|
|      | UPnP 💿 Enable | <ul> <li>Disable</li> </ul> |
|      |               |                             |

Figure 6-26 UPnP

## 6.8 AP Isolation

When this function is enabled, wireless clients connected to the same SSID will not be able to communicate with each other, which can enhance wireless network security. This function is disabled by default. When it is enabled, the page is shown as below.

| AP Isolation |              |        |           |
|--------------|--------------|--------|-----------|
|              | AP Isolation | Enable | O Disable |
|              |              |        | Save      |

Figure 6-27 AP isolation

# Chapter 7 Administration

## 7.1 Login password

To ensure network security, a login password is recommended. We recommend you set a complex login password with more types of characters, such as uppercase letters, lowercase letters, numbers and special characters.

To access the login password configuration page, log in to the web UI and navigate to **Administration** > **Login Password**.

When you use the router for the first time, no password is required to log in to the web UI of the router and you can set a login password on this page.

| Login Password |                  |                  |
|----------------|------------------|------------------|
|                | New Password     | New Password     |
|                | Confirm Password | Confirm Password |

Figure 7-1 Login password

If you have already set a login password, you can change the password on this page, but the old password is required.

| Login Password   |                  |  |
|------------------|------------------|--|
| Old Password     | Old Password     |  |
| New Password     | New Password     |  |
| Confirm Password | Confirm Password |  |

Figure 7-2 Login password

## **i**Note

If you forget your login password and cannot log in to the web UI of the router, refer to <u>Reset the</u> <u>router</u> and log in to the web UI without a password.

## 7.2 WAN parameters

## 7.2.1 Change the MTU value

MTU (Maximum Transmission Unit) is the largest data packet transmitted by a network device. When the connection type is PPPoE, the default MTU value is 1480. When the connection type is the dynamic IP address or static IP address, the default MTU value is 1500. Do not change the value unless necessary. If you need to, please refer to the following instructions.

To access the configuration page, log in to the web UI of the router, and navigate to **Administration** > **WAN Parameters**.

| WAN Parameters |            |                       |                                        |
|----------------|------------|-----------------------|----------------------------------------|
|                | MTU        | 1500 ~                | Do not change if unnecessary.          |
| Clone MA       | AC Address | Restore Default MAC V | Default MAC Address: d4:e8:53:d7:bb:9f |
| WAN Port Speed |            | Auto-negotiation ~    | Current speed: 100 Mbps full duplex    |

Figure 7-3 Change the MTU value

Generally, the default value is recommended. Try to change the MTU value when:

- You cannot access some specific websites or encrypted websites (such as E-banking or Paypal websites).
- You cannot receive or send Emails or access an FTP or POP server.

You can try reducing the value of MTU gradually from 1500 until the problem is resolved (The recommended range is 1400 to 1500).

| ΜΤυ        | Application                                                                              |
|------------|------------------------------------------------------------------------------------------|
| 1500       | It is commonly used for non-ADSL and non-VPN dial-up connections.                        |
| 1492, 1480 | It is used for ADSL dial-up connections.                                                 |
| 1472       | It is the maximum value for the ping command. A packet with a larger size is fragmented. |
| 1468       | It is used for DHCP connections.                                                         |
| 1436       | It is used for VPN or PPTP connections.                                                  |

| Table 7-1 | MTU application | description |
|-----------|-----------------|-------------|
|-----------|-----------------|-------------|

### 7.2.2 Clone WAN MAC address

If you still cannot access the internet after completing <u>Internet settings</u>, it could be the result of the ISP's configuration to bind the internet account information with a fixed MAC address. In this case, you can clone and change the MAC address of the router to solve the problem.

To access the configuration page, log in to the web UI of the router, and navigate to **Administration > WAN Parameters**.

| WAN Parameters    |                       |                                        |
|-------------------|-----------------------|----------------------------------------|
| MTU               | 1400 ~                | Do not change if unnecessary.          |
| Clone MAC Address | Restore Default MAC ~ | Default MAC Address: d4:e8:53:d7:bb:9f |
| WAN Port Speed    | Auto-negotiation ~    | Current speed: 100 Mbps full duplex    |

Figure 7-4 Clone WAN MAC address

- **Restore Default MAC:** Restore the factory setting of the MAC address.
- Clone Local Host MAC: Set the MAC address of the router to the same as that of the device which is configuring the router.
- Manual: Manually set a MAC address.

### **i** Note

Please ensure the cloned MAC address is that of the computer or the router which is already able to access the internet.

#### **Procedures:**

- Step 1 Launch a web browser on a device connected to the router and visit **http://hikvisionwifi.local** to log in to the web UI of the router.
- Step 2 Navigate to Administration > WAN Parameters.
- Step 3 Click the drop-down box of **Clone MAC Address**, and choose **Clone Local Host MAC** to copy the MAC address of the management device, or **Manual** to enter the desired MAC address.

Step 4 Click **Save** at the bottom of the page.

| WAN Parameters    |                               |                                             |
|-------------------|-------------------------------|---------------------------------------------|
| Server Name       | Default ~                     | Do not change if unnecessary.               |
| Service Name      | Manual                        | hee                                         |
| our to have       |                               | 434                                         |
| MTU               | 1480 ~                        | Do not change if unnecessary.               |
| Clone MAC Address | Clone Local Host MAC          | Local Host MAC Address: 6C-4R-90-41-F2-AD   |
|                   |                               | 2004 1103 W 10 / 40 1033 00.40.50.41.22.710 |
| WAN Port Speed    | 100 Mbps full duplex $$\sim$$ | Current speed: 100 Mbps full duplex         |

Figure 7-5 Clone WAN MAC address

### 7.2.3 Change the WAN speed

To access the configuration page, log in to the web UI of the router, and navigate to **Administration** > **WAN Parameters**.

When the Ethernet cable is not damaged and connected to the WAN port properly, but **Ethernet** cable disconnected is still shown on the Internet Settings page, you can try to change the WAN Speed to 10 Mbps full-duplex or 10 Mbps half-duplex to solve the problem. Otherwise, keep the default settings.

| WAN Parameters    |                       |                                        |
|-------------------|-----------------------|----------------------------------------|
| MTU               | 1400 ~                | Do not change if unnecessary.          |
| Clone MAC Address | Restore Default MAC V | Default MAC Address: d4:e8:53:d7:bb:9f |
| WAN Port Speed    | Auto-negotiation ~    | Current speed: 100 Mbps full duplex    |

Figure 7-6 Change the WAN speed

| WAN Speed            | Description                                                                                                    |
|----------------------|----------------------------------------------------------------------------------------------------|
| Auto-negotiation     | It indicates that the speed and duplex mode are determined through the negotiation with the peer port.                                     |
| 100 Mbps full duplex | It indicates that the WAN port is working at the speed of 100<br>Mbps, and the port can receive and send data packets at the<br>same time. |
| 100 Mbps half duplex | It indicates that the WAN port is working at the speed of 100<br>Mbps, but the port can only receive or send data packets<br>alternately.  |
| 10 Mbps full duplex  | It indicates that the WAN port is working at the speed of 10<br>Mbps, and the port can receive and send data packets at the<br>same time.  |
| 10 Mbps half duplex  | It indicates that the WAN port is working at the speed of 10<br>Mbps, but the port can only receive or send data packets<br>alternately.   |

#### Table 7-2 WAN speed parameter description

## 7.3 LAN parameters

On this page, you can:

- Change the LAN IP address and subnet mask of the router.
- Change the DHCP server parameters of the router.

The DHCP server can automatically assign an IP address, subnet mask, gateway and other information to clients within the LAN. If you disable this function, you need to manually configure the IP address information on the client to access the Internet. Do not disable the DHCP server function unless necessary.

- Configure the DNS information assigned to clients.

To access the configuration page, log in to the web UI of the router, and navigate to **Administration** > **LAN Parameters**.

| LAN Parameters       |                                                                          |  |  |
|----------------------|--------------------------------------------------------------------------|--|--|
| LAN IP Address       | 192.168.0.1                                                              |  |  |
| Subnet Mask          | 255.255.255.0                                                            |  |  |
| DHCP Server          | Enable Once disabled, the router no longer assigns IP addresses to hosts |  |  |
| Start IP             | 192.168.0. 100                                                           |  |  |
| End IP               | 192.168.0. 200                                                           |  |  |
| Preferred DNS Server | 192.168.0.1                                                              |  |  |
| Alternate DNS Server | Alternate DNS Server                                                     |  |  |

Figure 7-7 LAN parameters

| Parameter                                                                                                    | Description                                                                                                    |  |  |
|----------------------------------------------------------------------------------------------------|----------------------------------------------------------------------------------------------------|--|--|
| LAN IP Address                                                                                                    | It specifies the LAN IP address of the router, which is also the management IP address for logging in to the web UI of the router               |  |  |
| Subnet Mask                                                                                                    | It specifies the subnet mask of the LAN port, used to identify the IP address range of the local area network.                                  |  |  |
| DHCP Server                                                                                                    | When the DHCP server is enabled, the router automatically assigns an IP address to clients connected to the router                              |  |  |
| Start IP                                                                                                    | It specifies the range of IP addresses that can be assigned to                                                                                  |  |  |
| End IP                                                                                                    | devices connected to the router. The default range is 192.168.0.100 to 192.168.0.200.                                                           |  |  |
|                                                                                                    | It specifies the primary DNS address of the router used to assign<br>to the clients. You can change it if necessary.                            |  |  |
| Preferred DNS Server                                                                                                    | <b>i</b> Note                                                                                                    |  |  |
|                                                                                                    | Make sure that the primary DNS server is the IP address of the correct DNS server or DNS proxy. Otherwise, you may fail to access the internet. |  |  |
| Alternate DNS ServerIt specifies the secondary DNS address of the router used to<br>assign to the clients. It is an optional field and is left blank to<br>default. |                                                                                                    |  |  |

## 7.4 Remote web management

### 7.4.1 Overview

Generally, the web UI of the router can only be accessed on devices that are connected to the router by a LAN port or wireless connection. When you encounter a network fault, you can ask for remote technical assistance, which improves efficiency and reduces costs and efforts.

To access the configuration page, log in to the web UI of the router, and navigate to **Administration > Remote Web Management**.

By default, this function is disabled. When this function is enabled, the page is shown as below.

| Remote Web Management |        |                                                                              |  |  |  |
|-----------------------|--------|------------------------------------------------------------------------------|--|--|--|
| Remote Web Management | Enable | If this function is enabled, you can manage the router through the internet. |  |  |  |
| Management IP Address | All    | ~                                                                            |  |  |  |
| Port                  | 8888   |                                                                              |  |  |  |

Figure 7-8 Remote web management

| Parameter                | Description                                                                                                    |  |  |  |  |
|--------------------------|----------------------------------------------------------------------------------------------------|--|--|--|--|
| Remote Web<br>Management | It is used to enable or disable the remote management function of th router.                                                                                                    |  |  |  |  |
| Management<br>IP Address | <ul> <li>It specifies the IP address of the host which can access the web UI of the router remotely.</li> <li>All: It indicates that hosts with any IP address from the internet can access the web UI of the router. It is not recommended for security.</li> <li>Specific: Only the host with the specified IP address can access the web UI of the router remotely. If the host is under a LAN, ensure that the IP address is the IP address of the gateway of the host (a public IP address).</li> </ul> |  |  |  |  |
| Port                     | <ul> <li>It specifies the port number of the router which is opened for remote management. Change it as required.</li> <li><b>Note</b></li> <li>The port number from 1 to 1024 has been occupied by familiar services. It is strongly recommended to enter a port number from 1025 to 65535 to prevent conflict.</li> </ul>                                                                                                    |  |  |  |  |
|                          | <ul> <li>Remote management can be achieved by visiting "http://the WAN IP<br/>address of the router:port number". If the DDNS host function is<br/>enabled, the web UI can also be accessed through "http://the<br/>domain name of the router's WAN port:port number".</li> </ul>                                                                                                    |  |  |  |  |

Table 7-4 Remote web management parameter description

### 7.4.2 Internet users access the web UI

It specifies the port number of the router which is opened for remote management. Change it as required.

Scenario: You encounter a problem in configuring the router, and the router can access the internet.

Goal: Ask technical support to help you configure the router remotely.

Solution: You can configure the remote management function to reach the goal.

Assume that:

- The IP address of the device that remotely accesses the web UI: 210.76.200.101
- The WAN port IP address of the router: X.X.X.X

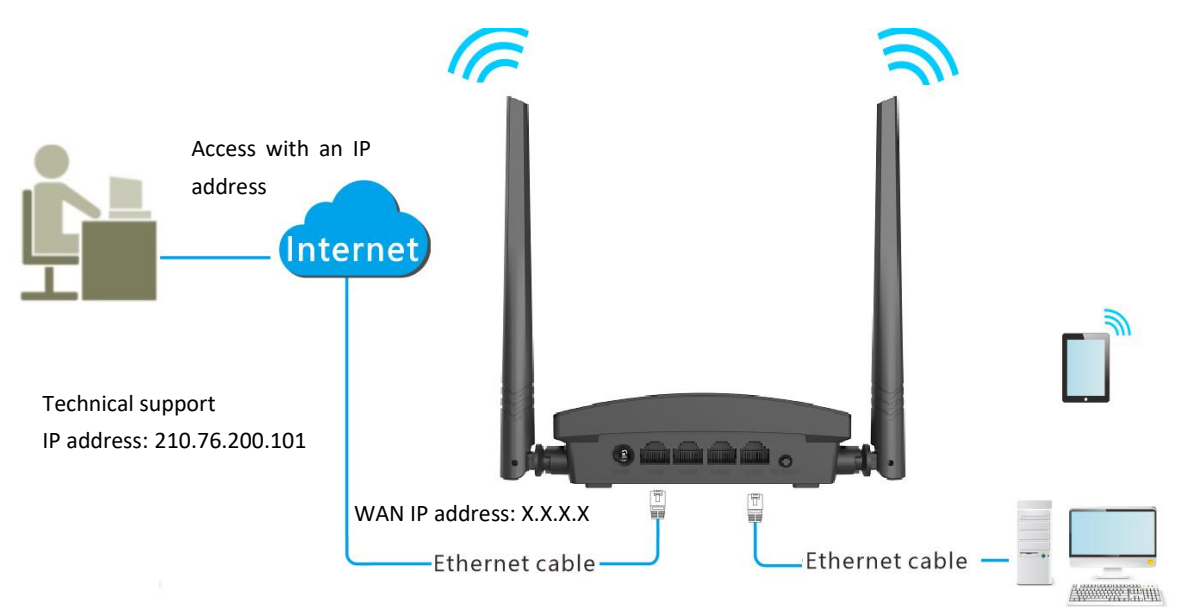

Figure 7-9 Application scenario

#### **Procedures:**

- Step 1 Launch a web browser on a device connected to the router and visit **http://hikvisionwifi.local** to log in to the web UI of the router.
- Step 2 Navigate to Administration > Remote Web Management.
- Step 3 Tick Enable of Remote Web Management function.
- Step 4 Set **Management IP Address** to **Specific**, and enter the IP address of the device that remotely accesses the web UI, which is **210.76.200.101** in this example.
- Step 5 Enter a port number used to access the router remotely.
- Step 6 Click **Save** at the bottom of the page.

| Remote Web Management |          |                                            |      |                                 |  |
|-----------------------|----------|--------------------------------------------|------|---------------------------------|--|
| Remote Web Management | Enable   | If this function is enabled, you can manag | ge t | he router through the internet. |  |
| Management IP Address | Specific | ~                                          | ] [  | 210.76.200.101                  |  |
| Port                  | 8888     |                                            |      |                                 |  |

Figure 7-10 Configure management IP address

When the configuration is completed, the technical support can access and manage the router by visiting "http://X.X.X.X.8888" on the computer.

## 7.5 Date & time

If the system time of the router is incorrect, time-based functions of the router cannot take effect correctly, including the WiFi schedule, parental controls and automatic maintenance functions.

The router supports the synchronization of time with the internet. when the router is connected to the internet, the router will calibrate the system time of the router. You can also set the time zone for your router.

To access the page, log in to the web Ui of the router and navigate to **Administration** > **Date & Time**.

| Date & Time |              |                                                     |                                    |                                            |
|-------------|--------------|-----------------------------------------------------|------------------------------------|--------------------------------------------|
|             | Time Zone    | (GMT+08:00)Beijing, Chongqing, Hong Kong, Urumqi $$ |                                    |                                            |
|             | Current Time | 2022-04-14 17:45:20                                 | The current date and time have bee | n synchronized with those of the internet. |

Figure 7-11 Date & time
# 7.6 Device management

### 7.6.1 Reboot the router

If any parameter fails to take effect or the router does not work properly, you can try rebooting the router.

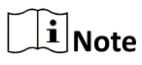

Rebooting the router will disconnect all connections to the router. Reboot the router during leisure time.

To reboot the router, log in to the web UI of the router and navigate to **Administration** > **Device Management**. Click **Reboot** to reboot the router.

| Device Management        |                                                    |                                                                                                    |
|--------------------------|----------------------------------------------------|----------------------------------------------------------------------------------------------------|
| Reboot Router            | Reboot                                             |                                                                                                    |
| Restore Factory Settings | Reset                                              |                                                                                                    |
| Backup/Restore           | Backup                                             | Restore                                                                                                 |
| Export System Log        | Export                                             |                                                                                                    |
| System Upgrade           | Local Upgrade<br>Current version: V1.0.5 build2203 | 329                                                                                                    |
| Automatic Maintenance    | Enable Once enabled, the r                         | outer automatically reboots once if the data rate is lower than 3 kb/s during 2 to 5:30 a.m. every day. |

Figure 7-12 Reboot the router

Wait for a moment until the ongoing process finishes. The router reboots successfully.

# 7.6.2 Reset the router

If you are uncertain about why the internet is inaccessible through the router or you forget the login password of the router, you can reset the router.

# **i**Note

- Resetting the router is not recommended unless you cannot find a solution for the current problem anyway. You need to reconfigure the router after it is reset.
- Ensure that the power supply of the router is normal when the router is reset. Otherwise, the router could be damaged.
- The default login IP address is 192.168.0.1 after resetting, and no password is required.

#### Reset the router using the reset button

Hold down the reset button for about 8 seconds and release it when the LED indicator blinks fast. The router is reset.

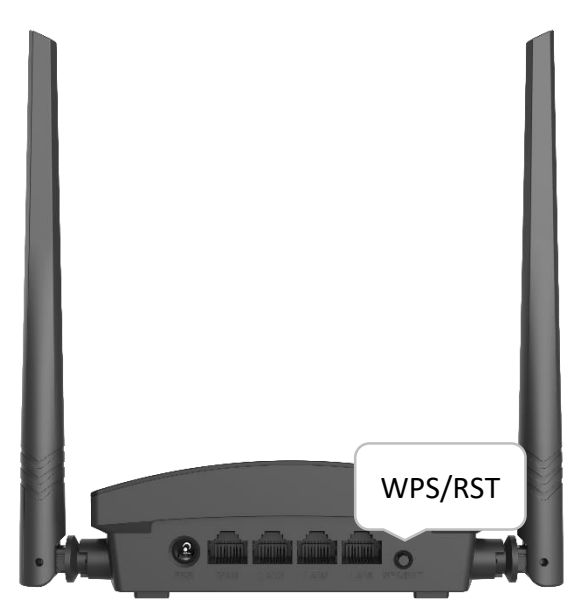

Figure 7-13 Reset the router using the reset button

#### Reset the router on the web UI

#### Procedures:

- Step 1 Launch a web browser on a device connected to the router and visit **http://hikvisionwifi.local** to log in to the web UI of the router.
- Step 2 Navigate to **Administration > Device Management**.

#### Step 3 Click Reset.

| Device Management        |                                   |                                                                                                    |
|--------------------------|-----------------------------------|----------------------------------------------------------------------------------------------------|
| Reboot Router            | Reboot                            |                                                                                                    |
| Restore Factory Settings | Reset                             |                                                                                                    |
| Backup/Restore           | Backup                            | Restore                                                                                                  |
| Export System Log        | Export                            |                                                                                                    |
| System Upgrade           | Local Upgrade                     |                                                                                                    |
|                          | Current version: V1.0.5 build2203 | 329                                                                                                    |
| Automatic Maintenance    | Enable Once enabled, the          | router automatically reboots once if the data rate is lower than 3 kb/s during 2 to 5:30 a.m. every day. |

Figure 7-14 Reset the router on the web UI

#### Step 4 Click **OK** in the pop-up window.

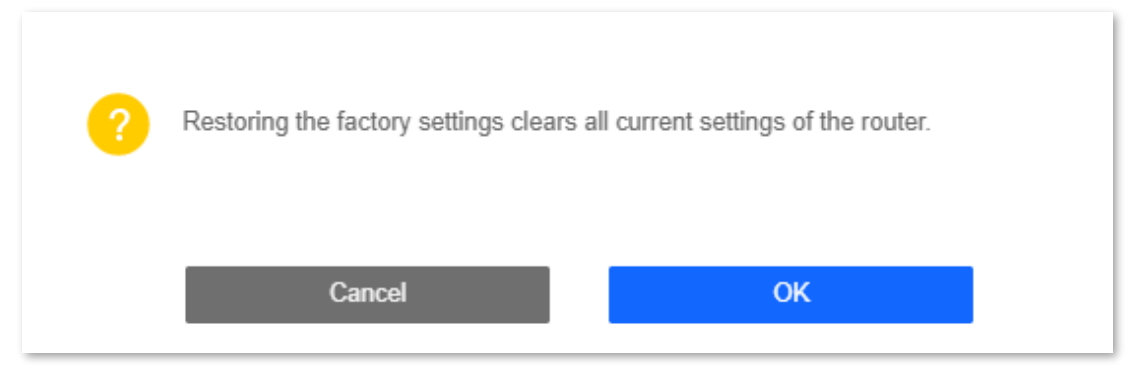

Figure 7-15 Click OK

Wait for a moment until the ongoing process finishes. The router is reset.

# 7.6.3 Backup/restore configuration

In this module, you can back up the current configurations of the router to your computer. You are recommended to back up the configuration after the settings of the router are significantly changed, or the router works in a good condition.

After you restore the router to factory settings or upgrade it, you can use this function to restore the configurations that have been backed up.

| Device Management        |                                  |                                                                                                    |
|--------------------------|----------------------------------|----------------------------------------------------------------------------------------------------|
| Reboot Router            | Reboot                           |                                                                                                    |
|                          |                                  |                                                                                                    |
| Restore Factory Settings | Reset                            |                                                                                                    |
|                          |                                  |                                                                                                    |
| Backup/Restore           | Backup                           | Restore                                                                                                  |
|                          |                                  |                                                                                                    |
| Export System Log        | Export                           |                                                                                                    |
|                          |                                  |                                                                                                    |
| System Upgrade           | Local Upgrade                    |                                                                                                    |
|                          | Current version: V1.0.5 build220 | 329                                                                                                    |
| Automatic Maintenance    | ✓ Enable Once enabled, the       | router automatically reboots once if the data rate is lower than 3 kb/s during 2 to 5:30 a.m. every day. |

Figure 7-16 Backup/restore configuration

#### Back up the configurations of the router

#### **Procedures:**

Step 1 Launch a web browser on a device connected to the router and visit **http://hikvisionwifi.local** to log in to the web UI of the router.

#### Step 2 Navigate to Administration > Device Management.

#### Step 3 Click Backup.

| Device Management        |        |         |
|--------------------------|--------|---------|
| Reboot Router            | Reboot |         |
| Restore Factory Settings | Reset  |         |
| Backup/Restore           | Backup | Restore |

Figure 7-17 Back up the configurations

After the file is downloaded, you can name it **RouterCfm.cfg**.

#### Restore previous configurations of the router

#### Procedures:

- Step 1 Launch a web browser on a device connected to the router and visit **http://hikvisionwifi.local** to log in to the web UI of the router.
- Step 2 Navigate to Administration > Device Management.

#### Step 3 Click **Restore**.

Step 4 Select the configuration file to be restored (extension: cfg), and click **Open**.

| Open                                                                                     |                  |            |           | ×      |
|------------------------------------------------------------------------------------------|------------------|------------|-----------|--------|
| $\leftarrow$ $\rightarrow$ $\checkmark$ $\uparrow$ $\blacklozenge$ > This PC > Downloads |                  | ✓ Ö Search | Downloads | Q      |
| Organize 🔻 New folder                                                                    |                  |            |           |        |
| A Name                                                                                   | Date modified    | Туре       | Size      |        |
| Desktop 🖈 🗋 RouterCfm.cfg                                                                | 1/7/2020 3:45 PM | CFG File   | 23 KB     |        |
| 🖶 Downloads 🖈                                                                            |                  |            |           |        |
| 🔮 Documents 🖈                                                                            |                  |            |           |        |
| E Pictures 🖈                                                                             |                  |            |           |        |
| New folder                                                                               |                  |            |           |        |
| snaps1                                                                                   |                  |            |           |        |
| snapshots                                                                                |                  |            |           |        |
| Win10 wired cor                                                                          |                  |            |           |        |
| <ul> <li>OneDrive</li> </ul>                                                             |                  |            |           |        |
| This PC                                                                                  |                  |            |           |        |
| File name: RouterCfm.cfg                                                                 |                  | ∼ All file | s (*)     | $\sim$ |
|                                                                                          |                  | C          | pen C     | Cancel |

Figure 7-18 Restore previous configurations of the router

Step 5 Click **OK** in the pop-up window.

| ? | Restore now? |    |  |
|---|--------------|----|--|
|   | Cancel       | ОК |  |

Figure 7-19 Click OK

Wait for a moment until the ongoing process finishes, and the router restores previous settings.

# 7.6.4 Export system log

This function logs all key events that occur after the router is started. If you encounter a network fault, you can turn to system logs for fault rectification.

To access the configuration page, log in to the web UI of the router, and navigate to **Administration** > **Device Management**. Click **Export** to save the system logs to your local host.

| Device Management        |                                   |                                      |                                                                  |
|--------------------------|-----------------------------------|--------------------------------------|------------------------------------------------------------------|
| Reboot Router            | Reboot                            |                                      |                                                                  |
| Restore Factory Settings | Reset                             |                                      |                                                                  |
| Backup/Restore           | Backup                            | Restore                              |                                                                  |
| Export System Log        | Export                            |                                      |                                                                  |
| System Upgrade           | Local Upgrade                     |                                      |                                                                  |
|                          | Current version: V1.0.5 build2203 | 329                                  |                                                                  |
| Automatic Maintenance    | Enable Once enabled, the r        | router automatically reboots once if | the data rate is lower than 3 kb/s during 2 to 5:30 a.m. every d |

#### Figure 7-20 Export system log

### 7.6.5 Upgrade firmware

This function enables the router to obtain the latest functions and more stable performance. The router supports local firmware upgrade.

#### Local upgrade

# **Danger**

To prevent the router from being damaged:

- Ensure that the firmware applies to the router.
- It is recommended to upgrade the firmware by connecting a LAN port to a computer and performing the upgrade on the web UI.
- When you are upgrading the firmware, do not power off the router.

#### Procedures:

- Step 1 Go to <u>www.hikvision.com/en</u>. Download an applicable firmware of the router to your local computer and unzip it.
- Step 2 Launch a web browser on a device connected to the router and visit **http://hikvisionwifi.local** to log in to the web UI of the router.
- Step 3 Navigate to Administration > Device Management.
- Step 4 Click Local Upgrade.
- Step 5 Click the firmware file downloaded previously (extension: bin), and click **Open**.

| Open           |            |           |                      |               |          |          |             |      | ×        |
|----------------|------------|-----------|----------------------|---------------|----------|----------|-------------|------|----------|
| ← → • ↑        | → This     | PC → Des  | ctop → firmware      |               | ~        | ē        | Search firm | ware | Q        |
| Organize 🔻 🛛 🕅 | lew folder |           |                      |               |          |          |             |      | - 🔳 💡    |
| 📌 Quick access | ^          | Name      | ~                    |               | Date mo  | dified   | Тур         | e    | Size     |
| 📃 Desktop      | *          | US_DS     | -3WR3NV6.0re_V1.0.5  | i build220329 | 2022/2/2 | 23 11:15 | 5 BIN File  |      | 1,704 KB |
| 🖊 Downloads    | *          |           |                      |               |          |          |             |      |          |
| Documents      | *          |           |                      |               |          |          |             |      |          |
| Pictures       | *          |           |                      |               |          |          |             |      |          |
|                |            | ζ         |                      |               |          |          |             |      | >        |
|                | File nar   | me: US_DS | S-3WR3NV6.0re_V1.0.5 | 5 build220329 | _crypt_m | ulti_C ~ | All Files   |      | ~        |
|                |            |           |                      |               |          |          | Оре         | n    | Cancel   |

Figure 7-21 Local upgrade

Step 6 Click OK.

|--|

Figure 7-22 Click OK

Wait for a moment until the ongoing process finishes. Log in to the web UI of the router again. Navigate to **Administration > Device Management** and check whether the upgrade is successful based on the **Current Firmware Version**.

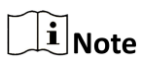

For better performance of the new firmware, you are recommended to reset the router to factory default settings and re-configure the router when the upgrading is completed.

## 7.6.6 Automatic maintenance

Automatic maintenance enables you to make the router restart regularly. It helps improve the stability and service life of the router.

To configure the automatic maintenance function, navigate to **Administration** > **Device Management**.

When this function is enabled, from 02:00 to 05:30 every day in the morning, if there is any user connected to the router and the traffic over the router's WAN port exceeds 3 KB/s within 30 minutes, the router will delay rebooting. If there is any user connected to the router and the traffic over the WAN port does not exceed 3 KB/s within 30 minutes, or there is no user connected to the router and the traffic over the router's WAN port is slower than 3 KB/s within 3 minutes, the router will reboot automatically.

| Device Management        |                                   |                                                                                    |                |
|--------------------------|-----------------------------------|------------------------------------------------------------------------------------|----------------|
| Reboot Router            | Reboot                            |                                                                                    |                |
| Restore Factory Settings | Reset                             |                                                                                    |                |
| Backup/Restore           | Backup                            | Restore                                                                            |                |
| Export System Log        | Export                            |                                                                                    |                |
| System Upgrade           | Local Upgrade                     |                                                                                    |                |
|                          | Current version: V1.0.5 build2203 | 1329                                                                               |                |
| Automatic Maintenance    | Enable Once enabled, the r        | router automatically reboots once if the data rate is lower than 3 kb/s during 2 t | to 5:30 a.m. e |

Figure 7-23 Automatic maintenance

# Appendix A

# A.1 Configuring the computer to obtain an IPv4 address

# automatically

Perform the Configuring procedures corresponding to <u>Windows 10</u>, <u>Windows 8</u> and <u>Windows 7</u> as required. A computer installed with a wired network adapter is used as an example to describe the procedures. The procedures for configuring computers installed with a WiFi network adapter are similar.

## A.1.1 Windows 10

Step 1 Click 📰 in the bottom right corner of the desktop and choose **Network settings**.

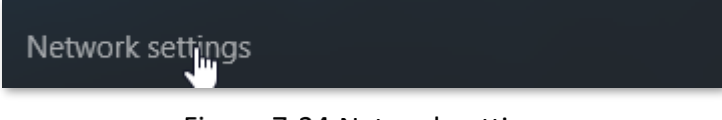

Figure 7-24 Network settings

#### Step 2 Click Change adapter options.

| ← Settings           |                                 | -              |    | < |
|----------------------|---------------------------------|----------------|----|---|
| K NETWORK & INTERNET |                                 | Find a setting | ۶, | 2 |
| Data usage           | Ethernet                        |                |    | 1 |
| VPN                  |                                 |                |    |   |
| Dial-up              |                                 |                |    |   |
| Ethernet             |                                 |                |    |   |
| Proxy                |                                 |                |    |   |
|                      |                                 |                |    |   |
|                      | Ethernet 2<br>Connected         |                |    |   |
|                      | Related settings                |                |    |   |
|                      | Change adapt                    |                |    |   |
|                      | Change advanced sharing options |                |    |   |
|                      | HomeGroup                       |                |    |   |

Figure 7-25 Click Change adapter options

Step 3 Right-click on the connection which is being connected, and then click **Properties**.

| Network Connections                                                                                                    |                                                                                                    | - 🗆 ×                                                                                                    |
|----------------------------------------------------------------------------------------------------|----------------------------------------------------------------------------------------------------|----------------------------------------------------------------------------------------------------|
| $\leftarrow \rightarrow$ $\checkmark$ $\bigstar$ $\bigstar$ Network and Inter                                                                          | net > Network Connections > V 🖑                                                                                                    | Search Network Connections 🛛 🔎                                                                                                    |
| Organize   Disable this network device                                                                                                    | e Diagnose this connection Rename this connection                                                                                                    | n »» 📲 🔻 🔟 ?                                                                                                    |
| Ethernet<br>Network cable unplugged<br>Intel(R) 82583V Gigabit Network (<br>Ethernet 4<br>Network cable unplugged<br>Intel(R) 82583V Gigabit Network ( | Ethernet 2         Netwo<br>Intel(R         Ethernet         Netwo<br>Intel(R         Bridge Connections         Create Shortcut         Delete         Rename         Properties | Ethernet 3<br>Network cable unplugged<br>Intel(R) 82583V Gigabit Network C<br>Ethernet 6<br>Network cable unplugged<br>Intel(R) 82583V Gigabit Network C |
| 6 items 1 item selected                                                                                                    |                                                                                                    | 8== 📧                                                                                                    |

Figure 7-26 Click properties

Step 4 Double-click Internet Protocol Version 4 (TCP/IPv4).

| Ethernet Properties                                                                                                    | × |  |
|----------------------------------------------------------------------------------------------------|---|--|
| Networking                                                                                                    |   |  |
| Connect using:                                                                                                    |   |  |
| Intel(R) 82574L Gigabit Network Connection                                                                                                    |   |  |
| Configure                                                                                                    |   |  |
| This connection uses the following items:                                                                                                    |   |  |
| Bele and Printer Sharing for Microsoft Networks     Microsoft Network Adapter Multiplexor Protocol     Microsoft LLDP Protocol Driver                                            |   |  |
| ✓ Link-Layer Topology Discovery Mapper I/O Driver                                                                                                    |   |  |
|                                                                                                    |   |  |
| ✓                                                                                                    |   |  |
| < >                                                                                                    |   |  |
| Install Uninstall Properties                                                                                                    |   |  |
| Description<br>Transmission Control Protocol/Internet Protocol. The default<br>wide area network protocol that provides communication<br>across diverse interconnected networks. |   |  |
|                                                                                                    |   |  |
| OK Cancel                                                                                                    |   |  |

Figure 7-27 Click Internet Protocol Version 4(TCP/IPv4)

Step 5 Select Obtain an IP address automatically and Obtain DNS server address automatically, and click OK.

| Internet Protocol Version 4 (TCP/IPv4) Properties                                                                                                    | ×   |  |
|----------------------------------------------------------------------------------------------------|-----|--|
| General Alternate Configuration                                                                                                    |     |  |
| You can get IP settings assigned automatically if your network supports<br>this capability. Otherwise, you need to ask your network administrator<br>for the appropriate IP settings. |     |  |
| Obtain an IP address automatically                                                                                                    |     |  |
| O Use the following IP address:                                                                                                    |     |  |
| IP address:                                                                                                    |     |  |
| Subnet mask:                                                                                                    |     |  |
| Default gateway:                                                                                                    |     |  |
| Obtain DNS server address automatically                                                                                                    |     |  |
| O Use the following DNS server addresses:                                                                                                    |     |  |
| Preferred DNS server:                                                                                                    |     |  |
| Alternate DNS server:                                                                                                    |     |  |
| Validate settings upon exit Advanced.                                                                                                    |     |  |
| OK Can                                                                                                    | cel |  |

Figure 7-28 Click OK

Step 6 Click Close in the Ethernet Properties window.

### A.1.2 Windows 8

Step 1 Right-click 📰 in the bottom right corner of the desktop and choose **Open Network and Sharing Center**.

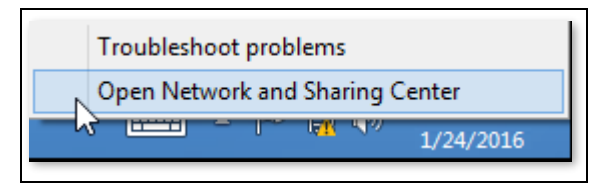

Figure 7-29 Choose Open Network and Sharing Center

Step 2 Click Ethernet and then Properties.

| ¥                                | Network and Sharing Center                                                                                                    | - 🗆 ×                  |
|----------------------------------|----------------------------------------------------------------------------------------------------|------------------------|
| 🔄 🌛 🗉 🕈 🛂 « Network              | and Internet > Network and Sharing Center > C                                                                                                    | Search Control Panel 🔎 |
| Control Panel Home               | View your basis petwork information and set up set                                                                                                 | onnections             |
| Change adapter settings          | General                                                                                                    |                        |
| Change advanced sharing settings | Connection No Internet access<br>IPv4 Connectivity: No Internet access<br>Media State: Enabled<br>Duration: 00:14:16<br>Speed: 1.0 Gbps<br>Details | per No Internet access |
|                                  |                                                                                                    | ooting information.    |
|                                  | Activity                                                                                                    |                        |
|                                  | Bytes: 2,404   18,772                                                                                                    |                        |
| See also                         |                                                                                                    |                        |
| HomeGroup                        | Close                                                                                                    |                        |
| Internet Options                 |                                                                                                    |                        |
| Windows Firewall                 |                                                                                                    |                        |

Figure 7-30 Click Ethernet and then Properties

| Step 3 Double-click | Internet Protocol | Version 4 | (TCP/IPv4). |
|---------------------|-------------------|-----------|-------------|
|---------------------|-------------------|-----------|-------------|

| 9                                                                                                    | Ethernet Properties                                                                                                    | X |  |
|----------------------------------------------------------------------------------------------------|----------------------------------------------------------------------------------------------------|---|--|
| Networking                                                                                                    |                                                                                                    |   |  |
| Connect us                                                                                                    | sing:                                                                                                    |   |  |
| 🔮 Intel                                                                                                    | (R) 82574L Gigabit Network Connection                                                                                                    |   |  |
|                                                                                                    | Configure                                                                                                    |   |  |
| This conne                                                                                                    | ction uses the following items:                                                                                                    | _ |  |
| <ul> <li>✓</li> <li>→</li> <li>M</li> <li>✓</li> <li>✓</li></ul> | e and Printer Sharing for Microsoft Networks<br>icrosoft Network Adapter Multiplexor Protocol<br>icrosoft LLDP Protocol Driver<br>nk-Layer Topology Discovery Mapper I/O Driver<br>nk-Layer Topology Discovery Responder<br>temet Protocol Version 6 (TCP/IPv6)<br>temet Protocol Version 4 (TCP/IPv4) | ~ |  |
| Insta                                                                                                    | II Uninstall Properties                                                                                                    |   |  |
| Install Uninstall Properties Description Transmission Control Protocol/Internet Protocol. The default wide area network protocol that provides communication across diverse interconnected networks. OK Cancel                                                                                                    |                                                                                                    |   |  |

Figure 7-31 Double-click Internet Protocol Version 4(TCP/IPv4)

Step 4 Select Obtain an IP address automatically and Obtain DNS server address automatically, and click OK.

| Internet Protocol Version                                                                                                    | 1 4 (TCP/IPv4) Properties |  |  |
|----------------------------------------------------------------------------------------------------|---------------------------|--|--|
| General Alternate Configuration                                                                                                    |                           |  |  |
| You can get IP settings assigned automatically if your network supports this capability. Otherwise, you need to ask your network administrator for the appropriate IP settings. |                           |  |  |
| Obtain an IP address automatica                                                                                                    | lly                       |  |  |
| Use the following IP address:                                                                                                    |                           |  |  |
| IP address:                                                                                                    |                           |  |  |
| Subnet mask:                                                                                                    |                           |  |  |
| Default gateway:                                                                                                    |                           |  |  |
| Obtain DNS server address auto                                                                                                    | matically                 |  |  |
| Use the following DNS server ad                                                                                                    | dresses:                  |  |  |
| Preferred DNS server:                                                                                                    | · · · · · · · · ·         |  |  |
| Alternate DNS server:                                                                                                    |                           |  |  |
| Validate settings upon exit                                                                                                    | Advanced                  |  |  |
|                                                                                                    | OK Cancel                 |  |  |

Figure 7-32 Click OK

Step 5 Click **OK** in the Ethernet Properties window.

## A.1.3 Windows 7

Step 1 Click 🔯 in the bottom right corner of the desktop and choose **Open Network** and **Sharing Center**.

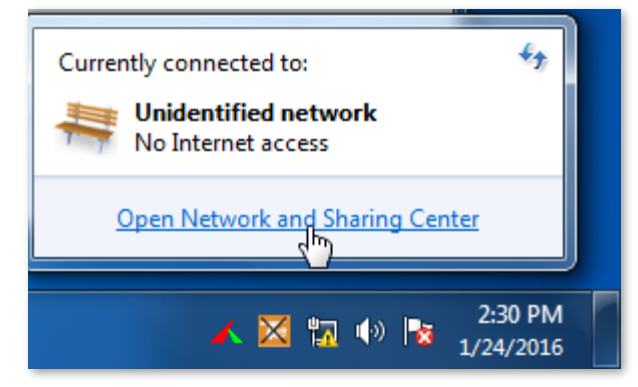

Figure 7-33 Choose Open Network and Sharing Center

Step 2 Click Local Area Connection and then Properties.

|                               | ork and Internet <b>b</b> Network and Sk | aaring Center                            |                                   |
|-------------------------------|------------------------------------------|------------------------------------------|-----------------------------------|
| Control Panel Home            | Local Area Connection Status             | X                                        | Ret up connections                |
| Change adapter setti          | General                                  |                                          | See full map                      |
| settings                      | IPv4 Connectivity:<br>IPv6 Connectivity: | No Internet access<br>No Internet access | Internet                          |
|                               | Media State:<br>Duration:                | Enabled<br>03:40:31                      | Connect or disconnect             |
|                               | Speed:                                   | 1.0 Gbps                                 | ections:                          |
|                               | ActivitySent                             | Received                                 | or VPN connection; or set up a    |
|                               | Bytes: 758,618                           | 8,236,680                                | I-up, or VPN network connection.  |
| See also                      | Properties 🛞 Disable                     | Diagnose                                 | vork computers, or change sharing |
| HomeGroup<br>Internet Options |                                          | Close                                    |                                   |

Figure 7-34 Click Local Area Connection and then Properties

| Intel(R) PRO/1       | 000 MT Network Con     | nection          |
|----------------------|------------------------|------------------|
|                      |                        | Configure        |
| This connection uses | the following items:   |                  |
| Client for Mic       | rosoft Networks        |                  |
| QoS Packet           | Scheduler              |                  |
| File and Print       | er Sharing for Microso | oft Networks     |
|                      | ocol Version 6 (TCP/II | PV6)             |
| Link-Layer T         | opology Discovery Ma   | apper I/O Driver |
| F72                  | analamy Discovery Re   | sponder          |
| 🗹 📥 Link-Layer T     | opology Discovery he   |                  |
| Link-Layer           |                        |                  |
| Install              | Uninstall              | Properties       |
| Install              | Uninstall              | Properties       |

#### Step 3 Double-click Internet Protocol Version 4 (TCP/IPv4).

Figure 7-35 Double-click Internet Protocol Version 4 (TCP/IPv4)

Step 4 Select Obtain an IP address automatically and Obtain DNS server address automatically, and click OK.

| Internet Protocol Version 4 (TCP/IPv4)                                                                                                    | Prop  | erties | ;  |      | ? X    |
|----------------------------------------------------------------------------------------------------|-------|--------|----|------|--------|
| General Alternate Configuration                                                                                                    |       |        |    |      |        |
| You can get IP settings assigned automatically if your network supports<br>this capability. Otherwise, you need to ask your network administrator<br>for the appropriate IP settings. |       |        |    |      |        |
| <ul> <li>Obtain an IP address automatical</li> </ul>                                                                                                    | у     |        |    |      |        |
| OUse the following IP address:                                                                                                    |       |        |    |      |        |
| IP address:                                                                                                    |       |        | 1. |      |        |
| Subnet mask:                                                                                                    |       |        |    |      |        |
| Default gateway:                                                                                                    |       |        |    |      |        |
| Obtain DNS server address autom                                                                                                    | atica | lly    |    |      |        |
| Ouse the following DNS server add                                                                                                    | resse | s:     |    |      |        |
| Preferred DNS server:                                                                                                    |       |        | 1. |      |        |
| Alternate DNS server:                                                                                                    |       |        |    |      |        |
| Validate settings upon exit                                                                                                    |       |        |    | Adva | anced  |
|                                                                                                    |       |        | ОК |      | Cancel |

Figure 7-36 Click OK

Step 5 Click **OK** in the **Local Area Connection Properties** window.

# A.2 Default parameters

| Table 7-5 Parameter |                      |                                           |  |  |
|---------------------|----------------------|-------------------------------------------|--|--|
| Parameter           |                      | Default                                   |  |  |
| Login               | IP Address           | 192.168.0.1                               |  |  |
| LOGIN               | Password             | None                                      |  |  |
| I AN Daramotor      | IP Address           | 192.168.0.1                               |  |  |
| LAN Parameter       | Sunnet Mask          | 255.255.255.0                             |  |  |
|                     | DHCP Server          | Enabled                                   |  |  |
| DHCP Server         | Start IP Address     | 192.168.0.100                             |  |  |
|                     | End IP Address       | 192.168.0.200                             |  |  |
|                     | Preferred DNS Server | 192.168.0.1                               |  |  |
| Operating Mode      |                      | Router mode                               |  |  |
|                     | WiFi Name            | See the label on the bottom of the router |  |  |
| Wireless Settings   | WiFi Password        | None                                      |  |  |
|                     | WiFi Schedule        | Disabled                                  |  |  |

# A.3 Acronyms and abbreviations

Table 7-6 Acronyms and abbreviations

| Abbreviations | Full spelling                                |
|---------------|----------------------------------------------|
| AES           | Advanced Encryption Standard                 |
| АР            | Access Point                                 |
| DDNS          | Dynamic Domain Name Server                   |
| DHCP          | Dynamic Host Configuration Protocol          |
| DHCPv6        | Dynamic Host Configuration Protocol for IPv6 |
| DMZ           | Demilitarized Zone                           |
| DNS           | Domain Name System                           |
| GMT           | Greenwich Mean Time                          |
| IP            | Internet Protocol                            |
| IPv4          | Internet Protocol version 4                  |
| LAN           | Local Area Network                           |
| MAC           | Medium Access Control                        |
| MTU           | Maximum Transmission Unit                    |
| NAT           | Network Address Translation                  |
| ТСР           | Transmission Control Protocol                |
| UDP           | User Datagram Protocol                       |
| UPnP          | Universal Plug and Play                      |
| WAN           | Wide Area Network                            |
| WISP          | Wireless Internet Service Provider           |
| WPA-PSK       | WPA-Preshared Key                            |

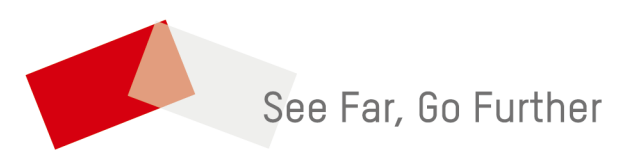